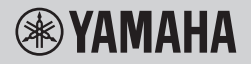

數位鍵盤

# 使用者手册

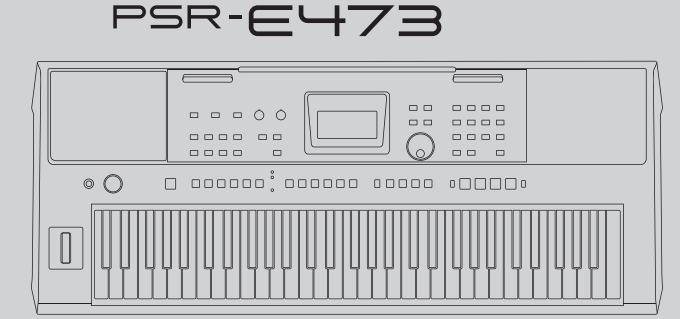

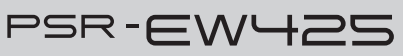

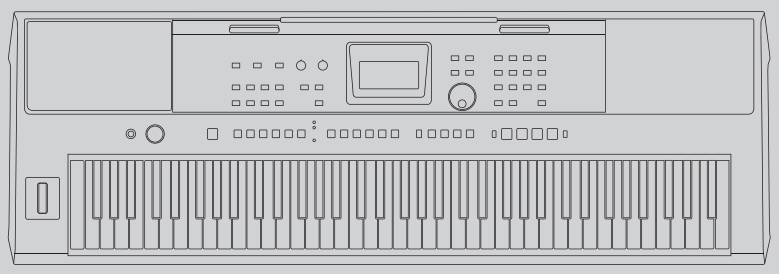

使用本樂器前,請務必預先閱讀第3至4頁的「注意事項」。

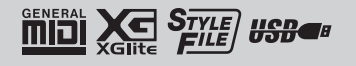

## 變壓器須知圖形符號說明

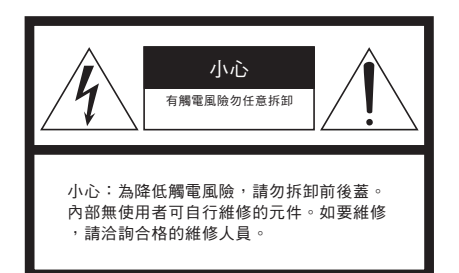

#### 圖形符號說明

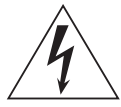

內有閃電箭頭符號的正三角形是要提 醒使用者,產品外殼內有未作絕緣防 護的「危險電壓」,其強度可能造成 人員觸電風險。

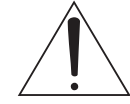

內有驚嘆號的正三角形是要提醒使 用者, 説明書中含有重要操作和維 修(服務)説明。

# 重要安全說明

- 閱讀這些說明。
- 2 遵守這些說明。
- 3 注意所有警告。
- 4 遵循說明進行操作。
- 5 請勿在水的四周使用本樂器。
- 6 只能用乾布清潔。
- 7 請勿阻塞任何散熱通風口。遵循製造商的說明進行安裝。
- 8 請勿將本樂器安裝在任何熱源附近,例如散熱器、蓄熱器、火爐或其他產生熱量的設備(包括擴音器)。
- 9 請勿破壞因安全目的而設計的櫃化或接地型插頭。櫃化插 頭具有兩個扁插腳,其中一個比另一個扁插腳寬。接地型 插頭有兩個扁插腳和第三個接地插腳。寬的扁插腳和第三 個插腳是為了您的安全而設計。如果提供的插頭不適合您 的插座,請洽詢,來電人員以更换舊插座。
- 10 保護電源線,避免電源線被踩踏或擠壓在插頭、方便插座 及其從設備上拔出的地方。只能使用製造商指定的附件/配件。

- 11 只能與製造商指定或隨樂器出售的推車、架子、三腳架、 托架或桌子一起使用。
- 12 使用手推車時,在移動手推車/設備組合 時要格外小心,以免因翻倒而受傷。
- 13 長時間不使用樂器,或遇雷雨期間,請 從插座上拔下插頭。
- 14 如需維修服務,請洽合格的維修人員。 當設備因任何方式損壞時都必須進行維 修,例如電源線或插頭損壞、澄灑液體 或有物體掉入樂器中、樂器被兩漸或因 受潮而無法正常工作、或樂器排落時。

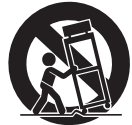

警告

為了降低火災或觸電的風險,請勿將此樂器暴露在雨水或潮溼中。

# 注意事項

# 請在操作使用前仔細閱讀下述內容

請將本說明書存放在容易取閱之處,以便隨時參考。

# 關於變壓器

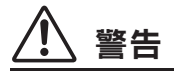

- 本壓器僅設計用於Yamaha電子樂器。
   請勿用作它途。
- ·僅限室內使用。切勿在潮濕環境中使用。

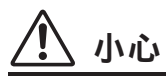

 ·連接安裝時,請確保變壓器插座便於插拔。如果 發生問題或故障,請立即切斷本樂器的電源開關 ,並從電源插座中拔下變壓器。當變壓器連接插 座時,切記,即使關閉電源開關時仍會有微量電 流,在長時間不使用本樂器時,請務必將電源線 插頭從插座拔除。

# 關於本樂器

# ⚠ 小心

為避免造成您或周圍他人可能發生的人身傷害、樂器及其他設備財產的損失,請務必遵守下列基本注意事項。這些注意事項包含但不限於以下下列情況:

## 電源/變壓器

- 請勿將電源線放置在熱源旁,例如電暖器或電暖 爐。也請不要過度彎折、損傷電源線或將重物放 置於其上。
- 請使用樂器所規定的電壓。需求標示於樂器銘板
   上。請使用隨琴提供的變壓器(第70頁)。使用
   不適當的變壓器可能會損壞樂器或使樂器過熱。
- ·請定期檢查電源插頭並清理附著的灰塵與髒汙。

## 請勿拆開

 本樂器不含任何使用者可自行修理的零件。請勿 擅自將樂器拆開、試圖拆卸其內部零件或進行任 何方式的改造。若操作出現異常,請立即停止使 用,並請認證的Yamaha維修人員進行檢修。

## 防潮警告

- 請勿讓本樂器淋雨或於潮濕環境中使用,或在其 上放置任何裝有液體的容器(例如花瓶、水瓶、 玻璃杯,以避免液體從任何開孔濺入。如有任何 液體滲入樂器內,請立即關閉電源、拔掉插頭, 由認證的Yamaha維修人員進行檢修。
- 請勿以濕手插、拔電源線插頭。

#### 火災危險警告

請勿在樂器上放置任何燃燒物體,如蠟燭。燃燒
 中的物體可能因傾倒而引發火災。

## 電池

- 請遵循下列注意事項,否則可能會導致爆炸、過
   熱或電池液滲出。
  - 請勿變更或拆卸電池。
- 請勿燃燒棄置電池。
- 請勿嘗試充電非重複充電使用之電池。
- 請將電池與金屬物體分開存放,例如項鍊、髮
   夾、硬幣和鑰匙。

- 只能使用指定電池類型(第72頁)。
- 使用全新電池,全數為同樣類型、同樣型號並由
   同一家製造商所製成。
- 務必確認所有電池都依照+/-極性記號正確妥善插入。
- 當電池的電量用盡、或長時間不使用樂器,請從 樂器移除電池。
- 在使用鎳氫電池時,請遵循電池使用指示。充電
   時僅可使用特定充電器。
- 請將電池遠離可能意外吞下電池的孩童。
- 如果電池液滲漏,請避免碰觸漏出的電池液。如果 您的眼睛、嘴巴、皮膚碰到電池液,請立即用水清 洗並諮詢醫生。電池液有腐蝕性,可能會導致失明 或化學灼傷。

## 當您意識到任何異常狀況時

- 發生下列情況時,請立即關閉電源,並拔掉插頭。(如果您正在使用電池,請從樂器移除所有電池。)然後,請認證的Yamaha維修人員進行檢修。
- 電源線出現磨損或破裂。
- 發出異常氣味或冒煙。
- 異物不慎掉入樂器夾縫中。
- 樂器在使用過程中聲音突然中斷。
- 樂器出現任何斷裂或破碎情形。

ハル

為避免造成您或周圍他人可能發生的人身傷害、樂器及其他設備財產的損失,請務必遵守下列基本注意事 項。這些注意事項包含但不限於以下下列情況:

## 電源/變壓器

- 請勿將樂器連接至多孔延長線,否則可能會降低 聲音品質,或使插座過熱。
- · 欲從本樂器或插座中拔出電源時,請務必握住插 頭而不是電源線。直接拉扯可能會導致電源線損 壞。
- 長時間不使用樂器或遇雷雨期間,請從插座上拔 下插頭。

#### 擺放位置

- 請勿將本樂器放置於不穩的地方,以防意外傾 倒。
- 移動樂器前請務必拔出所有的連接纜線,以免 纜線損傷或人員絆倒。
- ・在設定樂器時,請確認插座位於伸手可及之處
   。如發生任何狀況或故障,請立即關閉電源並拔
   下插頭。即使電源處於關閉狀態,仍會有微量電
   流導向樂器。長時間不使用本樂器時,請務必將
   插頭從插座拔出。
- 只能使用本樂器指定的立架。在安裝時,請使 用提供的螺絲起子,否則可能導致內部零件受損 或導致樂器傾倒。

#### 連接

- 連接本樂器至其他電子設備前,請關閉所有設備的電源,並在開啟或關閉所有設備的電源之前, 將所有音量調至最小。
- 務必先將所有設備的音量調至最小值,再於演奏
   樂器時逐步調整音量以達最理想的聽覺感受。

### 操作注意

- 請勿將手指或手插入樂器的任何縫隙中。
- 請勿將紙張、金屬、或其他物品塞入或掉落於鍵 盤蓋、面板或鍵盤的間隙中。這可能導致您或他 人的人身傷害,及樂器本身或其他財產損害、或 操作異常。
- 請勿以身體重壓本樂器或在其上放置重物,並避
   免過分用力使用按鍵、開關及接頭。
- ・使用本樂器/設備或耳機時,請勿長時間暴露在過 高或令人感覺不適的音量下,否則可能造成永久 性的聽力損害。若感到聽力損害或耳鳴,請盡速 至聽力相關門診就醫。

Yamaha不會針對任何不當使用或樂器改裝造成的資料遺失或損失負擔任何責任。

- 若不使用本樂器時,請務必關閉其電源。
- 即使[①] (Standby/On) 開關為Standby (待機) 狀態時 (電源燈熄滅),仍會有微量電流導向樂器。
- 務必確保依照當地規則棄置已使用過的電池。

## 須知

為避免產品發生故障/損壞、檔案損毀或是其 他財產損壞的狀況,請遵循下列注意事項。

#### ■ 操作

・使用本樂器時,請遠離電視機、收音機、音響設備、手機或其他電子產品,避免雜訊干擾。

若與智慧型裝置上的應用程式一同操作樂器 時,建議將裝置調整為「飛航模式」,以 避免通訊造成雜訊。

- 樂器可能會因周遭的無線電波狀態出現功能
   失常。
- 請勿將本樂器置於有大量灰塵、易震動或過 冷過熱的環境中(如陽光直射地點、靠近加 熱器或烈日下的車內),以免發生操作面板 變形、內部元件損壞或操作不穩定的狀況。
   (正常使用之溫度範圍:5℃-40℃)。
- 請勿在樂器上放置乙烯、塑膠或橡膠物體, 以避免面板或鍵盤褪色。
- 請勿用您的手指按壓LCD螢幕,它是敏銳、精 密製作的部件。如此可能導致顯示異常,例 如LCD上出現條紋(雖然這種異常應該在短時 間內就會消失)。

#### ■ 保養

請使用柔軟的布料清潔本樂器。請勿使用塗料
 稀釋液、溶劑、酒精、清潔液或含有化學成分的擦拭布。

#### ■ 儲存資料

- 本樂器中的部分資料(第66頁)在電源關閉 後仍會保留。然而,儲存的資料可能會因為 故障、操作錯誤等而遺失。請將您的重要資 料儲存在USB隨身碟/外部裝置(例如電腦) 中(第57頁)。在使用USB隨身碟前,請確認 已參考第54頁。
- 為了避免資料因USB隨身碟受損而遺失,我們 建議您將重要資料儲存於備用USB或其他外部 裝置(例如電腦)作為備份。

## 資料

### ■ 關於版權

- 除了個人使用外,嚴禁複製商業可用音樂資料(包含但不限於MIDI數據和/或音訊資料)
- 此產品配合且隨載內容屬於Yamaha或其它 Yamaha得到其版權所有者授權之資料。由於 版權法及相關法律規定,您不得發佈或儲存 媒體、或錄製並保存相同或相似的內容於此 商品中。
  - \*上方所述的內容包含電腦程式、伴奏資料、MIDI數據、WAVE資料、錄音資料、 聲音錄音檔、樂譜和樂譜數據等。
  - \*您可以發佈使用這些內容錄製的演出或 音樂製作之媒體,在這些狀況中,毋須 取得Yamaha的允許。

#### ■關於本樂器隨載的功能/數據

 ・某些預設樂曲在長度或編曲經過編輯,可能 與原曲不盡相同。

#### ■ 關於此產品的外觀

- 此產品在表面可能會出現線條或刮痕,這些 明顯的線條或刮痕被稱為「焊接線」,是在 產品外殼鑄模時產生的,不會影響產品的功 能性。
- 關於使用者手冊
- 本手冊中所示的插圖和顯示畫面僅用於說明。
- ·Windows是微軟公司在美國及其他國家的註冊 商標。
- iPhone、iPad是Apple在美國及其他國家的商 標。
- 本手冊中的公司名稱與產品名稱是其各公司的 商標或註冊商標。

| 8   |
|-----|
|     |
| 8   |
| 9   |
| 10  |
| 14  |
| .14 |
|     |

29

29

30

| 開啟/關閉電源         |    |
|-----------------|----|
| 基礎操作和顯示項目       | 18 |
| 基礎操作            |    |
| 選擇數據            |    |
| 顯示項目            |    |
| 使用一般功能          | 21 |
| 使用節拍器           |    |
| 改變速度            |    |
| 提高樂器的整體音量(音量提升) |    |

| 潬奏各類樂器音色             | 22 |
|----------------------|----|
| 選擇主音色                |    |
| 添加層次 - 雙重音色          |    |
| 在左手和右手區域彈奏分鍵音        |    |
| 叫出最佳面板設定 - 單鍵設定(OTS) |    |
| 添加和聲/使用琶音            |    |
| 添加超清晰效果              |    |
| 在演奏和播放添加效果           | 26 |

| 添加DSP效果    |    |
|------------|----|
| 添加動態效果     |    |
|            |    |
| 透過旋鈕打造原創音色 | 28 |

|         | _  |
|---------|----|
| 指定功能至旋鈕 | 28 |
| 使用旋鈕    | 28 |

#### 使用自動伴奏彈奏 隨伴奏彈奏 伴奏播放戀化

| 伴奏同步停止               | 30 |
|----------------------|----|
| 開啟/關閉各個伴奏風格音軌        | 30 |
| 設定指法類型               | 31 |
| 設定智慧和弦調              | 31 |
| 為伴奏的每個聲部改變音色(伴奏音色置換) | 31 |

| 播放樂曲或音訊檔案                   | 32              |
|-----------------------------|-----------------|
| 播放示範樂曲<br>播放樂曲              |                 |
| /                           |                 |
| <sup>音軌靜音</sup><br>連接並使用麥克風 | 35<br><b>36</b> |
|                             |                 |

| 連接麥克風   | . 36 |
|---------|------|
| 切斷麥克風連接 | . 37 |

#### 使用音型創造器彈奏 38 播放音型...... 使用快速取樣 40 從USB隋身碟取樣WAV檔案......43 錄下您的演奏 44 錄製一首「新使用者樂曲」......44 儲存您最愛的設定(面板設定記憶) 49 將面板設定儲存至記憶庫. 從記憶庫叫出面板設定 ...... 指定不受記憶編號變更影響的面板設定(面板設定凍結)..50 連接至外部裝置 51 51 連接耳機..... 使用旋律抑制器...... 52 連接USB隨身碟 54 功能 59 備份和初始化 66 樂器初始化... 故障排除 67

| 規格表 | 69 |
|-----|----|
| 索引  | 71 |

## 特別功能・

## 針對PSR-E473和PSR-EW425

| -                                                                                                    | 下個世代的音色                                                                                                    | 音量提升                                                                            | 功能                                                                                                    | 麥克風輸入                                                                                                    |
|----------------------------------------------------------------------------------------------------|----------------------------------------------------------------------------------------------------|---------------------------------------------------------------------------------|----------------------------------------------------------------------------------------------------|----------------------------------------------------------------------------------------------------|
| 表現力因一<br>現一因一<br>、動發数果系研<br>の。<br>動態為<br>教界系可<br>分<br>。<br>此<br>外<br>の<br>の<br>の<br>の<br>の<br>の<br>の<br>の<br>の<br>の<br>の<br>の<br>の<br>の<br>の<br>の<br>の<br>の | 最新音源產生器而增強<br>架樂器即可為您提供強<br>的聲音和臨場感。最大<br>64,並內建了兩個DSP<br>5:DSP1用於主音色,<br>配到特定聲部(第26頁<br>,您可以同時使用DSP1<br>碰遲效果。 | 透過按下[MEGA<br>利用將正常音量控<br>處理(第21頁),<br>最多增加+6dB。<br>只需使用這台樂器<br>得強大的動態聲音<br>接喇叭。 | <b>9</b><br>BOOST]按鈕,<br>2)<br>部分開的特殊<br>您可以將音量<br>码,您就可以獲<br>行一即使沒有外                                                                                                    | 由於本樂器具有內建麥克風輸入<br>端子並可以由電池供電(第14<br>頁),即使在沒有電源插座的狀<br>況下,您也可以使用麥克風進行<br>演奏。您還可以將殘響和合唱等<br>效果應用到麥克風輸入,或切換<br>到說話設定以在樂曲之間進行廣<br>播(第36頁)。 |
| <ul> <li>利用820種音色和290種伴奏(自動伴奏)</li> <li>,您可以演奏與您想要演奏的音樂匹配的</li> <li>音色(第22和29頁)。此外,您可以按類</li> </ul>                                                         |                                                                                                    | ¥奏(自動伴奏)<br>■奏的音樂匹配的<br>比外,您可以按類<br>■、例如繼毀類型                                    | 使<br><sup> </sup> <sup> </sup> <sup> </sup> <sup> </sup> <sup> </sup> <sup> </sup> <sup> </sup> <sup> </sup> <sup> </sup> <sup> </sup>                                                                                                    | 用具有觸鍵感應功能的鍵盤(第60頁)<br>受在演奏期間指尖控制的所有動態細節。                                                                                               |
| \$ 43 ℃<br>10 T V<br>290                                                                                                    | 加且觀地選擇百巴和件奏,例如樂器規型<br>和音樂風格一這使得設定演奏變得非常容<br>易(第19頁)。<br>290                                                    |                                                                                 | E Contraction Contraction Cont | 演奏時使用旋鈕即時控制濾波器曲線、<br>真和殘響(第28頁)。                                                                                                    |
|                                                                                                    | 使用S.Art Lite音色(第2<br>種樂器獨有的特殊演奏技                                                                               | 5頁)真實再現每<br>巧。                                                                  | 使,<br>↓↓↓↓↓↓↓↓↓↓↓↓↓↓↓↓↓↓↓↓↓↓↓↓↓↓↓↓↓↓↓↓↓↓↓↓                                                                                                    | 用滾輪在演奏時即時進行富有表現力的<br>節和音高變化(第13頁)。                                                                                                    |
| -                                                                                                    | 使用各種DSP效果(第26<br>並透過按下一個按鈕應<br>(Motion Effects動態效<br>動人心的變化(第27頁)                                              | 6頁)增強聲音,<br>用動態變化效果<br>県)為聲音添加激<br>。                                            | <br>連:<br>保:                                                                                                    | 接USB隨身碟以錄製音訊(第44頁)、<br>存您的原創樂曲等(第54頁)。                                                                                                 |
|                                                                                                    | 四個簡單直觀的採樣按鍵                                                                                                    | <b>建</b> 為您提供了強大                                                                |                                                                                                    | 本樂器連接到電腦以進行音訊和MIDI通                                                                                                    |

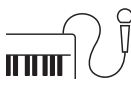

僅在PSR-EW425具備的功能

並循環播放。

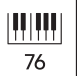

大型76鍵鍵盤為您提供更大的演奏靈活性 ,即使在使用分鍵音色功能(第23頁)雙 手演奏時也是如此。

的工具,為您的演奏增添情趣(第40頁)

。您可以使用取樣功能在按鍵上錄製聲音

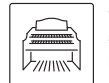

Ϋ́

O

令人難以置信的真實風琴音色讓您可以演 奏各種風琴音色,並讓您充分利用本樂器 的寬廣鍵盤範圍。

使用方便的OUTPUT插孔將聲音輸出到外

接喇叭或混音器,以便在舞台上和現場表

訊及備份內部數據(第52頁)。

演場所演奏(第51頁)。

感謝您購買Yamaha數位電子琴!

此樂器是手提電子琴,配備多種音色和功能。

為了充分利用本樂器先進與便利的功能,建議您仔細閱讀本說明書,並將本說明書存放在安全且方便的 地方,以供即時參閱。

| 可相容格式                  |                                                                                                    |  |
|------------------------|----------------------------------------------------------------------------------------------------|--|
|                        | GM System Level 1<br>「GM System Level 1」是MIDI標準的擴增,確保不管製造商是誰,任何GM相容<br>的音樂數據都可以被任何GM相容的音源準確播放。GM標誌貼在所有支援GM<br>System Level 的軟體和硬體產品上。 |  |
| XGlite                 | XGlite<br>顧名思義,「XGlite」是Yamaha高品質XG音源格式的簡化版本。當然,您可以使<br>用XGlite音源播放任何XG樂曲數據。但是請記住,由於控制參數和效果的減少,<br>某些樂曲的播放方式可能會與原始數據有所不同。             |  |
| iicd<br>USD <b>C</b> # | <b>USB</b><br>USB是Universal Serial Bus的縮寫,它是用於連接電腦和外圍設備的串行介面。                                                                         |  |
| STYLE<br>FILE          | <b>伴奏檔案格式(STYLE FILE FORMAT,SFF)</b><br>伴奏檔案格式是Yamaha的原創伴奏檔案格式,它以寬廣的和弦類型範圍為基礎,<br>使用獨特的轉換系統提供高品質自動伴奏。                                 |  |

# 內含配件

- ・使用者手冊(此書) x1
- ・譜架x1
- ・變壓器x1\*
- ・線上會員產品註冊×1

\*可能在您所在的區域不會提供,請與您的Yamaha經銷商確認。

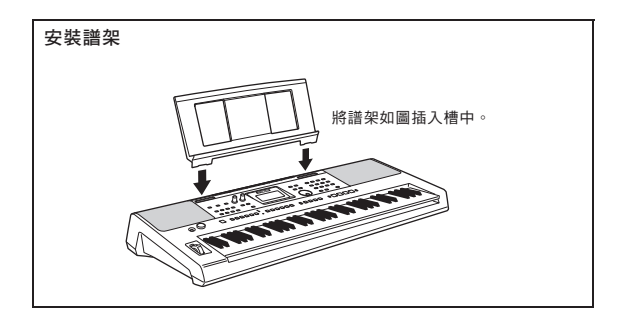

## 關於使用者手冊

本樂器隨附以下檔案與參考資料。

#### ■ 隨附文件

- 使用者手冊(本書)
   介紹本樂器的基本操作與功能。
- ■線上說明書(從網站下載)
- ·參考手冊 解釋如何進行樂器功能的詳細設定。
- ·資料一覽表 包含各種內建內容清單,如音色、伴奏、音型及效果。
- •智慧型裝置連接手冊
   説明如何將樂器連接智慧型裝置,例如智慧型手機或平板電腦等。
- 電腦相關操作
   説明如何將樂器連接至電腦,以及與傳送音樂數據的相關操作。

如要獲取這些說明書,請拜訪Yamaha Downloads網站並鍵入產品型號,搜尋所需文件。

Yamaha Downloads http://download.yamaha.com/

```
✓註』
有關MIDI的一般簡介以及如何有效地使用,請在上面的網站上搜尋「MIDI基礎知識」(僅提供英語、德語、法語
和西班牙語)。
```

#### ■影片說明

提供解釋如何使用本產品的特別影片說明,讓您看到和聽到如何享受伴奏和其他功能。

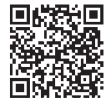

請掃描左邊的代碼或前往下面的網站。

https://www.yamaha.com/2/portable\_keyboards/

\* 如果未顯示您自己語言的字幕,請使用 YouTube 畫面右下方的「字幕/隱藏字幕©」和「設定」按鈕 進行設定。

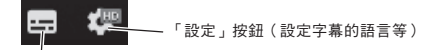

「字幕/隱藏字幕(c)」按鈕(開啟/關閉字幕顯示。)

#### ■樂譜

如要取得樂譜,請拜訪上方的Yamaha下載網頁,然後在「文件&資料」頁面上輸入型號名 稱。

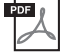

樂譜(僅提供英文、法文、德文、西班牙文和日文版本) 包含本樂器內建樂曲(不包括示範樂曲)和可選樂曲的樂譜。

# 面板控制及端子

#### ■ 前面板

#### (註)

・本手冊中的插圖和螢幕畫面以 PSR-E473為基準。

·請注意,PSR-E473和 PSR-EW425的琴鍵數不同:PSR-E473有61個琴鍵,而PSR-EW425有76個琴鍵。

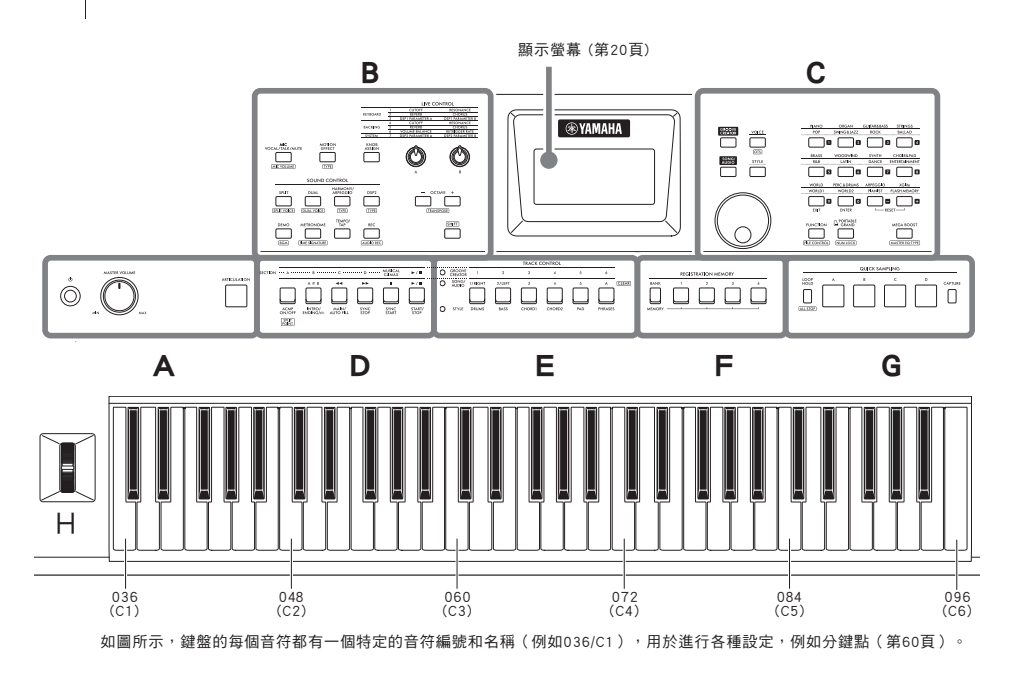

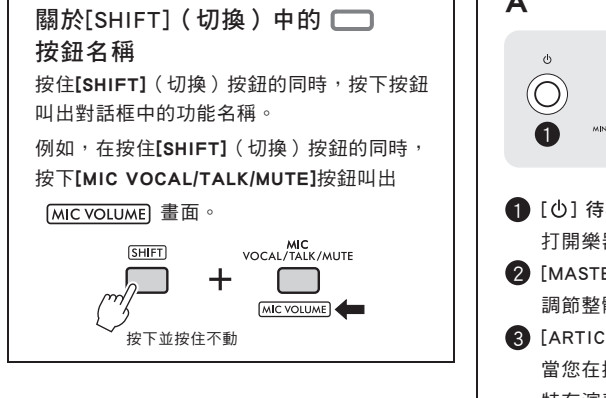

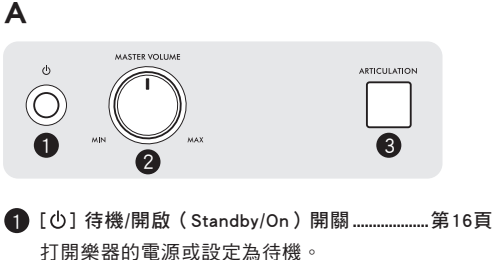

- [MASTER VOLUME](主音量)主音量控制...第16頁 調節整體音量。

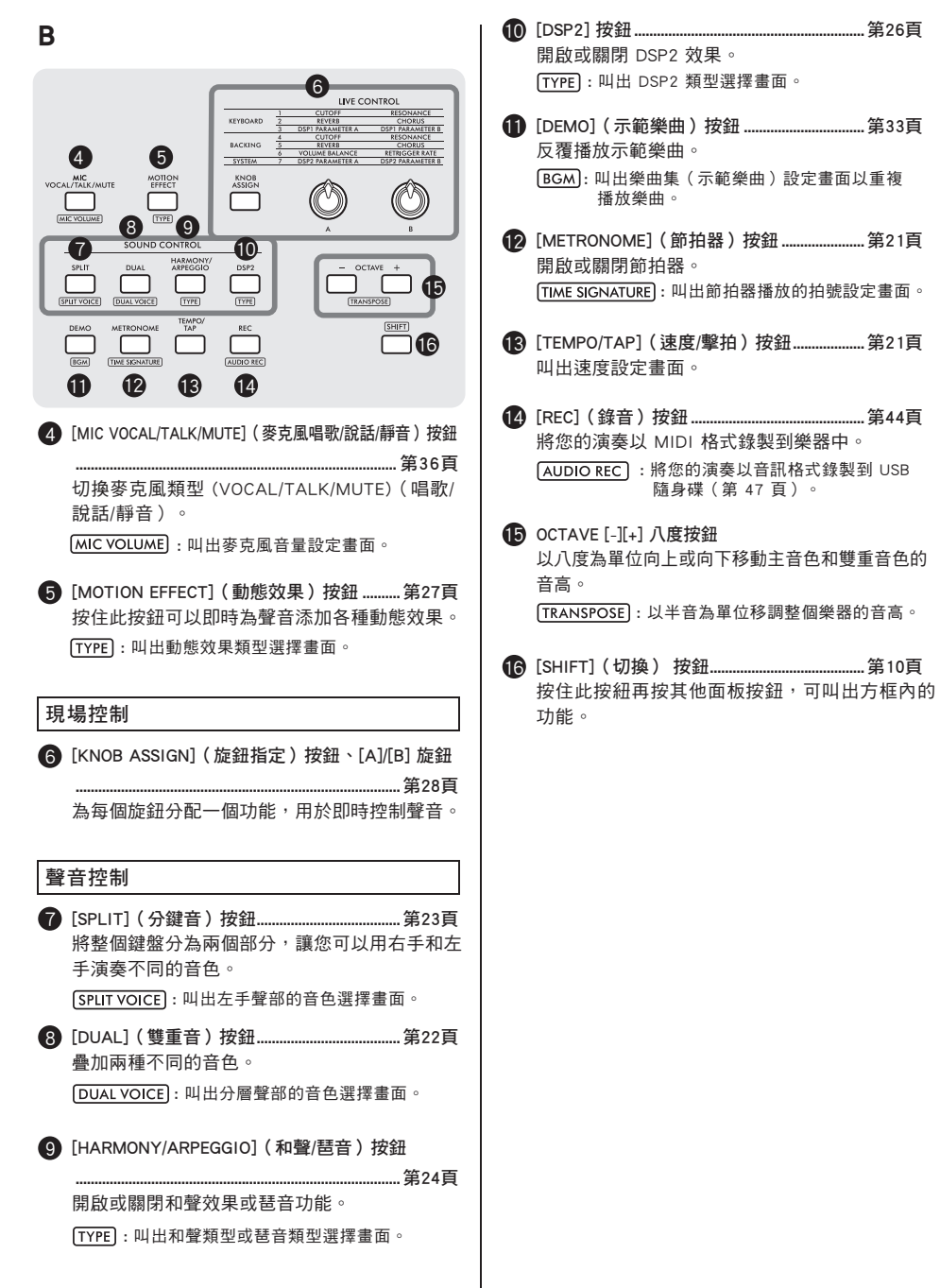

| С                                                                                                    |                                                                                                    |
|----------------------------------------------------------------------------------------------------|----------------------------------------------------------------------------------------------------|
| VOICE       POP       ORGAN       CUITABAMS       TENNOS         OD       OD       ORGAN       CUITABAMS       TENNOS         OD       OD       OD       OD       OD       OD         OD       OT       OD       OD       OD       OD       OD         OD       OT       OD       OD <td< th=""><th>▲       ▲       ★       ★       ★       ●       ●       ●       ●       ●       ●       ●       ●       ●       ●       ●       ●       ●       ●       ●       ●       ●       ●       ●       ●       ●       ●       ●       ●       ●       ●       ●       ●       ●       ●       ●       ●       ●       ●       ●       ●       ●       ●       ●       ●       ●       ●       ●       ●       ●       ●       ●       ●       ●       ●       ●       ●       ●       ●       ●       ●       ●       ●       ●       ●       ●       ●       ●       ●       ●       ●       ●       ●       ●       ●       ●       ●       ●       ●       ●       ●       ●       ●       ●       ●       ●       ●       ●       ●       ●       ●       ●       ●       ●       ●       ●       ●       ●       ●       ●       ●       ●       ●       ●       ●       ●       ●       ●       ●       ●       ●       ●       ●       ●       ●       ●       ●       ●       ●</th></td<> | ▲       ▲       ★       ★       ★       ●       ●       ●       ●       ●       ●       ●       ●       ●       ●       ●       ●       ●       ●       ●       ●       ●       ●       ●       ●       ●       ●       ●       ●       ●       ●       ●       ●       ●       ●       ●       ●       ●       ●       ●       ●       ●       ●       ●       ●       ●       ●       ●       ●       ●       ●       ●       ●       ●       ●       ●       ●       ●       ●       ●       ●       ●       ●       ●       ●       ●       ●       ●       ●       ●       ●       ●       ●       ●       ●       ●       ●       ●       ●       ●       ●       ●       ●       ●       ●       ●       ●       ●       ●       ●       ●       ●       ●       ●       ●       ●       ●       ●       ●       ●       ●       ●       ●       ●       ●       ●       ●       ●       ●       ●       ●       ●       ●       ●       ●       ●       ●       ●       ● |
| ⑦ [VOICE](音色)按鈕                                                                                                    | SPLIT<br>POINT:叫出分鍵點設定畫面。                                                                                                    |
| OTS):叫出當前樂曲、伴奏或音型的最佳面板設定。                                                                                                    | C CREATER 1 2 3 4 5 6                                                                                                    |
| [STYLE](伴奏)按鈕                                                                                                    |                                                                                                    |
| [SONG/AUDIO](樂曲/音訊)按鈕                                                                                                    |                                                                                                    |
| ② [GROOVE CREATOR](音型創造器)按鈕第38頁<br>按此按鈕可使用音型創造器功能。                                                                                                    | W 一 W [IRACKCONIROL] (音軌控制) 按鈕<br>根據亮起的燈開啟或關閉伴奏、樂曲/音訊或音型的軌道                                                                                                    |
| 2 轉盤                                                                                                    | <ul> <li>         · 當[STYLE](伴奏)指示燈亮起時</li></ul>                                                                                                    |
| 數字輸入按鈕、[EXIT](退出)按鈕、<br>[ENTER](進入)按鈕                                                                                                    |                                                                                                    |
| 為[EXIT] (離開)和[ENTER] (進入)按鈕。<br>② [FUNCTION] (功能)按鈕                                                                                                    | F                                                                                                    |
| <ul> <li>[PORTABLE GRAND](可攜式平台鋼琴)按鈕</li> <li>叫出平台鋼琴音色。</li> <li>[NUM LOCK]:使按鈕可用作數字輸入按鈕(第19頁)。</li> </ul>                                                                                                    | <ul> <li>(REGISTRATION MEMORY]</li> <li>(面板設定記憶)按鈕</li></ul>                                                                                                    |
| <ul> <li>[MEGA BOOST](音量提升)按鈕</li></ul>                                                                                                    |                                                                                                    |

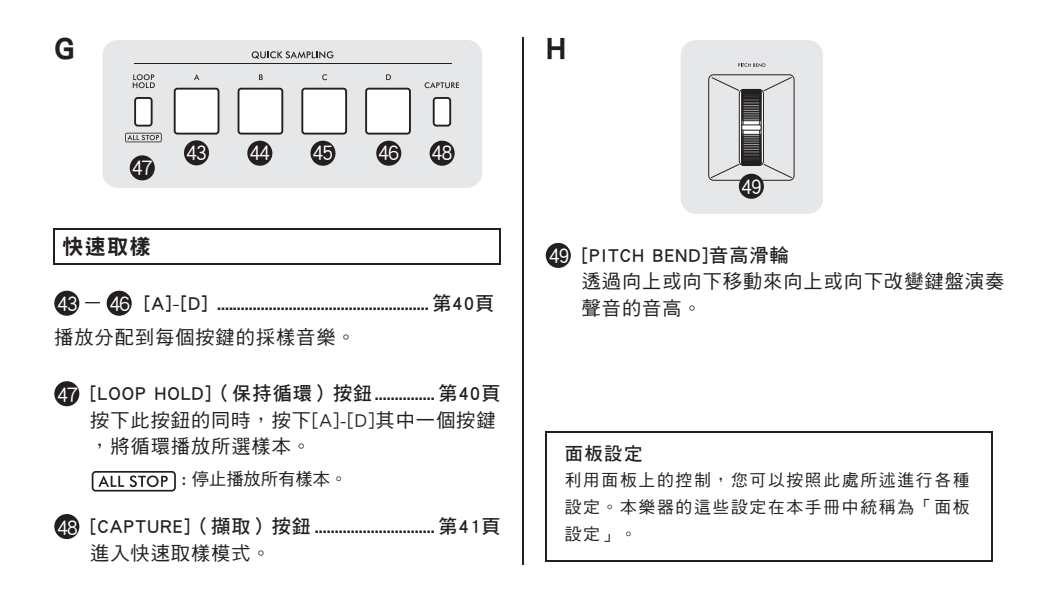

### ■後面板

|    | SUSTAIN<br>SUSTAIN    | R<br>R               |                    | D<br>PHONES | MIC INPUT | GAIN<br>54 | aux in<br><b>55</b> | TO DEVICE<br>USB          | то ноsт<br>•Кт            | ©<br>⊭≫=<br>€8  | PSR-EW425 |      |
|----|-----------------------|----------------------|--------------------|-------------|-----------|------------|---------------------|---------------------------|---------------------------|-----------------|-----------|------|
| 50 | [SUSTAIN](<br>用於連接另售  | <b>延音</b><br>售的脳     | )插孔<br>『踏開關        | 0           |           | 第51頁       | 6                   | )[AUX<br>用於連              | IN] <b>輔助輸</b><br>1 接音訊播) | <b>入</b><br>放器。 |           | 第52頁 |
| 6  | OUTPUT [L/l<br>用來連接主動 | _+R]<br>边式谏          | 、[R]輸¦<br>小叭。      | 出插孔…        |           | 第51頁       | 5                   | )[USB <sup>-</sup><br>用於連 | TO DEVICE<br>種接USB隨身      | ፤]端子<br>身碟 ∘    | ş         | 第54頁 |
| 52 | [PHONES](:<br>用於連接耳機  | 耳機)<br><sup>幾。</sup> | )插孔                |             |           | 第51頁       | 6                   | )[USB <sup>-</sup><br>用於連 | TO HOST]如<br>植接電腦或        | 端子<br>智慧型設備。    |           | 第52頁 |
| 53 | [MIC INPUT]<br>用於連接麥克 | ](麥<br>記風。           | 克風輸.               | 入)插孔        |           | 第36頁       | 5                   | DC IN<br>用於連              | 插孔<br>種接變壓器               | 0               | ŝ         | 第14頁 |
| 54 | [GAIN](增ā<br>用於調節所這   | 益)放<br>重接麥           | ፪ <b>鈕</b><br>≸克風的 | 輸入電         | 2 0       | 第36頁       |                     |                           |                           |                 |           |      |

# 電源需求

儘管本樂器可以使用變壓器或電池供電,但 Yamaha建議盡可能使用變壓器。

#### 須知

在執行USB隨身碟操作時,您應該使用變壓器,因為電池電量 可能不夠可靠,無法持續完成這些關鍵操作。

## 使用變壓器

按照圖中所示的順序連接變壓器。

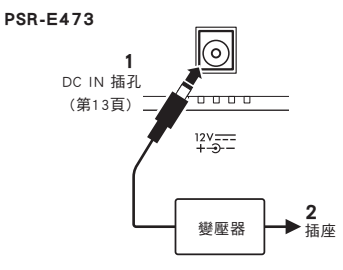

#### PSR-EW425

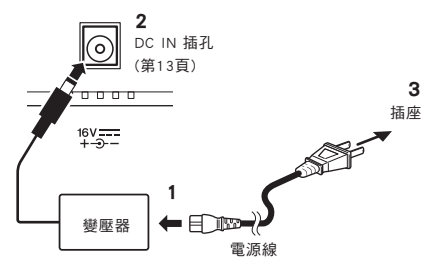

插頭的形狀可能因您所在的地區而異。

- ·只能使用指定的變壓器(第70頁)。使用錯誤的變壓器 會導致樂器損壞或過熱。
- 使用帶有可拆卸插頭的變壓器時,請務必將插頭連接到
   變壓器。單獨使用插頭會導致觸電或火災。
- ·連接插頭時切勿觸摸內部金屬部分,以免觸電、短路或 損壞。還要注意變壓器和插頭之間沒有灰塵。

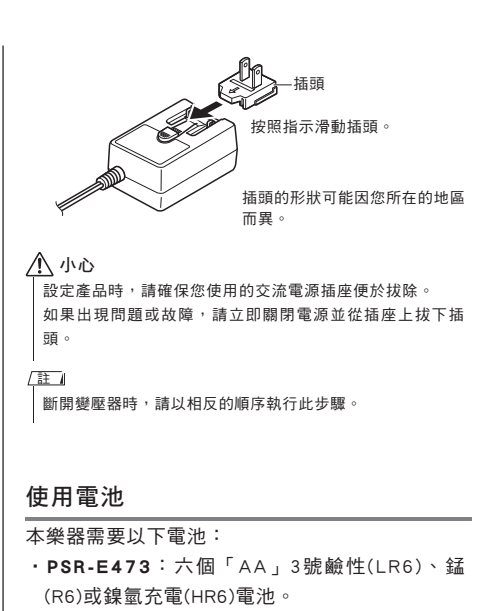

PSR-EW425:六個「D」1號鹼性(LR20),
 錳(R20)或鎳氫充電(HR20)電池。

建議在樂器上使用鹼性電池或可充電鎳氫電池,因 為其他類型的電池可能會導致較差的電力表現。

#### 須知

使用鎳氫電池時,請按照電池隨附的說明進行操作。

- 1 確認樂器的電源關閉功能已經關閉。
- 2 開啟位在樂器底部面板的電源盒蓋子。

#### PSR-E473

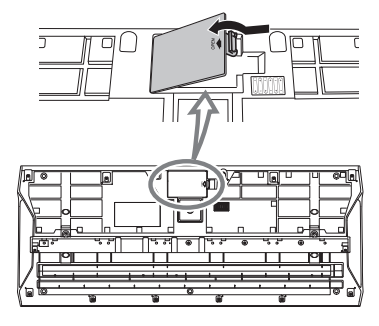

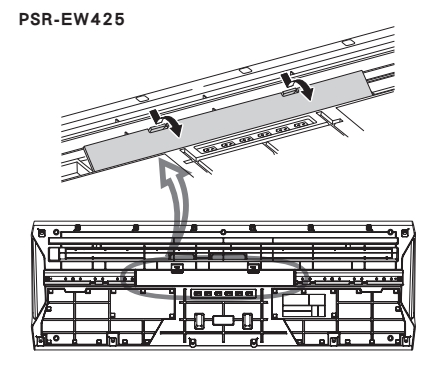

3 放入六顆全新電池,請注意遵循在電池盒內部的 極性標記。

#### PSR-E473

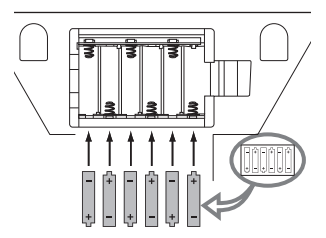

#### PSR-EW425

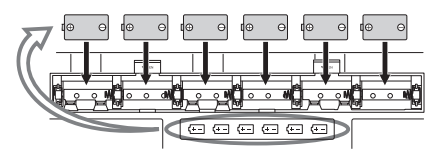

- 4 將盒蓋放回原位,確定在正確的地方牢牢鎖定。
- 5 依照您所使用的電池改變電池類型設定 (請見下方)

#### 須知

- ・在裝有電池的狀態下連接或斷開變壓器可能使電源關閉
   ,導致當時正在記錄或傳輸的數據遺失。
- 當電池電量太低而無法正常操作時,音量可能會降低, 聲音可能會失真,並且可能出現其他問題。發生這種情況
   時,請確保將所有電池更換為新電池或已充電的電池。

/註》 ·此樂器無法為電池充電。請使用合格的充電設備進行充 雷。

 如果在樂器中有安裝電池的時候連接變壓器,則會自動 從變壓器供電。

### ■設定電池類型

您需要根據要使用的電池類型更改本樂器上的電池 類型設定。如要更改設定,請先開啟樂器的電源, 然後選擇要使用的電池類型。預設情況下會選擇鹼 性(和錳)電池。相關詳細訊息請參閱第65頁(功 能081)。

#### 須知

未設定電池類型可能會縮短電池壽命。請確保正確地設定電池 類型。

### ■ 檢查電源狀態

您可以在螢幕上查看正在使用電池還是變壓器作為 電力來源。如果正在使用電池,您可以查看剩餘電 量。

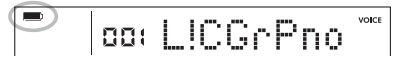

■■: 正在使用電池。 無顯示:使用變壓器。

[註] 如果變壓器插入插座,即使插入電池,電池圖標也不會出現。

#### 電池電量剩餘提示

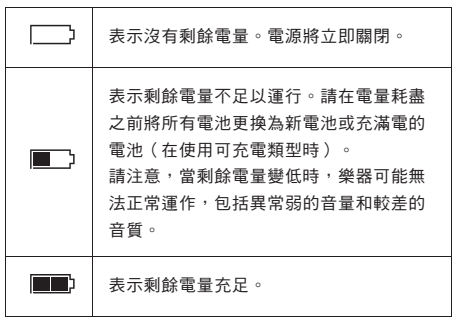

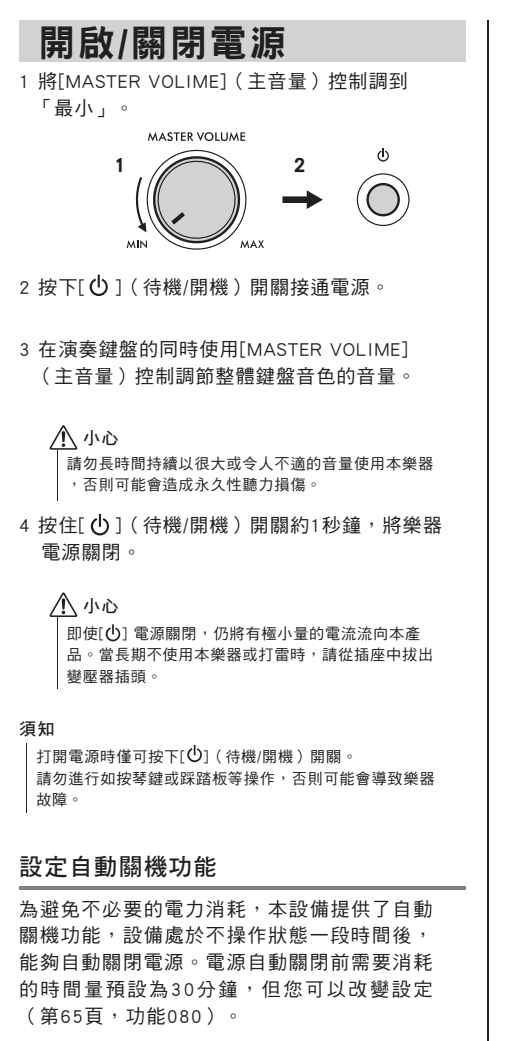

■ 關閉自動關機功能(簡易方式): 在打開電源的同時按住鍵盤上的最低音琴鍵,將會 關閉自動關機功能。

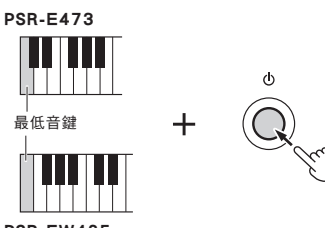

PSR-EW425

#### 須知

連接諸如擴大機、音箱或電腦等外接設備時,如果一定時間 之內不操作本樂器,請確保按照使用說明書中的介紹內容關 閉樂器以及所連接的外接設備的電源,以保護設備不會被損 壞。如果設備連接時不需要自動關閉電源功能,請關閉自動 關機功能。

```
(註)
```

 通常,即使關閉電源也會保留數據和設定。相關資訊請參考 第66頁。

# Memo

# 基礎操作和顯示項目

# 基礎操作

這個樂器具備四個基本功能:音色、伴奏、樂曲/音訊和音型創造器。如要使用此樂器,請先選擇一個基 本功能,再選擇想要用於表演的數據。

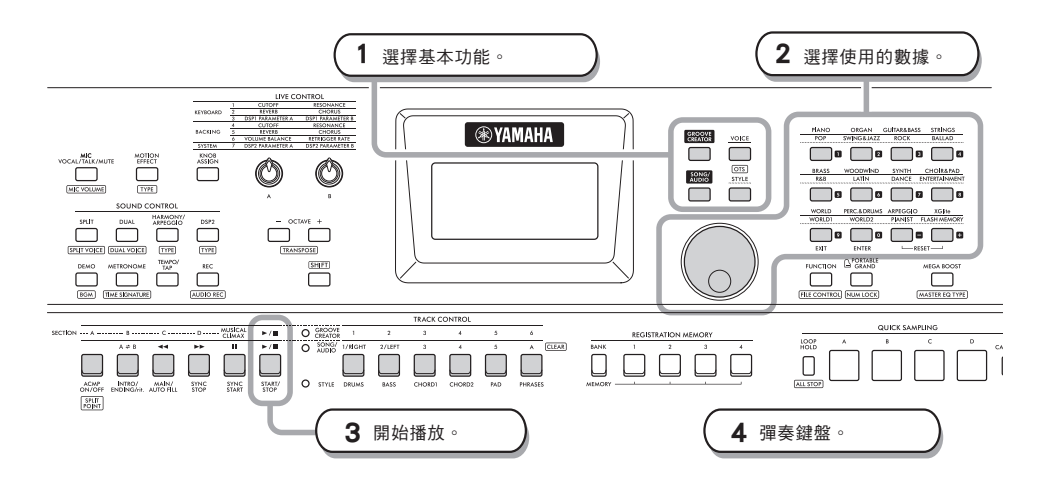

 透過按下[VOICE](音色)、 [SONG/AUDIO](樂曲/音訊)、[GROOVE CREATOR](音型創造器)和[STYLE](伴奏)按鈕之一選擇所需的功能。

選擇基本功能時將顯示所選功能的當前設定 值。

(註)

只能使用伴奏、樂曲/音訊、音型創造器功能其中之一。 當前所選功能的指示燈(位於TRACK CONTROL按鈕旁 邊)亮起。

2 選擇所需的數據(音色、伴奏、樂曲/音訊 或音型)。

可以透過下述方法之一選擇數據。

- ・使用轉盤
- ·選擇類別(僅適用於音色和伴奏風格)
- 直接輸入號碼

有關每個操作的詳細資訊,請參考第19頁上的「選擇數據」。

3 按[START/STOP](開始/停止)開始播 放伴奏、樂曲、音訊或音型。 / 重//

再次按下[START/STOP](開始/停止)按鈕停止播放。

#### 4 以所選音色彈奏鍵盤。

註

您還可以使用單鍵設定(OTS)功能(第23頁)為所選樂 曲、伴奏或音型叫出最佳面板設定(音色、速度等)。

# 選擇數據

您可以利用轉盤、類別按鈕或輸入號碼按鈕選擇 數據(音色、伴奏風格等)。

## 使用轉盤

順時鐘旋轉轉盤增加數字,或逆時鐘旋轉減少數 字。

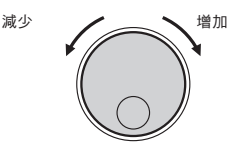

[註]

在本手冊中描述大部分的流程中,轉盤用於選擇項目或 更改數值。但請注意,大部分可以使用轉盤更改值的情 況下也可以使用數字輸入按鈕。

### 選擇類別(僅適用於音色和伴奏)

音色的類別名稱在上排,伴奏的類別名稱在下排。 重複按下同一類別按鈕可依順序選擇類別中連續的 音色或伴奏。

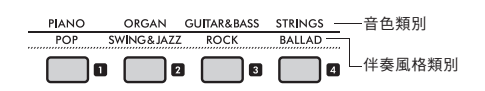

### 直接輸入號碼

參考網站上的資料一覽表(第9頁),直接按數字 輸入按鈕鍵入數字。您也可以使用[+]、[-]按鈕增 加或減少數字。

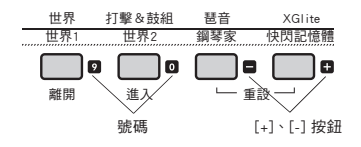

- / 注》

   ·如要透過這種方法選擇音色或伴奏,您需要開啟
   NUM LOCK。相關詳細資訊請參考右欄中的「數字
   輸入模式開/關」。
  - 按住[+]或[-]按鈕可在對應方向連續增加或減少數
     字。同時按下兩個按鈕可恢復初始設定。

數字輸入模式開/關(僅適用於音色和伴奏) 如要在選擇音色或伴奏時輸入數字,您需要打開 NUM LOCK以將類別按鈕更改為數字輸入按鈕。

按住[SHIFT](切換)按鈕的同時按下[PORTABLE GRAND](可攜式平台鋼琴)按鈕 NUMLOCK, , 啟用 數字輸入模式並打開畫面中的指示。

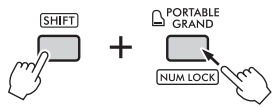

再次執行相同操作,以退出數字輸入模式並關閉指 示。

/註』

 選擇樂曲、音訊或音型時無法使用數字輸入模式。

## 顯示項目

顯示螢幕會呈現當前的樂器設定,例如音色、伴奏、樂曲、音訊和音型。

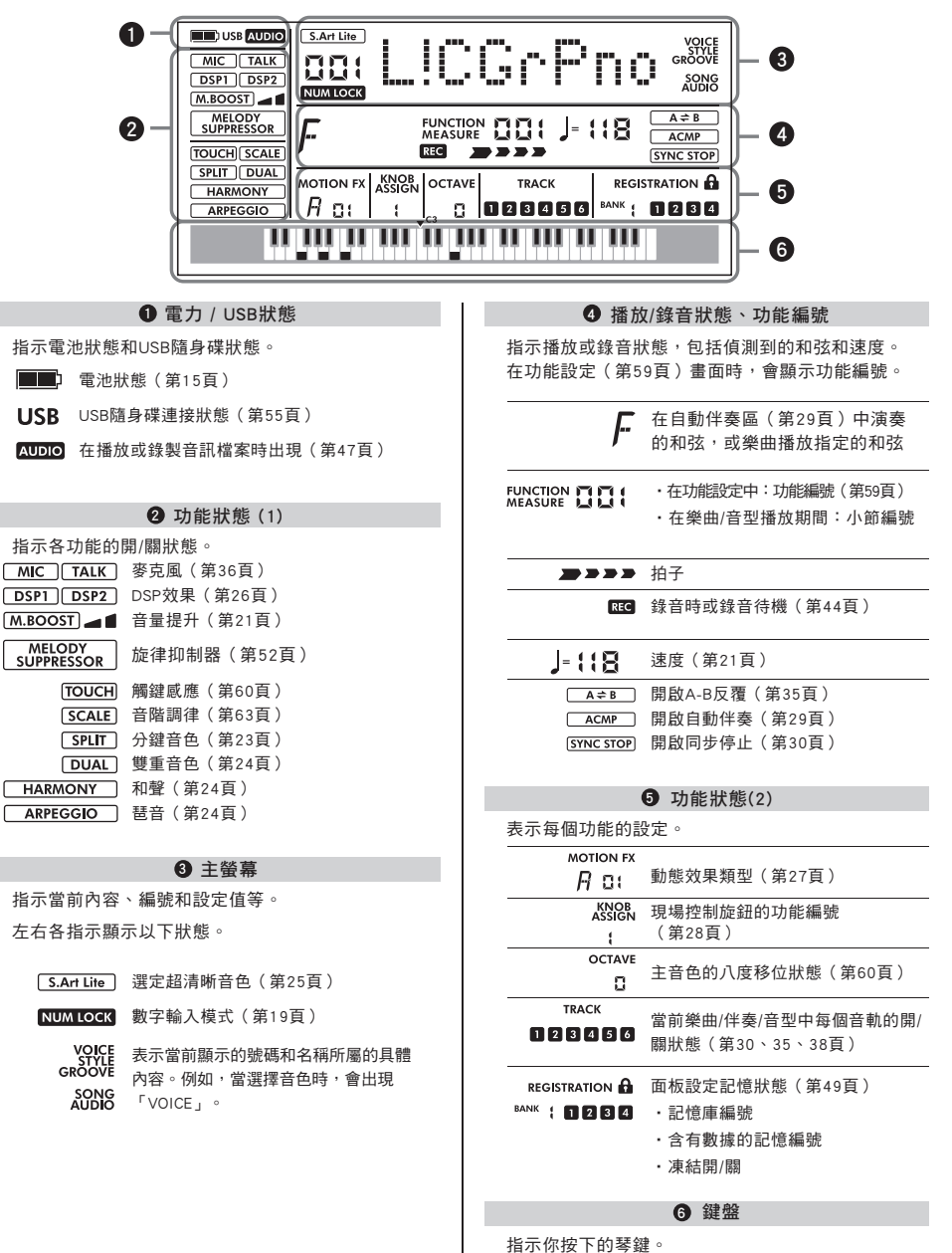

使用一般功能

本章節將解說每一個基本功能的一般操作,以及會影響整個樂器的功能。

# 使用節拍器

使用節拍器可有效提升練習效率。

1 按下[METRONOME](節拍器)按鈕以 開始節拍器。

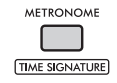

2 再次按下[METRONOME](節拍器)按鈕 以停止節拍器。

#### 調整節拍器音量

可在功能設定(第63頁,功能061)調整音量。

#### 設定拍號

可在功能設定(第63頁,功能059、060)調整 拍號。詳細資訊請參考網站上的參考手冊(第9 頁)。

# 改變速度

可以改變節拍器、伴奏(第29頁)、樂曲(第32 頁)和音型(第38頁)的速度。

1 按[TEMPO/TAP](速度/擊拍)按鈕叫出 畫面中的「Tempo」。 出現當前速度數值。

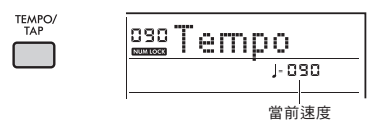

- 2 轉動轉盤改變速度。
- 3 按下[VOICE](音色)按鈕退出速度畫面。 您也可以按下以下按鈕之一退出速度畫面。
  - ・[GROOVE CREATOR](音型創造器)按鈕
  - ・[SONG/AUDIO](樂曲/音訊)按鈕
  - ・[STYLE](伴奏) 按鈕

使用擊拍功能

在播放伴奏或樂曲時,您可以依照想要的速度按下 [TEMPO/TAP](速度/擊拍)按鈕兩次以改變速度 。當樂曲或伴奏播放停止時,點擊[TEMPO/TAP] (速度/擊拍)按鈕數次,就能依照點擊的速度開 始播放(4/4拍的樂曲或伴奏就點擊四次)。

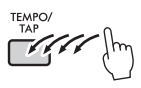

# 提高樂器的整體音量 (音量提升)

音量提升功能可將樂器的音量提高約6dB,讓您無 需外接喇叭即可享受更有力的演奏。每次按下 [MEGA BOOST]按鈕時,等級會依以下順序變化。

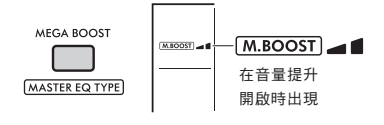

[M.BOOST] \_ : 音量增加(大約+3dB)

- [M.BOOST] ▲ ■: 音量增至最大(大約+6dB)
- (無指示):音量提升關閉

須知

 如果在音量提升功能開啟時使用麥克風,可能會出現回授
 如果發生這種情況,請嘗試透過以下方式解決問題:
 -調低麥克風音量。
 -調低音量提升級別。
 -關閉音量提升功能。
 ·打開音量提升功能時,根據所選音色或伴奏,聲音可能會 失真。

/ 注//
 ・ 連接耳機時, 音量提升功能會自動關閉。
 ・ 音量提升功能不僅對內建喇叭有效,對OUTPUT[L/L+R]、
 [R]插孔的輸出也有效。

# 彈奏各類樂器音色

本樂器具備包括鋼琴在內的各種樂器音色。您不僅可以演奏一個音色(主音色),還可以將不 同的音色(雙重音色)與主音色疊加,或者將琴鍵切分為左右側區域,演奏不同的音色(分鍵 音)。

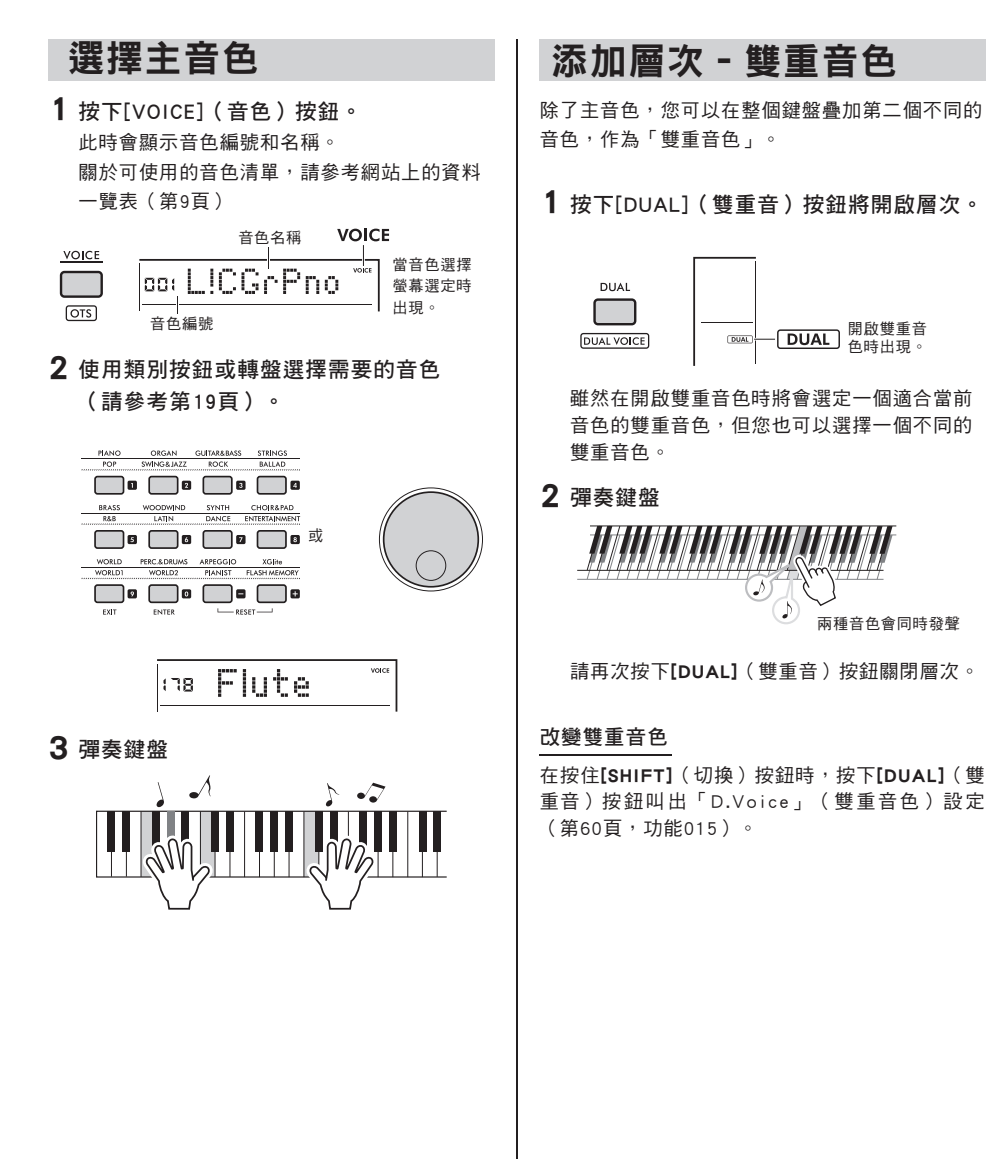

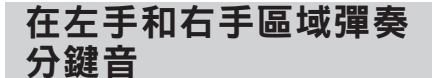

透過將鍵盤分割為兩個區域,您可以在左右手區 域分別彈奏不同的音色。

在左手區域彈奏的音色被稱為「分鍵音」。

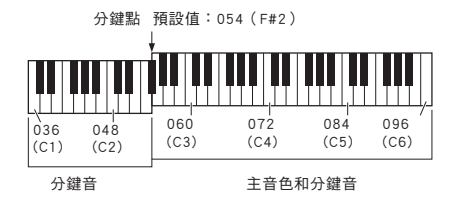

### 1 按下[SPLIT](分鍵音)按鈕會開啟分鍵音色 功能。

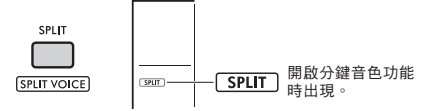

鍵盤會從分鍵點被分為左手和右手區域。你可 以在左手區域彈奏一個分鍵音,同時在鍵盤右 手區域彈奏主音色和雙重音。

分鍵音和分鍵點可以依據需求改變。

2 彈奏鍵盤。

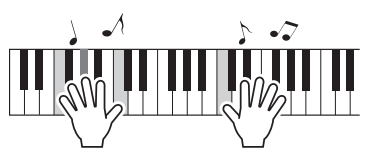

再次按下[SPLIT](分鍵音)按鈕關閉分鍵音色。

#### 改變分鍵音色

在按住[SHIFT](切换)按鈕時按下[SPLIT](分鍵 音)按鈕。「分鍵音色」設定(第61頁,功能025) )會出現,請旋轉轉盤以改變音色。

#### 改變分鍵點

在按下[STYLE](伴奏)按鈕之後,同時按住 [SHIFT](切換)按鈕並按下[SPLIT](分鍵音)按 鈃。 「分鍵點」設定(第60頁,功能004)會出現,請 旋轉轉盤以改變設定。

#### 調整分鍵音的音量

調整功能設定(第61頁,功能026)。

# 叫出最佳面板設定 -單鍵設定(OTS)

您可以為當前選定的樂曲、伴奏或音型叫出最優 化的面板設定(音色、速度等)。

如要如此,請按下[SONG/AUDIO](樂曲/音訊) 、[STYLE](伴奏)或[GROOVE CREATOR](音 型創造器)按鈕,然後選擇音色編號000「OTS」 (第23頁)。(或按住[SHIFT](切換)按鈕並按 下[VOICE](音色)按鈕。)

#### 預設音色類型

| 001 - 294             | 樂器音色。                                                                     |
|-----------------------|---------------------------------------------------------------------------|
| 295 - 322<br>(鼓/SFX組) | 可以分配到單獨琴鍵的各種鼓組/打擊樂<br>器或SFX音色。有關詳細說明,請參見<br>網站上的數據清單(第9頁)的「鼓<br>/SFX組清單」。 |
| 323 - 362             | 用於琶音演奏(第24頁)。<br>選定這些音色時會自動開啟琶音。                                          |
| 363 - 820             | XGlite音色,這是Yamaha高品質音色來<br>源格式「XG」的簡化(輕量)版(第8<br>頁)。                      |
| 000                   | 選定此音色會自動叫出最適合當前伴奏<br>、樂曲或音型的音色和面板設定。此功<br>能被稱為單鍵設定(OTS)。                  |

# 添加和聲/使用琶音 您可以為鍵盤演奏的音色添加和聲、顫音和回音, 或利用琶音功能自動啟用琶音和弦。在和聲類型和 琶音類型有多樣可用的效果。詳細內容請參見網站 上資料一覽表的「效果類型清單」(第9頁)。 1 按下[HARMONY/ARPEGGIO](和聲/琶音) 按鈕。 開啟和聲或琶音功能。 HARMONY/ ARPEGGIO TYPE 開啟和聲時出現。 HARMONY/ ARPEGGIO

開啟琶音時出現。

當和聲或琶音功能開啟時,會為目前的主音色 選擇最適當的和聲或琶音。如果要選擇特定和 聲或琶音類型,請利用功能設定(第62頁,功 能050)進行選擇。

2 按下一個或多個音符,添加一個和聲或觸發一個琶音。

發聲方法因和聲類型而異。彈奏鍵盤時,請參 見「演奏每種和聲類型」(右欄)和網站上資 料一覽表中的和聲類型列表(第9頁)。 琶音樂句會因您按下的琴鍵數和鍵盤區域而 異。

3 再次按下[HARMONY/ARPEGGIO] (和聲/琶音)按鈕關閉和聲或琶音。

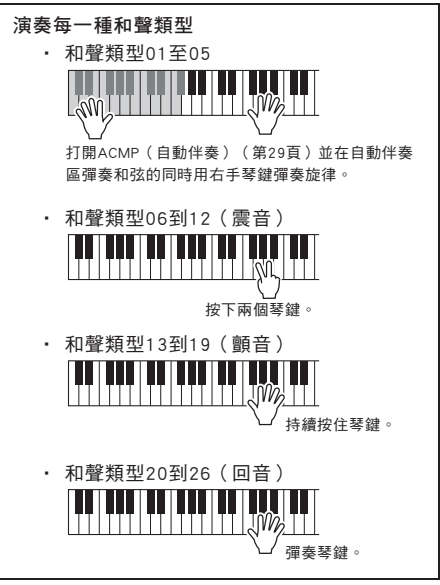

#### [註]

- ・開啟分鍵音色功能(第23頁)時,琶音僅會應用於分鍵音
   。當分鍵音色關閉時,琶音會應用到主音色和雙重音色。
   琶音不能同時應用於分鍵音和主/雙重音色。
- · 選擇353和362之間的音色編號將自動開啟分鍵音色以及琶音。選擇其中一種音色時,琶音僅會應用於分鍵音,並且 只會藉由彈奏分鍵點左側的琴鍵觸發。
- 藉由將琶音持續功能指定至腳控開關,可在放掉音符後持 續播放琶音。相關詳細資訊請參見網站上的參考手冊(第9 頁)。

#### 調整和聲音量

您可以在功能設定中調整和聲音量(第62頁, 功能051)。

#### 調整琶音速率

您可以在功能設定中調整琶音速率(第62頁, 功能052)。

# 添加超清晰效果

超清晰效果可以再現特定樂器的演奏技巧,例如吉 他泛音。超清晰效果僅在按下[ARTICULATION]按 鈕時才會添加到演奏中。可添加演奏法的音色稱為 S.Art Lite (Super Articulation Lite,超清晰Lite)音 色。

## 1 選擇所需的S.Art Lite音色。

當您選擇S.Art Lite音色時,螢幕上會出現一個 指示。此外,S.Art Lite音色在網站(第9頁) 資料一覽表中的音色清單中會標有「\*\*\*」。

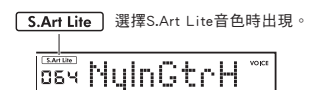

2 彈奏鍵盤時按下[ARTICULATION](演奏 法)按鈕。

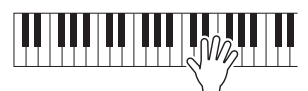

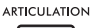

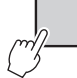

鬆開[ARTICULATION](演奏法)按鈕關閉超清 晰效果。

#### 超清晰效果範例

如果您選擇吉他,就可以使用以下操作真實地再現 吉他獨有的演奏技巧。

範例:音色編號064「S.Art Lite Nylon Guitar Harmonics」

在彈奏鍵盤時按住[ARTICULATION](演奏法)按 鈕,可重現吉他泛音。

範例:音色編號068「S.Art Lite Distortion Guitar」 按下[ARTICULATION](演奏法)按鈕可發出刮擦 滑弦聲。

只有在選擇了S.Art Lite音色時,才會應用音色的 演奏法。

在其他情況下不會添加演奏法,取而代之,會應用 一種調變效果產生的聲音。

### 使用踏板添加演奏法

如果在功能設定(第62頁,功能054)中將超清晰 音色功能應用到踏板(腳控開關),您就可以在演 奏時方便地踩下踏板以應用效果。

/註//
 ·超清晰效果僅應用於主音色。
 ·S.Art Lite音色會依據力度而不同。

# 在演奏和播放添加效果

您可以透過在鍵盤演奏、伴奏/樂曲/音型播放和麥克風輸入添加效果來擴展您的表現範圍。

# 添加DSP效果

本樂器配備了兩個DSP(數位信號處理器) ,用來應用增強聲音的數位效果(DSP1、 DSP2)。DSP1會將DSP效果應用到主音色 ,而DSP2會將DSP效果應用到功能設定中的 指定聲部(第61頁,功能043)。

有關可用DSP效果類型的詳細訊息,請參見 網站上資料一覽表中的「效果類型清單」( 第9頁)。

### DSP1設定

選擇主音色時會自動選擇最佳類型的DSP1效果。

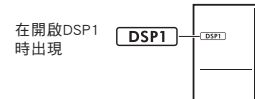

如果您想更改DSP1效果類型或關閉DSP1,請在 功能設定中進行更改(第61頁,功能041)。

#### DSP2設定

DSP2效果不會自動選擇。您可以藉由開啟/關閉 DSP2並自行選擇效果的類型和對象來使用此效 果。

1 按下[DSP2]按鈕開啟DSP2。

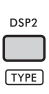

2 在按住 [SHIFT](切換)按鈕的同時按 下[DSP2]按鈕叫出「DSP2Type」設定。 出現當前的DSP2類型。

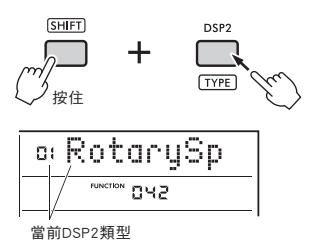

- 3 旋轉轉盤選擇想要的DSP2類型。
- 4 按下[ENTER](進入)按鈕退出「DSP2Type」 設定。
- 5 旋轉轉盤直到出現功能043「DSP2Part」。
- 6 按下[ENTER](進入)按鈕叫出「DSP2Part」 設定。

出現當前目標聲部。

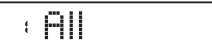

7 旋轉轉盤選擇DSP2效果的目標聲部。 與設定值對應的目標聲部如下表。

| 1 | 全部  | 從2到5全部聲部              |
|---|-----|-----------------------|
| 2 | 鍵盤  | 主音色、雙重音和分鍵音           |
| 3 | 背景  | 伴奏、音型、樂曲播放、<br>MIDI輸入 |
| 4 | 麥克風 | 麥克風輸入                 |
| 5 | 樣本  | 播放取樣                  |

- 8 按下[FUNCTION](功能)按鈕退出功能設定。
- 9 演奏在步驟7中選擇的聲部,並確認已應用 DSP2效果。

10 再次按下[DSP2]按鈕關閉DSP2。

錄製使用者樂曲(MIDI)時的限制 DSP1和DSP2設定(類型、開/關、目標聲部)不會記 錄在使用者樂曲中,但您可以使用DSP效果錄製演奏 並將其以音訊檔案形式儲存到USB隨身碟中。

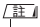

- ・DSP1和DSP2設定可以儲存到面板設定記憶中並從中叫出 使用(第49頁)。
- ·關於DSP1、DSP2和其他效果器的更多詳細訊息,請參見 網站(第9頁)參考手冊中的圖表。

# 添加動態效果

您可以為您的表演添加動態效果。只有在按住 [MOTION EFFECT](動態效果)按鈕時才會添加 動態效果。

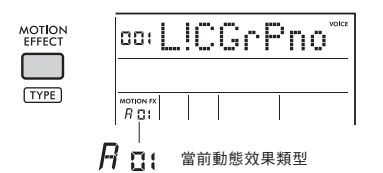

本樂器有多種類型動態效果,例如濾波器效果、音 高效果和調變效果。關於可用的不同類型動態效果 的詳細資訊,請參見網站上資料一覽表中的「效果 類型清單」(第9頁)。

#### 改變動態效果類型

 按住[SHIFT](切換)按鈕的同時按下 [MOTION EFFECT](動態效果)按鈕叫出 類型選擇畫面。

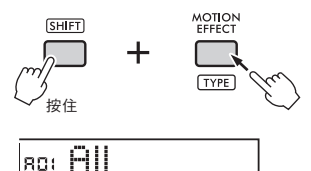

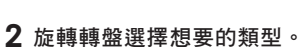

動態效果類型 目標聲部

在按住[SHIFT](切换)按鈕的同時,按下[+] 按鈕或[-]按鈕移動到每個效果群組中的第一種 類型。

3 按下[EXIT](離開)按鈕退出類型選擇 畫面。

## 動態效果類型的目標聲部

每種類型的目標聲部在類型選擇顯示的顯示如下。

| 顯示       | 目標聲部               |
|----------|--------------------|
| 全部       | 下方所有聲部             |
| Keyboard | 主音色、雙重音和分鍵音        |
| StyGrv   | 伴奏、音型              |
| StyGrvDr | 伴奏的節奏聲部和音型         |
| StyGrvAC | 伴奏的ACMP(自動伴奏)聲部和音型 |
| Sampling | 播放取樣               |
| KbSmpl   | 主音色、雙重音、分鍵音和播放取樣   |

# 透過旋鈕打造原創音色

這兩個旋鈕可用來為正在彈奏的音色添加變化,以各種音樂方式轉換聲音。選擇顯示在旋鈕上方 的想要的功能組合,然後在演奏時旋轉旋鈕,以獲得更具表現力和動態的演奏。

指定功能至旋鈕

反覆按下**[KNOB ASSIGN]**(指定旋鈕)按鈕,依次 分配所提供的功能組合: $1 \rightarrow 2 \rightarrow 3 \rightarrow 4 \rightarrow 5 \rightarrow 6 \rightarrow 7 \rightarrow$ 1...等。

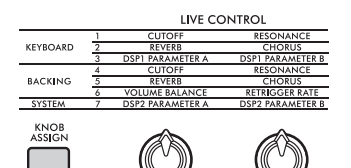

當前組合會顯示在螢幕上。

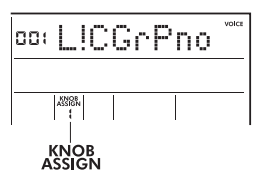

指定到旋鈕的功能

目標會因功能而異。

|   | 功能                  | 目標 |                                               |  |
|---|---------------------|----|-----------------------------------------------|--|
| 1 | 截止;共鳴               |    | 主音色、雙重音                                       |  |
| 2 | 殘響;合唱               | 鍵盤 |                                               |  |
| 3 | DSP1參數A;<br>DSP1參數B |    | 主音色                                           |  |
| 4 | 截止;共鳴               |    | 伴奏、音型                                         |  |
| 5 | 殘響;合唱               |    |                                               |  |
| 6 | 音量平衡;<br>重觸率        | 背景 | 旋鈕A:從外部來源<br>的音訊輸入以及伴奏/<br>音型/樂曲/取樣<br>旋鈕B:音型 |  |
| 7 | DSP2參數A;<br>DSP2參數B | 系統 | 在功能設定選擇的聲部<br>(第61頁,功能043)                    |  |

有關分配給旋鈕的功能的詳細訊息,請參見網站上 的參考手冊(第9頁)。

#### 註

- 如果旋鈕箭頭不在中心位置,僅選擇功能組合也不會影響
   音色。所選功能僅在旋鈕移動時起作用。
- 依據面板設定或您移動旋鈕的方式,您可能不會注意到參數值有任何變化、可能會聽到噪音、或即使旋轉旋鈕也可能無法正常運作。
- 即使將功能分配設定為3並轉動旋鈕,某些類型的DSP1效
   果也不會改變。
- ·也可以透過按住[KNOB ASSIGN](旋鈕指定)按鈕並按下 OCTAVE[-]/[+]按鈕來更改指定功能。

# 使用旋鈕

以下是旋鈕使用範例。

- 選擇想要的音色(第22頁)。
   在這個範例中,我們會使用No.197「SquareLd」 (Square Lead)作為合成樂主音類型的音色。
- 2 重複按下[KNOB ASSIGN](旋鈕指定) 按鈕將功能1分配給旋鈕。 數字1會出現在螢幕上(「KNOB ASSIGN」下 方)。
- 3 將旋鈕B一直向右(最大)方向旋轉,然後 用右手彈奏鍵盤,同時用左手操作旋鈕A。

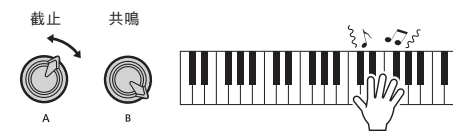

#### 須知

如果您已將效果添加到主音色然後更改此音色,則透過 旋鈕建立的設定將替換為新音色的初始設定。如果您想 保留建立的設定,請務必在選擇不同音色之前將它們儲 存到面板設定記憶庫(第49頁)。

(註) 在設定為高音量時向右旋轉旋鈕可能會導致失真。如果 發生這種情況,請降低音量。

有關更多特定範例,請參見網站參考手冊中的「像 DJ--樣演奏」(第9頁)。

# 使用自動伴奏彈奏

本樂器配備了各種類型的節奏和伴奏模式, 稱為伴奏。您可以使用伴奏的自動伴奏(ACMP)功 能,只需用左手彈奏和弦即可演奏滴當的伴奏。這讓您可以享受與樂隊或管弦樂隊伴奏的樂 **趣**,即使您是獨自演奏。

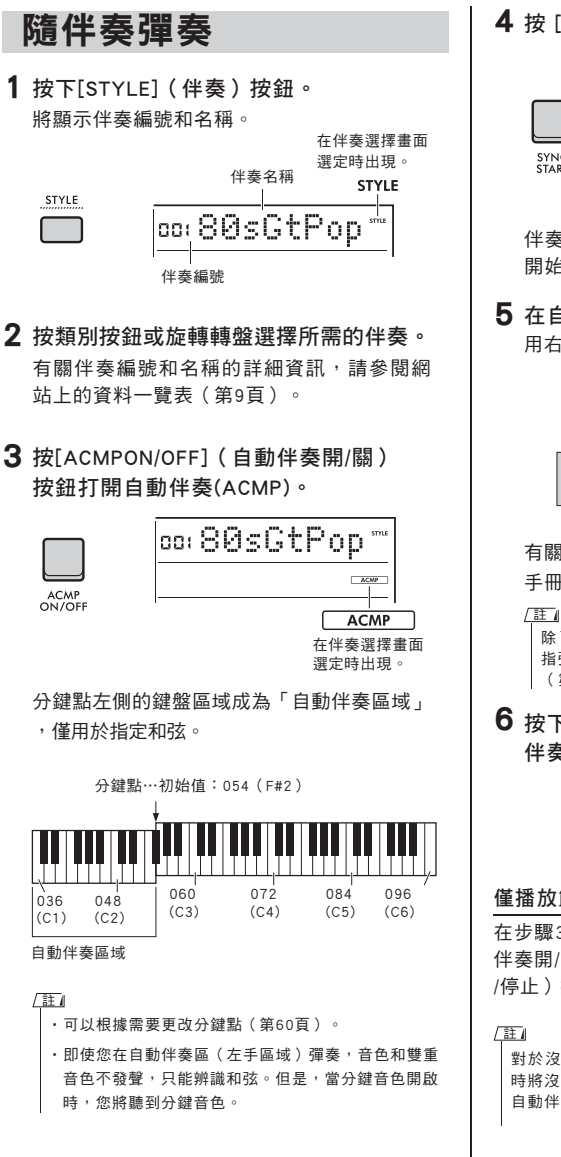

**4** 按 [SYNC START] 按鈕開啟同步開始。

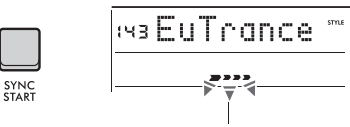

開啟「同步開始」時會閃爍。

伴奉播放設定為待機,伴奉會在您彈奉和弦時 開始播放。

5 在自動伴奏區演奏和弦以開始播放伴奏。 用右手演奏旋律,用左手演奏和弦。

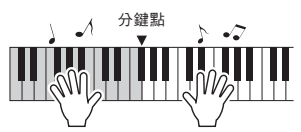

有關演奏和弦的詳細訊息,請參鍵網站上的參考 手冊(第9頁)。

除了正常彈奏和弦,您還可以使用智慧和弦用一根手 指彈奉和弦。有關詳細資訊,請參見「設定指法類型」 (第31頁)。

6 按下[START/STOP(開始/停止)]按鈕停止 伴奏播放。

| START, |  |
|--------|--|
| STOR   |  |

#### 僅播放節奏部分

在步驟3中,如果您在不按[ACMPON/OFF](自動 伴奉開/關)按鈕的情況下按[START/STOP](開始 /停止)按鈕,則只會播放節奏部分。

對於沒有任何節奏數據的伴奏,當您嘗試僅播放節奏部分 時將沒有聲音。 在這種情況下,只有當您打開ACMP並在 自動伴奏區演奏和弦時,伴奏才會播放。

# 伴奏播放變化

伴奏有前奏(Intro)、主樂段A/B(Main A/B)和 尾奏(Ending)。會預設播放Main A樂段,但您可 以透過切換樂段來為演奏添加變化。切換到各樂段 的操作如下。

#### ■前奏:

播放停止時,按下[INTRO/ENDING/rit.]按鈕。 播放開始時,在前奏結束後會自動切換到Main A或Main B。

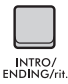

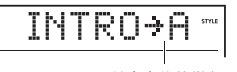

■主樂段A/B:

前奏之後的樂段 (主樂段A或主樂段B)

STYL

按下[MAIN/AUTO FILL]按鈕。如果播放停止,則 會在Main A和Main B之間切換。如果在播放期間 ,則自動過門(Auto Fill)在Main A和Main B切換 時插入。

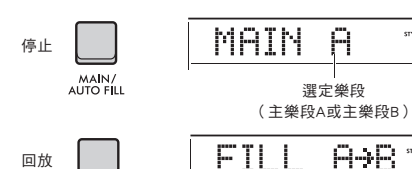

自動過門:

MAIN/ AUTO FILL

在切換主樂段A(Main A)和主樂段B(Main B) 時,會自動插入簡短的動態即興演奏或節奏性 間奏。

#### ■ 尾奏:

在播放過程中,按下[INTRO/ENDING/rit.]按鈕。 樂段會切換到尾奏。當尾奏結束時,伴奏播放會 自動停止。

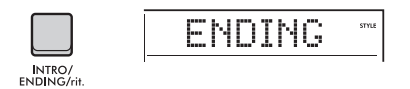

您可以在播放尾奏時再次按下[INTRO/ENDING/rit.] 按鈕,讓尾奏逐漸變慢(ritardando)並結束。

#### 調整伴奏音量

您可以調整伴奏播放和鍵盤演奏之間的音量平衡。 請在功能設定中進行調整(第61頁,功能031)。

## 改變速度

請參見第21頁「改變速度」。

# 伴奏同步停止

當您按下[SYNCSTOP(同步停止)]按鈕開啟此功 能時,伴奏只會在按下鍵盤自動伴奏區中的和弦時 播放。放開所有音符就會停止伴奏播放。再次按下 [SYNC STOP(同步停止)]按鈕將其關閉。

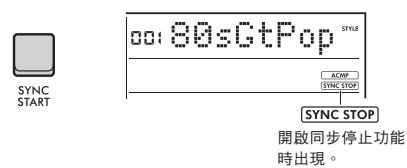

(註) 此功能可在開啟ACMP時使用。

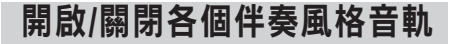

一個伴奏是由多個音軌組成。如要播放或靜音特定 音軌,請使用TRACK CONTROL(音軌控制)按鈕 開啟和關閉單一音動。

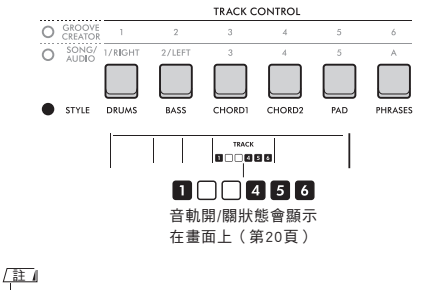

在開啟或關閉音軌時,最多可以同時按下兩個音軌按鈕。

# 設定指法類型

播放伴奏時,在自動伴奏區演奏和弦的方法稱為指 法類型。本樂器有兩種指法類型。

## ■多重指法(預設)

彈奏和弦全部音符以播放自動伴奏。然而,您也 可以透過簡單地按下一到三個琴鍵輕鬆地演奏大 和弦、小和弦、七和弦和小七和弦。

#### ■智慧和弦

僅彈奏和弦的根音即可播放自動伴奏。但是,為 了讓智慧和弦進行自動伴奏,您需要為正在演奏 的樂曲設定調號(智慧和弦調)。

#### (註)

有關如何為每種指法類型演奏和弦的詳細資訊,請參見網站 上的參考手冊(第9頁)。

- 1 按下[FUNCTION] (功能) 按鈕。
- 2 轉動轉盤直到「FingType」(第61頁, 功能032)出現在畫面上。

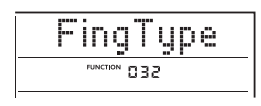

3 按下[ENTER](進入)按鈕。 出現當前指法類型。

| ; | М | ul    | t   | i   |  |
|---|---|-------|-----|-----|--|
|   |   | FUNCT | ION | 035 |  |

- 4 轉動轉盤選擇「Multi」或「SmartChd」。
- 5 按下[FUNCTION](功能)按鈕退出功能 設定。

# 設定智慧和弦調

如果您選擇智慧和弦作為指法類型,請在開始演奏 之前根據樂譜上顯示的升記號(#)和降記號(b) 的數量設定樂曲的調號。這個調號稱為「智慧和弦 調」。

利用以下步驟設定智慧和弦調。

- 按下[FUNCTION](功能)按鈕叫出功能 設定。
- 2 轉動轉盤直到出現「S.ChdKey」(功能 033)。

| S | .C      | h   | d   | К | e | y |  |
|---|---------|-----|-----|---|---|---|--|
|   | FUNCTIO | N C | 133 | } |   |   |  |

- 3 按下[ENTER](進入)按鈕。 出現當前的智慧和弦調。
- 4 旋轉轉盤設定適合樂譜的智慧和弦調。

例如,如果您想演奏下方樂譜,請將智慧 和弦調設定為「FL2」(兩個降記號;請 參見第61頁)。

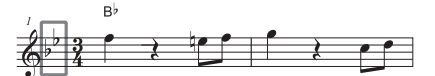

5 按下[FUNCTION](功能)按鈕退出功能 設定。

為伴奏的每個聲部改變 **音色(伴奏音色置換** 

本樂器可讓您更改伴奏各音軌中使用的音色,例如 鼓和樂句音色。有關詳細資訊,請參見網站上的參 考手冊(第9頁)。 您可以使用本樂器播放樂曲(MIDI數據)和音訊檔案。除了聆聽播放外,您還可以在播放樂曲 或音訊檔案的同時彈奏鍵盤。

#### 樂曲(MIDI數據)

本樂器可以播放內建樂曲、您在本樂器上錄製的樂曲或市售樂曲。MIDI數據是由您的鍵盤演奏資訊組成, 例如按下/放開琴鍵等。演奏資訊是指彈奏哪些琴鍵、在什麼時間、以何種力度演奏就像樂譜一樣,這些資 訊不是實際聲音本身的錄音。根據錄製的演奏訊息,音源產生器會輸出相對應的聲音。鍵盤聲部和音色等 訊息也會被錄起來,因此可以開啟或關閉各個聲部並更改音色。這讓它成為非常有用的練習工具。您可以 利用本樂器將使用者樂曲以MIDI檔案形式從內建記憶體輸出至USB隨身碟。此外,您也可以使用儲存模 式(第53、64頁)將檔案從電腦傳輸到內建記憶體,或將包含檔案的USB隨身碟連接到樂器,將外部 MIDI檔案作為樂曲播放。

本樂器可以播放SMF(標準MIDI檔案)格式的數據。

#### 樂曲類型

| 樂曲編號    | 樂曲類型  |                          |  |  |
|---------|-------|--------------------------|--|--|
| 001-003 | 主要示範曲 | 讓您了解此樂器的進階功能。            |  |  |
| 004-011 | 音色示範曲 | 展示本樂器許多實用音色。             |  |  |
| 012-015 | 鋼琴獨奏  | 提供令人愉悅的鋼琴獨奏表演。           |  |  |
| 016-020 | 鋼琴合奏  | 鋼琴合奏曲,可以享受鋼琴和管弦樂隊的聲音。    |  |  |
| 021-030 | 鋼琴伴奏  | 提供各種類型令人陶醉的鋼琴伴奏。         |  |  |
| 031-040 | 使用者   | 內含您自己錄製的樂曲(第44頁)。        |  |  |
| 041-    | 下載    | 內含從電腦傳輸的樂曲(下載的樂曲)(第52頁)。 |  |  |
|         | USB   | 包含USB隨身碟中的樂曲。            |  |  |

樂曲會依據它們的特色分類。

(註)

 ・針對041之後的樂曲,編號會按以下順序排列:從電腦傳輸的樂曲、USB隨身碟中的樂曲。當您從電腦傳輸樂曲時,傳輸的樂曲將
 插隊到第一個USB樂曲編號之前,然後依次移動所有USB樂曲編號。

・無法播放檔案大於250KB的樂曲。

#### 音訊檔案

音訊檔案是所演奏聲音本身的錄音。此數據錄製方式與使用錄音機等錄製時使用的方式相同,可使用攜帶 式音樂播放器等進行播放,讓您可以輕鬆地讓其他人聆聽您的演奏。

您可以使用本樂器播放USB隨身碟中包含的音訊檔案(44.1kHz、16位元、立體聲的WAV檔案)。

# 播放示範樂曲

按[DEMO] (示範)按鈕。 示範樂曲001 - 003依次播放。播放將從第一首樂 曲(001)重新開始持續重複。

> DEMO BGM

如要停止播放,請按下[DEMO] (示範)或[►/■](開始/停止)按鈕。

### 作為背景音樂連續播放

當您按下[DEMO](示範)按鈕時,預設情況下樂 曲編號001至003會作為背景音樂連續播放。但是 ,您可以更改要連續播放的樂曲,或設定隨機播 放順序。

有關詳細資訊,請參見網站上的參考手冊(第9頁)。

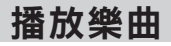

## 1 按下[SONG/AUDIO] (樂曲/音訊)按鈕, 會出現SONG圖標。

如果出現AUDIO(音訊)圖標,請再次按下 [SONG/AUDIO](樂曲/音訊)按鈕。如果顯示 的是「NoUSB」而非SONG(樂曲)圖標,請 等待幾秒鐘讓SONG(樂曲)圖標出現。

> 選擇樂曲選擇 畫面時出現。

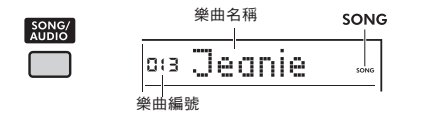

## 2 轉動轉盤選擇樂曲。

有關內建樂曲列表,請參見網站上的資料一覽 表(第9頁)。

您可以用同樣的方法選擇使用者樂曲、下載的 樂曲和USB隨身碟中的樂曲。

註

- •可選擇的樂曲編號為含004及後續編號。選擇數字001 至003時,請按下[DEMO](示範)按鈕。
- 按住[SHIFT](切换)按鈕並按下[-]/[+]按鈕,您可以方 便地依次選擇每個類別中的第一首樂曲(第32頁)。

3 按下[▶/■](開始/停止)按鈕開始播放。 如要停止播放,請再次按下[▶/■](開始/停止)按鈕。

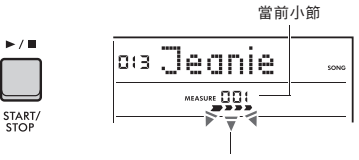

每個箭頭標記會隨著 節拍即時閃爍。

如果播放USB隨身碟中的樂曲或下載的樂曲產生失真聲音 ,請降低樂曲音量(第61頁)以減少失真,然後調整主 音量(第10頁)。

#### 調整樂曲音量

您可以調整樂曲播放和鍵盤演奏之間的音量平衡。 在功能設定(第61頁,功能035)中調整此項。

#### 改變速度

請參見第21頁上的「改變速度」。

# 播放音訊檔案

須知

- 在播放音訊檔案期間,請勿斷開USB隨身碟或關閉樂器的電源,否則可能會損壞資料。
- 將USB隨身碟連接到[USB TO DEVICE] 端子。
   有關詳細訊息,請參閱第54頁上的「連接USB隨 身碟」。
- 2 按下[SONG/AUDIO](樂曲/音訊)按鈕, 出現音訊圖標。 如果出現SONG圖標,請再次按下[SONG/AUDIO]

如果田現SONG圖標,請再次按下**[SONG/AUDIO]** (樂曲/音訊)按鈕。

> 選擇音訊檔案選擇 顯示時出現。

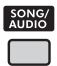

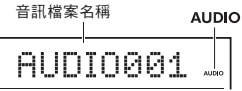

3 旋轉轉盤選擇所需的音訊檔案。

您也可以使用面板右上方的[-]/[+]按鈕。 同時按下[-]和[+]按鈕可立即跳轉到第一個音訊 檔案。

4 按下[▶/■](開始/停止)按鈕開始播放音 訊檔案。

在播放過程中,螢幕上會顯示「PLY」和實際時 間。如要停止播放,請再次按下[►/■](開始/ 停止)按鈕。

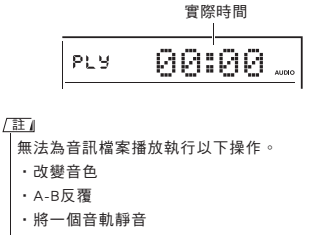

・改變速度

#### 訊息列表

| 訊息      | 描述                                                                        |
|---------|---------------------------------------------------------------------------|
| NoUSB   | 未連接USB隨身碟。                                                                |
| NoFile  | USB隨身碟中沒有音訊檔案。                                                            |
| ErrLoad | 無法讀取音訊檔案,因為格式與本樂器<br>不兼容。                                                 |
| USB Err | USB隨身碟可能有問題。<br>•請檢查USB隨身碟是否含有在網站<br>的相容設備清單中(第54頁)。<br>•格式化USB隨身碟(第56頁)。 |

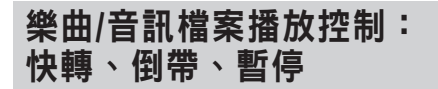

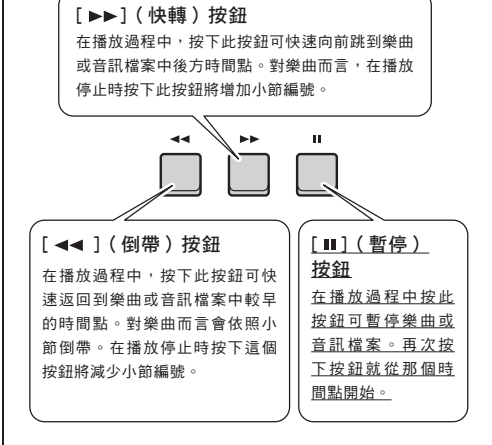

#### 註

- ·如果在播放樂曲時設定了A-B反覆,則倒帶和快轉將僅在A 段和B段之間有作用。
- · [ ◀◀ ]、[ ▶▶ ]和[ II] 按鈕不能用於以[DEMO] ( 示範 ) 按 鈕開始的示範曲播放。
- 當您在開啟DSP2的情況下倒帶樂曲,DSP2效果器可能無法正常運作或發聲。如果發生這種情況,請關閉DSP2然後再打開,或停止播放樂曲一次以恢復DSP2狀態。

# 重複播放一段指定的樂曲 段落(A-B反覆)

透過以小節為單位設定A點(開始點)和B點(結 束點),您可以只重複播放樂曲(MIDI數據)的特 定部分。

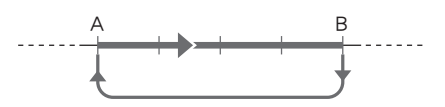

- 1 開始播放樂曲(第33頁)。
- 2 當樂曲播放到您想要指定為起點的時間 點時,請按下[A ≑ B](A-B反覆)按鈕以 設定(A點)。

「A-REPEAT」會出現在螢幕上幾秒鐘。

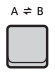

3 當播放到您想要指定為結束點的時間點時,請再次按下[A ⇔ B](A-B反覆)按鈕以設定B點。 樂曲的指定A-B段部分現在將重複播放。 「A-B REPEAT」(A-B反覆)會出現在畫面上 幾秒鐘,然後出現A-B反覆圖標。

4 如要取消重複播放,請再次按下[A ⇔ B] (A-B反覆)按鈕。

「oFF REPEAT」會出現在畫面上幾秒鐘。 如要停止播放,請按下[▶/■](開始/停止)按 鈕。

/ 注』

 ・如果您想將起點A設定在樂曲的開頭,請在開始播放前按下[A 
 (A-B段反覆)按鈕。

 ・如果您想要將結束點B設定為樂曲的結尾,只要指定A

如果您想要將結束點B設定為樂曲的結尾,只要指定A 點並將樂曲播放到結尾。

# 音軌靜音

一首樂曲的每個音軌會播放不同的聲部,例如旋律、節奏和伴奏等。每個音軌都可以靜音,讓您可以自己演奏靜音的部分。如要使音軌靜音,請按下該曲目的相對應的按鈕([1/RIGHT]至[5]、[A])。 如要取消音軌靜音,請再次按下相同的按鈕。

 TRACK CONTROL

 1
 2
 3
 4
 5
 6

 1/RIGHT
 2/LEFT
 3
 4
 5
 A

 DRUMS
 BASS
 CHORDI
 CHORD2
 PAD
 PHRASES

每個音軌的狀態會顯示在畫面中。

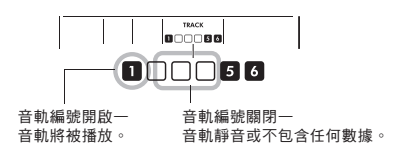

[註]

打開或關閉音軌時,最多可以同時按下兩個音軌按鈕。

# 連接並使用麥克風

透過將麥克風連接到[MIC INPUT]插孔,您就可以在隨著鍵盤演奏唱歌的同時,對您的聲音應用 殘響或合唱效果。從麥克風輸入的聲音會從內建喇叭播放。如果您想在樂曲之間說話,也可以 切換到說話設定。

## ▲ 小心

在將樂器連接到外部裝置前,請關閉所有設備的電源。此外,在打開或關閉電源之前,請確保將所有音量等級設定為最低,否則可能導致樂器損壞或觸電。

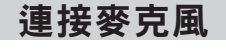

 在開啟樂器之前,將[MASTERVOLUME] (主音量)控制旋鈕調到「MIN」(小)。

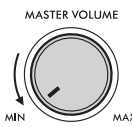

2 將後面板上的[GAIN](增益)旋鈕設 定到中間位置。

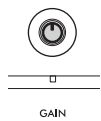

3 將麥克風連接到後面板上的[MIC INPUT]插孔(標準單聲道耳機插孔)。 如果麥克風有開關,請在步驟4之前將其打開。

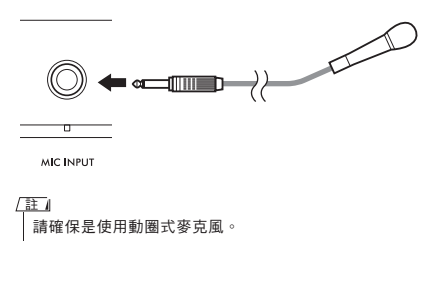

4 開啟樂器。

5 使用[MASTER VOLUME](主音量)控 制調整整體音量。

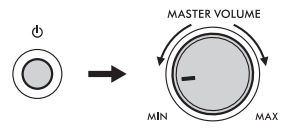

6 在按住[SHIFT](切換)按鈕的同時按 下[MIC VOCAL/TALK/MUTE](麥克風 唱歌/說話/靜音)按鈕叫出麥克風音量 設定畫面。

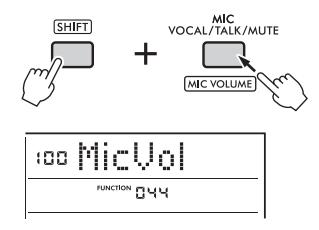

- 7 在對著麥克風唱歌的同時,轉動轉盤 來調整麥克風音量。 如果轉動此轉盤無法得到合適的麥克風音 量,請調整後面板上的[GAIN](增益)旋 鈕。
- 8 按下[FUNCTION](功能)按鈕退出功 能設定。
- 9 在彈奏鍵盤和播放樂曲的同時對著麥 克風唱歌。

## 使用說話功能

按下[MIC VOCAL/TALK/MUTE](麥克風唱歌/說 話/靜音)按鈕

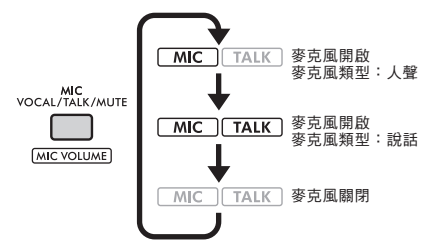

當Mic type(麥克風類型)設定為Talk(說話)時 會關閉殘響和合唱效果,麥克風相位被移到中心位 置。

## 麥克風左右相位

您可以調整麥克風的相位(位置)設定。請在功能 設定(第62頁,功能045)中進行此設定。

## 為麥克風添加殘響和合唱

您可以為人聲添加效果到麥克風,例如殘響一使其 聽起來就像在音樂廳唱歌;或是合唱一為您的聲音 添加深度和自然動態。請在功能設定(第62頁) 中進行這些設定。

- ・殘響:功能046
- 合唱:功能047

# 切斷麥克風連接

1 將[MASTER VOLUME](主音量)控制旋 鈕一直向左轉動以降低音量。

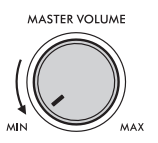

- **2** 關閉樂器。
- 3 從[MIC INPUT](麥克風輸出)端子斷開麥 克風。

# 使用音型創造器彈奏

音型創造器的功能可讓您組合來自各種舞曲類型的節奏內建模式和樂句(每個元素都被稱為 Groove(音型)),以實現更有動態且有力的表演。

嘗試富有表現力的演奏功能,例如彈奏鍵盤左側區域不同的琴鍵並旋轉旋鈕,以得到動態聲 音變化。

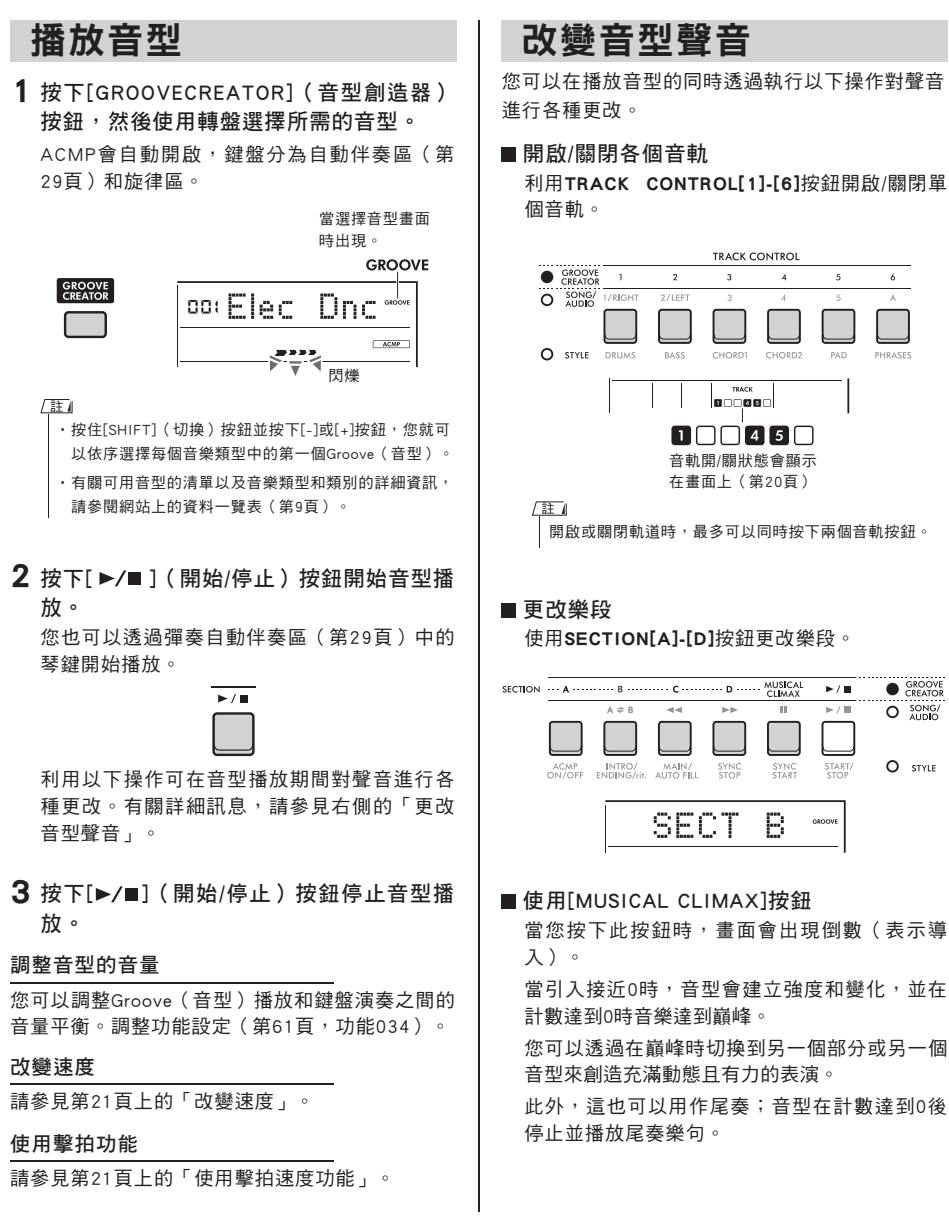

### ■使用再觸發功能

GrooveRetrigger(音型再觸發)是一個功能, 它會重複當前音型的第一個部分,以獲得間 奏效果。有關如何使用此功能的詳細資訊, 請參見網站上的參考手冊(第9頁)。

### ■更改調性

在自動伴奏區彈奏鍵盤(第29頁)。

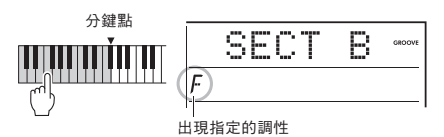

#### ■透過旋鈕改變聲音

多次按下[KNOB ASSIGN](旋鈕指定)按鈕 選擇功能4、5或6,然後轉動旋鈕。有關旋鈕 效果的詳細資訊,請參見第28頁。

### ■ 在右手區演奏琶音

在功能設定(第62頁,功能050)中選擇琶音 類型,按下[HARMONY/ARPEGGIO]按鈕開 啟琶音,然後在鍵盤的右手區域彈奏音符。 有關琶音的詳細訊息,請參見第24頁。

/ 註》 · 當開啟分鍵音色時, 琶音僅會在您彈奏左手區域鍵盤 時應用。於此同時, 音型的調性也會發生變化。 · 當您選擇353至362的音色時會自動開啟分鍵音色和琶 音。

# 使用快速取樣

本樂器具備非常方便和強大的快速取樣功能,可以對音訊進行取樣,並透過按鍵播放。

#### 取樣

取樣是一種技術,可讓您錄製樂曲或聲音的一小部分,並將聲音(稱為「樣本」)用作演奏的一部分。樣本與 音訊檔案不同之處在於可以以多種方式使用:添加特殊聲音效果,或循環播放重複的節奏模式。 您可以對三種類型的音訊輸入進行取樣。

- ・來自連接到[AUXIN]插孔的外部裝置的音訊(第52頁)
- ・來自連接到[MICINPUT]插孔的麥克風人聲(第36頁)
- ・來自連接到[USBTOHOST]終端的電腦、智慧手機或平板電腦的音訊(第52頁)
   也可以對儲存在USB隨身碟上的WAV檔案進行取樣(第43頁)。

本樂器已內建一組樣本(已取樣的音訊)。請嘗試播放它們,看看取樣功能有多強大!

# 播放快速取樣

 按下其中一個QUICK SAMPLING(快速取 樣)[A]-[D]按鍵。

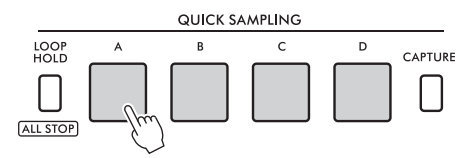

當您按下按鍵時,按鍵會亮起並播放樣本。 如果您繼續按下按鍵,取樣會播放到最後然後 停止。這稱為「單擊播放」。

2 放開快速取樣按鍵。

如果仍在播放樣本,則按鍵的燈會熄滅,樣本 播放停止。

# 重複一段取樣

 按住 [LOOP HOLD]按鈕的同時,按下其中 一個QUICK SAMPLING(快速取樣)[A]-[D]按鍵。

即使您放開按鍵,它仍會保持亮燈狀態,將繼 續播放樣本。

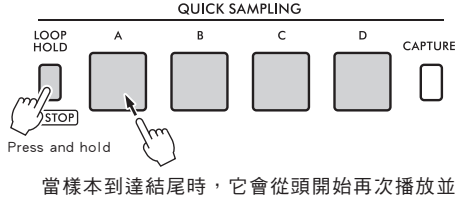

無限重複。這稱為「循環播放」,可幫您為演 奏建立節奏基礎。 2 按下亮燈的QUICK SAMPLING(快速取樣) 按鍵。

按鍵的燈熄滅,樣本的循環播放停止。

註

- ·QUICK SAMPLING(放開快速取樣按鍵)[A]-[D]按鍵彼此獨立 運作,每個都可用於一次性播放或循環播放。
- 可以同時播放所有四個樣本。
- ·如要一次停止播放所有樣本,請在按住[LOOP HOLD]按鈕的同時按下[SHIFT](切換)按鈕。
- 每個QUICK SAMPLING(快速取樣)按鍵的樣本音量可以在功 能設定中更改(第62頁,功能049)。
- 播放採樣會使用音源的發聲數。
- •如果同時播放大量音符(例如伴奏播放),在極少數情況下,即 使在該按鍵亮燈時,採樣的聲音仍可能會在循環播放期間靜音。 在這種情況下,如要使該樣本再次發聲,請按下按鍵將其關閉, 然後再次執行步驟1。如果情況沒有改變,請嘗試減少演奏期間 同時使用的音符數量。

# 準備好取樣

連接外部裝置進行取樣,並調整錄音音量。

註

如果音訊輸入的音量太低,樂器將無法對聲音進行取樣。

1 將本樂器的音量設定為最小。

- 2 連接外部裝置進行取樣。 有關如何連接外部裝置的詳細資訊,請參見以 下頁面:
  - ·[AUX IN] 插孔: 第52頁
  - ·[MIC INPUT] 插孔: 第36頁
  - ·[USB TO HOST] 端子: 第52頁
- 3 確保音訊輸入的音量設定夠高。
  - •[AUX IN] 插孔: 將外部裝置的音量設定為最大。
  - ·[MIC INPUT] 插孔: 將後面板上的 [GAIN] 旋鈕設定為最高。
  - ·[USB TO HOST] 端子: 在電腦或智慧裝置上,將MIDI檔案或音訊檔 案的播放音量設定為最大。

[註]

- · 當連接到[AUX IN] 插孔的外部裝置的音量設定為最大、
   但聲音仍太小時,請在功能設定(第64頁,功能068)
   中調整「AuxInVol」。但是,聲音在音量增加到50以
   上時可能會失真。
- 當電腦或智慧裝置上的播放音量設定為最大但音訊輸入太低時,請在功能設定(第64頁,功能069)中調整「USBInVol」。
- 4 轉動 [MASTER VOLUME] 控制旋鈕調整您 從樂器喇叭聽到的音量。

註

喇叭的音量對取樣結果沒有影響。

# 從外部音訊取樣

對音訊輸入進行取樣,並將其保存到QUICK SAMPLING(快速取樣)[A]-[D]按鍵之一。

## 註

- ・取樣頻率為44.1kHz、16位,立體聲。
- ・取樣檔案也可以保存到 USB 隨身碟(第43頁)。

#### 1 準備取樣。

準備音訊輸入。有關詳細資訊,請參閱「為取 樣做好準備」。

須知

取樣操作將覆蓋和抹除先前儲存的樣本。請將您想要保 存的重要數據儲存到USB隨身碟(第43頁)。

(註)

- 如果您想在取樣時使用旋律抑制器(第52頁),請務 必在進入取樣模式之前進行設定。
- 如果您想在取樣開始和結束時自動切除無聲部分,請 將功能設定(第62頁,功能048)中的「BlankCut」 設定為「ON」(開啟)。
- 2 按下[CAPTURE]( 擷取) 按鈕進入快速取 樣模式。

畫面上出現「Press A-D」。

CAPTURE

PressA-D

[註]

如要取消取樣,請再次按下[CAPTURE](攝取)按鈕退 出快速取樣模式。

3 按下想要分配樣本的QUICK SAMPLING (快速取樣)按鍵。

按鍵閃爍,畫面出現「Start?(開始?)。

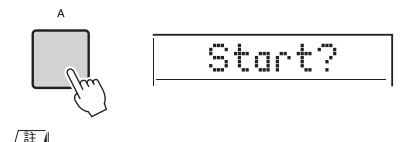

如要切换到不同的樣本,請按不同的按鍵或按下[EXIT] (離開)按鈕。

4 在您要取樣的聲音或樂句的開始處暫停 外部裝置上的播放,或準備用麥克風錄 製聲音。

### 5 按下閃爍的按鍵開始取樣。

畫面出現「Sampling(取樣)。

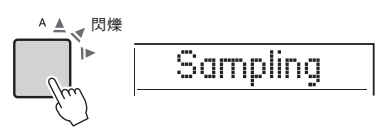

#### 須知

請勿在取樣操作期間斷開USB隨身碟的連接。樂器的操 作可能會變得不穩定,並且可能無法正確進行取樣。

註

您也可以按[ENTER](進入)按鈕開始取樣。

6 在外部裝置上開始播放,或將聲音輸入 到麥克風。

註

如果來自外部裝置或麥克風的輸入音量太低,螢幕會出現「LowInput」並取消取樣。樂器會返回到步驟3描述的狀態。

- 7 在您想要取樣的聲音或樂句結尾處停止 音訊輸入。 如果您正在使用外部裝置,請停止播放。如果 您正在使用麥克風,請停止向其輸入聲音。
- 8 再次按下亮燈的按鍵停止取樣。

「Writing(寫入)!」字樣會在短暫顯 示在畫面上,接著樣本被覆蓋並儲存。 按鍵亮燈熄滅,取樣結束,樂器回到步 驟2描述的狀態。

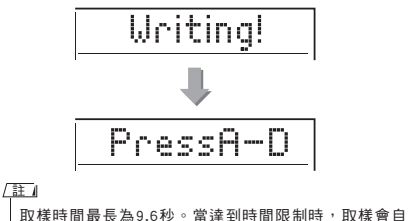

取係時间最先為9.6秒。當達到時间限制時,取係曾自動停止,記錄的樣本(到那個時間點)會被儲存到樂器中。

9 按下[CAPTURE]( 擷取) 按鈕退出快速 取樣模式。

10 按下快速取樣按鍵播放樣本。

#### 在音訊播放期間取樣

熟悉取樣操作後,您可以在播放外部裝置聲音的同時 啟動和停止取樣,簡化操作。

- 1.執行「Sampling External Audio」(外部音訊取樣)
   (第41頁)的步驟2和3。
- 2.在您想要取樣的聲音或樂句之前的幾個小節停止播 放外部裝置。
- 3.在外部裝置上開始播放。
- 在您想要開始取樣的時間點按下您閃爍的按鍵。
- 5.想停止取樣時,請再次按下按鍵。
- 6.停止在外部裝置上播放,然後確認您剛剛取樣的內容。

註

如果您想在樣本中保留靜音,但卻被自動切除,請將 功能設定(第62頁,功能048)中的「BlankCut」設 定為「OFF」(關閉)。

# 恢復初始樣本

此操作可讓您恢復每個Quick Sampling(快速取樣) 按鍵的初始樣本。但請記住,這會刪除您分配給按 鍵的樣本。

#### 須知

恢復初始樣本會覆蓋您分配給按鍵的所有樣本。在恢復初始 樣本之前,請將要保留的重要樣本儲存到USB隨身碟(第54 頁)。

- 2 按住[SHIFT](切換)按鈕的同時,按下 包含您要刪除的樣本的Quick Sampling (快速取樣)按鍵。

按鍵閃爍,畫面出現「ClrSMPL?」。

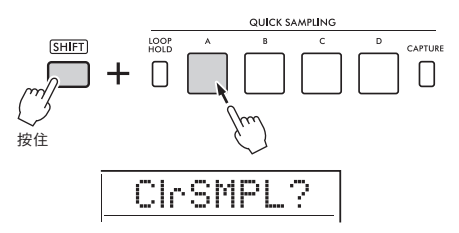

3 按下[ENTER](進入)按鈕。

快速取樣按鍵亮燈,螢幕上出現「Sure?」 (確定?)。

如要取消此操作,請按下[EXIT](離開)按鈕 。如取消操作,快速取樣按鍵的燈會熄滅,樂 器返回到步驟2中描述的狀態。

4 再次按下[ENTER](進入)按鈕。

「Writing(寫入)!」字樣會在短暫顯示在 畫面上,快速取樣按鍵的燈熄滅,並恢復為初 始樣本。

5 按下[CAPTURE]( 擷取) 按鈕退出快速 取樣模式。

# 從USB隨身碟取樣WAV 檔案

您可以將儲存在USB隨身碟上的WAV檔案作為樣 本導入內建儲存空間,並將它們分配到快速取樣 按鍵。

有關詳細資訊,請參閱網站上的參考手冊(第9頁)。

# 儲存一段取樣至USB隨 身碟

分配到快速取樣按鍵[A]至[D]的樣本可以作為樣 本檔案單獨儲存到USB隨身碟。

已儲存到USB隨身碟的樣本檔案可以導入並重新 分配到按鍵。有關詳細資訊,請參閱網站上的參 考手冊(第9頁)。

# 錄下您的演奏

在本樂器上,您可以透過兩種不同的方式錄製您的演奏:樂曲(使用MIDI)和音訊。

#### 樂曲錄音

您可以將您的演奏作為使用者樂曲錄製到內建記憶體中,使之易於編輯,因為您可以錄製到單個音軌、錄製後 刪除音軌以及重新錄製單個音軌等。您最多可以錄製10首使用者樂曲,總計約19,000個音符。使用者樂曲可以 作為MIDI檔案導出到USB隨身碟,這些檔案可以在其他MIDI設備或編曲機上播放和編輯(第57頁)。

#### 音訊錄音

您可以錄製您的演奏並將它們作為音訊檔儲存到USB隨身碟中,還可以從[MIC INPUT]插孔、[AUX IN]插孔 和[USB TO HOST]端子錄製音訊。音訊檔案為WAV格式(44.1kHz,16位元,立體聲),最長錄製時間為80 分鐘。這些音訊檔案可以傳輸到電腦和智慧裝置並在其上播放。

# 錄製一首「新使用者樂曲」

本節介紹如何在不指定音軌的情況下將新樂曲錄 製到內建記憶體中。

- 1 進行所需的設定,包括主音色選擇。
- 2 進行所需的設定以錄製您的演奏。
  - ・如果您只想錄製旋律演奏,請按[SONG /AUDIO](樂曲/音訊)按鈕。
  - ·如果您想搭配伴奏錄製演奏,請按[STYLE]
     (伴奏)按鈕。
  - ·如果您想搭配音型錄製演奏,請按[GROOVE CREATOR](音型創造器)按鈕。
- 3 按下[REC](錄音)按鈕進入錄音準備模 式。

此操作會從031到040(使用者1到10)中選擇 編號最低且未錄製使用者樂曲作為錄製目標。

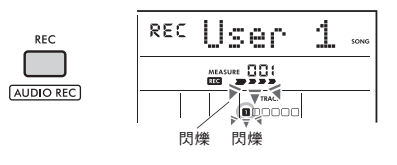

註』

在錄音準備模式下無法更改 ACMP 開/關狀態。

如要退出此模式,請再次按下[REC](錄音) 按鈕。 4 開始錄音。

開始錄製的操作會因您在步驟2中按下的按鈕而 異。

- ·[SONG/AUDIO](樂曲/音訊)按鈕:彈奏任何 音符開始錄音。
- [STYLE](伴奏)按鈕:在自動伴奏區彈奏任
   一和弦開始錄製伴奏。按下[START/STOP](
   開始/停止)按鈕開始播放節奏,然後彈奏鍵
   盤開始錄音。
- [GROOVE CREATOR](音型創造器)按鈕:在 自動伴奏區指定一個和弦或按下[START/STOP] (開始/停止)按鈕開始錄製音型播放。

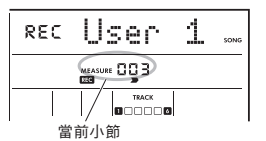

錄音時,當前小節將顯示在畫面上。

5 按下[►/■](開始/停止)或[REC](錄音) 按鈕停止錄音。

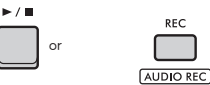

錄製完成後,「Writing(寫入)!」出現表示儲 存記錄的數據。儲存數據後,畫面中錄音音軌編 號將亮起。 須知

切勿在「Writing!」(寫入)顯示在畫面上時嘗試關閉 電源,這樣做可能會導致數據遺失。

註

如果您使用伴奏或音型創造器進行演奏,還可以透過下 述方法自動結束錄音。

· 伴奏:按下[INTRO/ENDING/rit.](前奏/尾奏/漸慢)
 按鈕,然後等待伴奏播放結束。

- · 音型創造器:按下[MUSICAL CLIMAX]按鈕,等待音型播放結束。
- 6 如要播放錄製的樂曲,請按下[▶/■](開始/停止)按鈕。

(註)

使用重新觸發功能錄製音型播放時,請注意畫面中的拍子 指示、節拍器和琶音播放與錄製樂曲的播放並不同步。

#### 錄製樂曲時的限制

- ・無法更改ACMP的開/關狀態。
- ・無法在伴奏和音型之間改變播放。
- 您可以更改音型編號,但不能更改伴奏編號。
- · 當您使用伴奏/音型時,無法變更以下參數:殘響類型、合唱類型、拍號和伴奏/音型創作音量。
- ・無法錄製帶有快速取樣按鍵[A]至[D]的演奏。
- ・無法錄製來自外部裝置的音訊輸入(連接的電腦或音訊 設備上的播放聲音)。

## 樂曲的音軌架構

- 一首樂曲包含六首音軌。
- 旋律音軌[1/RIGHT]至[5] 用於錄製旋律演奏。
- 伴奏音軌[A]

用於錄製和弦進行(用於伴奏)或調性變化(用 於音型)。

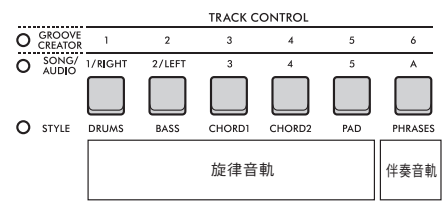

如果您在沒有指定音軌的情況下進行錄音,旋律 會被錄製到音軌[1/RIGHT],伴奏(伴奏和弦/音 型調性)會被錄製到音軌[A]。此時,如果預先 選擇了已有資料的使用者樂曲,則該樂曲音軌 [1/RIGHT]和音軌[A]的數據將被覆蓋。您還可以 一一錄製每個音軌(例如,僅錄製右手部分或左 手部分)以創作可能難以一次完整彈奏所有音軌 的樂曲。

# 將使用者樂曲錄至 指定音軌

本節介紹如何將使用者樂曲錄製到指定的音軌。當 您想為已錄製的使用者樂曲錄製額外的演奏,或僅 重新錄製已錄製的使用者樂曲其中一個音軌時,此 功能就很有用。

1 按下[SONG/AUDIO](樂曲/音訊)按鈕。 出現SONG(樂曲)圖標。

如果出現AUDIO(音訊)圖標,請再次按下 [SONG/AUDIO](樂曲/音訊)按鈕。

如果顯示的是「No USB」而不是SONG(樂曲) 圖標,請等待幾秒鐘讓SONG(樂曲)圖標出現。

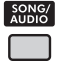

os User 1

2 旋轉轉盤,從031至040(使用者1到10) 中選擇所需的使用者樂曲作為錄音目標。 3 指定要錄製和覆蓋的曲目,然後進入錄製 進備模式。 PEC ICAP 1 TRAC 閃爍 被選擇的音動閃爍 ■ 如果您只想錄製旋律: 請在按住[REC](錄音)按鈕的同時,按下要 錄製目標音軌的按鈕([1/RIGHT]到[5])。 TRACK CONTROL O GROOVE SHIFT SONG/ 1/RIGHT 2/LEE 3 4 STYLE O STYLE 按住 ■如果您只想錄製伴奏: O GROOVE 按下[STYLE](伴奏)按钮,然後選擇一 1/PIGHT 個伴奏。按住[REC](錄音)按鈕的同時 0 ST 按下[A]按鈕。ACMP會自動開啟。 按住 TRACK CONTROL O GROOVE SHIFT O SONG/ 1/RIGHT 2/LEF 3 5 STYLE DRUMS CHORD. CHORD2 按住 ■如果您只想錄製音型: 按下[GROOVE CREATOR](音型創造器) 按鈕,然後選擇想要的音型。ACMP會自動 開啟。在按住[REC]按鈕的同時按下[A]按 **鈩**。 TRACK CONTRO GROOVE CREATOR 曲。 SHIFT O SONG/ 1/RIGHT STYLE 2/LEF 3 x 5 被清除。 0 STYLE DRUMS CHORD 按住 4 與「錄製新的使用者樂曲」(第44頁)中 的步驟 4至6相同。 (註) 如果在錄音過程中內建記憶體已滿,則會出現警告訊息 ,錄音將自動停止。這種情況下,請透過清除功能(如) 下)删除不需要的數據,然後再次執行錄音。

這可讓您清除使用者樂曲的所有音軌。

- 按下[SONG/AUDIO](樂曲/音訊)按鈕。 出現SONG(樂曲)圖標。 如果出現AUDIO(音訊)圖標,請再次按下 [SONG/AUDIO](音訊/樂曲)按鈕。如果顯示 的是「No USB」而不是SONG(樂曲)圖標, 請等待幾秒鐘讓SONG(樂曲)圖標出現。
- 2 旋轉轉盤從031到040(使用者1到10)中 選擇要清除的使用者樂曲。
- 3 按住[1/RIGHT]按鈕的同時按下[A]按鈕。

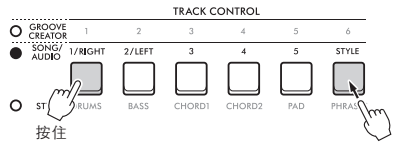

畫面上將出現一則確認訊息。

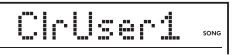

- 4 按下[ENTER](進入)按鈕。 畫面出現「Sure?」(確定?)。如要取消此操 作,請按[EXIT](離開)按鈕。
- 5 再次按下[ENTER](進入)按鈕清除樂曲。 畫面短暫出現「Writing!」(寫入!),樂曲 被清除。

# 在使用者樂曲清除指定 音軌(音軌清除)

這可讓您從使用者樂曲中清除單個音軌。

- 按下[SONG/AUDIO](樂曲/音訊)按鈕。 出現SONG(樂曲)圖標。 如果出現AUDIO圖標,請再次按下[SONG /AUDIO](樂曲/音訊)按鈕。如果顯示的是「 No USB」而不是SONG圖標,請等待幾秒鐘讓 SONG圖標出現。
- 2 旋轉轉盤,從031到040(使用者1到10) 中選擇要清除的使用者樂曲。
- 3 按住[SHIFT](切換)按鈕的同時,按下 想要清除的音軌按鈕([1/RIGHT]至[5]、 [A])。

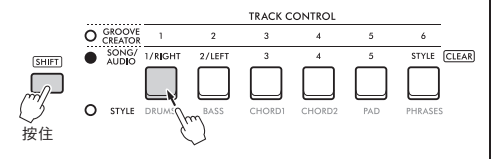

畫面將出現一則確認訊息。

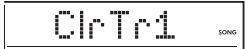

- 4 按下[ENTER](進入)按鈕。 畫面出現「Sure?」(確定?)。要取消此操作 ,請按[EXIT](離開)按鈕。
- 5 再次按下[ENTER](進入)按鈕清除音軌。 畫面短暫出現「Writing!」(寫入!),所選 音軌上的數據被清除。

將音訊檔案錄音/ 儲存至USB隨身碟

這讓您可以將您的演奏以音訊檔案形式錄到USB隨 身碟中。

#### 須知

在使用USB隨身碟之前,請務必參閱「使用[USB TO DEVICE] 端子的注意事項」(第54頁)。

#### [註]

使用錄音功能時,請務必使用變壓器。使用電池時無法使用 錄音功能。

- 1 將USB隨身碟連接到[USB TO DEVICE]端 子。
- 2 為您的演奏進行所需的設定。 根據所選的功能,可以記錄的數據僅限於以下 內容:
  - ・選擇伴奏時:

伴奏、鍵盤演奏和音訊(來自[MIC INPUT] /[AUX IN]/[USB TO HOST]端子)

- ·選擇樂曲時: 鍵盤演奏和音訊(來自[MIC INPUT]/[AUX IN]/[USB TO HOST]端子)
- ・選擇音型創造器時:
   音型、鍵盤演奏和音訊(來自[MIC INPUT]

/[AUX IN]/[USB TO HOST]端子)

註

無法錄製節拍器的滴答和樂曲。

3 在按住[SHIFT](切換)按鈕的同時,按 下[REC](錄音)按鈕進入錄音準備模式 進行錄音。

畫面左上角出現 AUDIO 和「PressREC」。

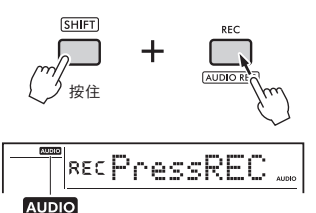

〔註】

如要退出此狀態,請按住[SHIFT](切換)按鈕並再次按下 [REC]按鈕。

## 4 按下[REC]按鈕開始錄音。

錄製過程中,經過的時間會顯示在畫面上。 最長錄製時間為80分鐘或USB隨身碟的內建記 憶體額滿。

錄製伴奏或音型時,按下[▶/■](開始/停止) 按鈕開始/停止伴奏/音型。

#### 須知

錄音期間請勿斷開USB隨身碟或關閉樂器的電源,否則可能 會損壞數據。

註

[▶/■](開始/停止)按鈕只會開始/停止伴奏或音型, 不會開始/停止錄製。

## 5 按下[REC]按鈕停止錄音。

出現「Writing!」(寫入!)表示正在儲存錄 製的演奏。儲存後會出現「Complete」(完成) ,此時錄製的音訊檔案名將顯示為「AUDIO\*\*\*\*」 (\*\*\*\*:編號)。

須知

切勿在畫面顯示「Writing!」(寫入!)時嘗試關閉電源, 這樣做可能會導致數據遺失。

### 6 按下[►/■](開始/停止)按鈕播放錄製的 音訊檔案。

## 錄音相關訊息列表

| 訊息       | 描述                                                                         |
|----------|----------------------------------------------------------------------------|
| NoUSB    | 未連接 USB 隨身碟。                                                               |
| UseAdpt  | 現在正在從電池中取得電力。<br>請使用變壓器。                                                   |
| FileFull | USB隨身碟中的檔案總數超過容量。<br>請刪除不需要的數據,或使用另一個<br>USB隨身碟。                           |
| Unformat | USB隨身碟未格式化。<br>請格式化USB隨身碟(第56頁)。                                           |
| Protect  | USB隨身碟受到保護。                                                                |
| TimeUp   | 錄音時間超過80分鐘。<br>錄音將自動停止並保存音訊檔案。                                             |
| DiskFull | USB隨身碟儲存空間已滿。<br>錄音將自動停止並保存音訊檔案。                                           |
| USB Err  | USB 隨身碟可能有問題。<br>·請檢查USB隨身碟是否包含於線上<br>相容裝置列表中(第54頁)。<br>·請格式化USB隨身碟(第56頁)。 |

# 儲存您最愛的設定(面板設定記憶)

此功能允許您保存音色和伴奏等設定到面板設 定記憶按鈕,之後只需按一個按鈕,即可立即 叫出您的自訂面板設定。四個記憶按鈕的面板 設定構成一個記憶庫,您最多可以儲存八個記 憶庫。

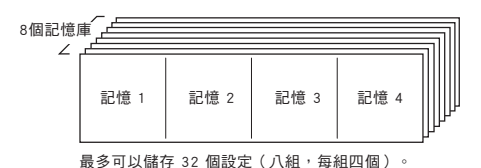

<u>[註]</u> 購買時,設定範例已儲存在記憶庫1至8中。

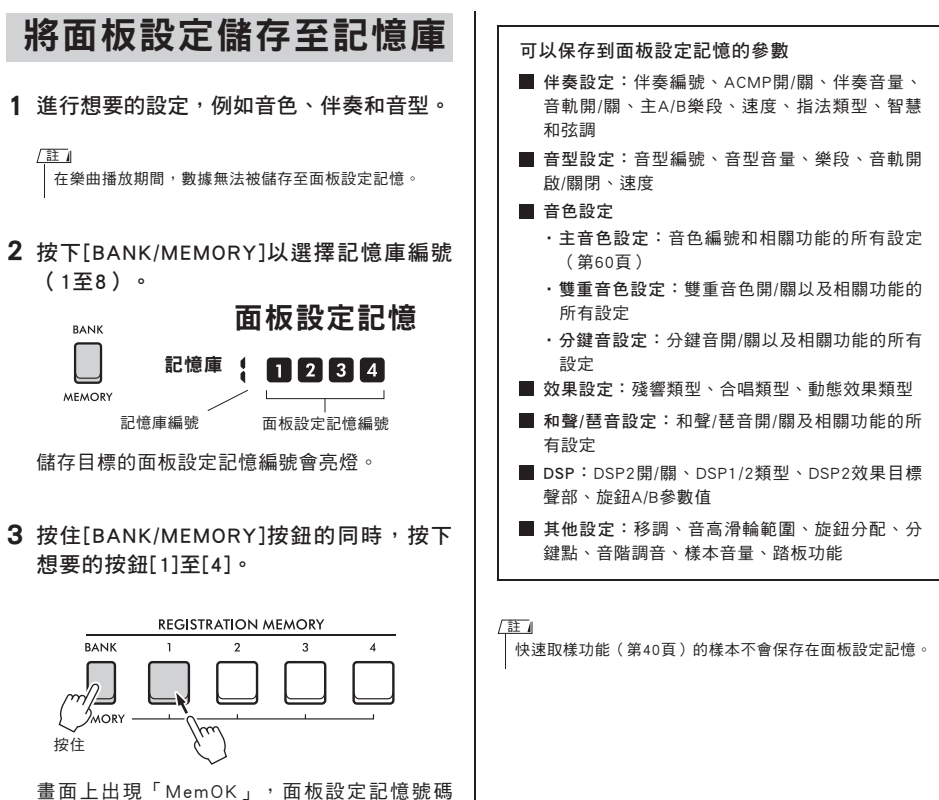

童面工山场 Memory 面板設定記憶號碼 會閃爍。當設定被保存時,面板設定記憶號碼 會亮起。

#### 須知

如果您選擇了一個已經包含數據的面板設定記憶號碼,先 前的數據將被刪除並以新數據覆蓋。

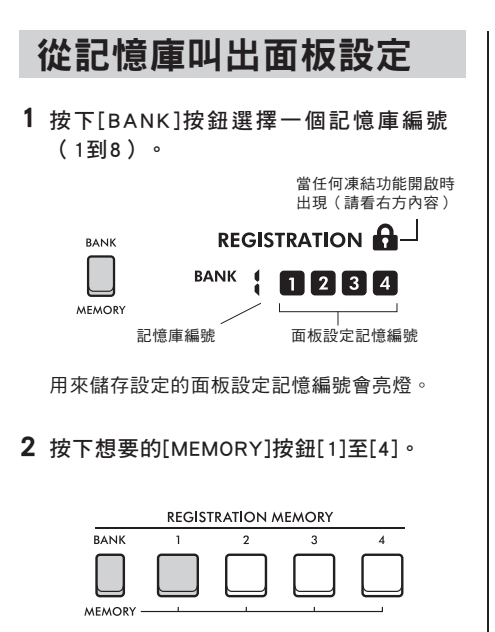

叫出的面板設定記憶編號會在畫面出現幾秒 鐘,表示已經叫出想要的面板設定。

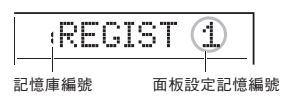

註

當[SONG]燈亮起時,即使您按下存有伴奏或音型創造器 設定的[REGISTRATION MEMORY]按鈕,也不會叫出伴 奏或音型創造器設定。如果發生這種情況,請在按下 [STYLE](伴奏)或[GROOVE CREATOR](音型創造器) 按鈕後再按面板設定記憶按鈕,叫出伴奏和音型創造器 設定。

# 指定不受記憶編號變更 影響的面板設定 (面板設定凍結)

有許多設定可以保存在面板設定記憶中,只需一次 操作即可叫出。但是,在某些情況下,您可能希望 在不更改某些設定的情況下使用面板設定記憶,實 際狀況取決於演奏當下的情形。例如,您可能希望 在不改變伴奏的情況下在音色設定和效果設定之間 切换。在這種情況下,如果打開「Style Freeze(伴 奏凍結)」,即使您按下[REGISTRATION MEMORY] 按鈕,與伴奏相關的設定也會維持(凍結)而不 改變。

在功能設定(第64頁)中進行每個凍結設定。

- ・伴奏凍結(StyleFrz):功能073
- ・移調凍結(TransFrz):功能074
- ・音色凍結(VoiceFrz):功能075

# 連接至外部裝置

## ▲ 警告

在將樂器連接到外部裝置之前,請關閉所有設備的電源。此外,在打開或關閉電源之前,請確保將所有音量調到最低,否則可能會 導致設備損壞或觸電。

# 連接耳機

將耳機連接到[PHONES]插孔。當插頭插入此插孔時,樂器喇叭會自動關閉。

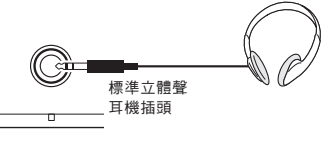

#### PHONES

#### ▲ 警告

請勿長時間以高音量或不舒服的音量使用耳機,這樣做會導 致永久性聽力損失。

#### (註)

如果在功能設定(第64頁)中將功能079「喇叭」設定為「1 (HPSwitch)」以外的數值,則無論您是否有連接耳機,都可 以打開或關閉喇叭。

# 使用腳踏板(腳控開關)

您可以透過將腳踏板(FC5或FC4A,另售)連接到 [SUSTAIN]插孔控制三種功能:延音、演奏法 (第25頁)和琶音(第24頁)。

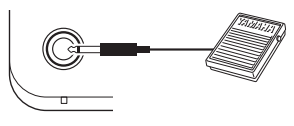

SUSTAIN

初始設定中,腳踏板預設為延音功能。功能與鋼 琴上的延音踏板相似,當您踩下腳踏開關時,即 使鬆開鍵盤,仍然可以聽到音符延音。在功能設 定(第62頁,功能054)可以對延音以外的功能 進行設定。

#### 註

- 請在電源關閉時插上或拔下腳踏開關。此外,打開電源時請勿踩下腳踏開關,以避免改變腳踏開關的極性,導致反向操作。
- ・延音不適用於分鍵音(第23頁)。
- 有些音色在您鬆開腳踏開關之前不會衰減。

# 從外接喇叭播放聲音

如果使用[OUTPUT]插孔連接到主動式喇叭,就可 以產生更響亮、更有力的聲音,以實現更富動態的 表演。

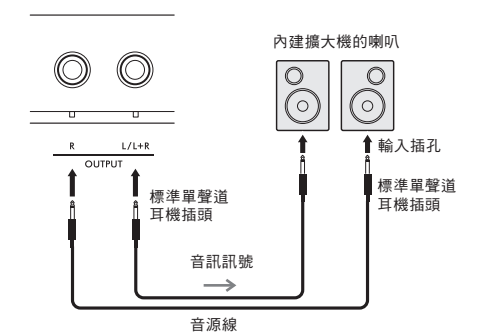

您可以使用樂器的[MASTER VOLUME]控制調整輸 出到外部裝置的音量。

#### 須知

- 為避免損壞外部裝置,請先開啟樂器的電源再開啟外部裝置。關閉電源時,先關閉外部裝置的電源再關閉樂器的電源。
- 自動關機功能(第16頁)可能會非預期的狀況自動關閉樂器。如果一段時間內不操作樂器,請關閉外部裝置的電源或禁用自動關機功能。
- ·請不要將[OUTPUT]插孔的輸出直接連接到[AUX IN]插孔。 此外,在使用[OUTPUT]插孔連接到外部裝置時,請勿將外 部裝置的輸出插孔連接到[AUX IN]插孔,這樣會使輸入到 [AUX IN]插孔的音訊從[OUTPUT]插孔輸出,可能導致兩個 設備損壞。

#### [註]

- 請使用零抗阻的音源線和變壓器插頭。
- 連接到單聲道設備時,請使用[L/L+R]插孔。

#### 關閉內建喇叭

請將功能設定(第64頁)中的功能079「喇叭」設 定為「3」(SP關閉)。

## 用內建喇叭播放外部音 訊設備

您可以透過將智慧型手機等音訊設備連接到樂器的 [AUX IN]插孔,藉由樂器喇叭輸出音訊設備的聲音 。這讓您可以在播放音訊設備的同時彈奏鍵盤,用 於練習或演奏。

#### 須知

為避免損壞設備,請先開啟外部裝置的電源再開啟樂器。 關閉電源時,先關閉樂器的電源再關閉外部裝置的電源。

 使用音源線將音訊設備的耳機插孔連接到 樂器的[AUX IN]插孔。

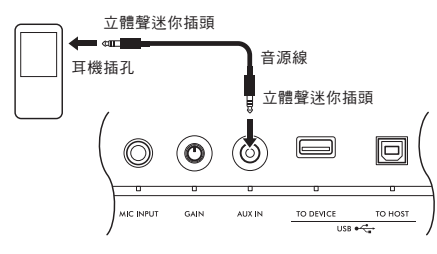

(註)

如果您正在使用電腦或智慧型裝置,如智慧型手機或平板電 腦,您也可以將其連接到[USB TO HOST]端子以從樂器播放該 設備上的音訊(第53頁)。

- 2 打開音訊設備,然後打開樂器。
- **3 開始播放連接的音訊設備。** 音訊設備的聲音透過樂器的喇叭輸出。
- 4 調整音訊設備和樂器之間的音量平衡。 在音訊設備上調整音訊播放音量,然後藉由旋 轉樂器上的[MASTER VOLUME]控制調整整個 音量。

(註)

- 如要調整外部音訊輸入的音量與樂曲/伴奏/音型的音量之間的平衡,請按下[KNOB ASSIGN]按鈕,選擇功能6,然後轉動旋鈕A(第28頁)。
- 您可以在功能設定(第64頁,功能068)中調整來自 [AUX IN]插孔的音訊輸入音量。音量增加到 50 以上 可能會使音訊設備的聲音失真。

5 隨著音訊設備的聲音彈奏鍵盤。

註

您可以取消或降低音訊播放的旋律部分的音量。請參閱「使 用旋律抑制器」中的步驟。

6 演奏結束後,停止播放音訊設備。

# 使用旋律抑制器

當您透過樂器將連接到[AUX IN]插孔或[USB TO DEVICE]或[USB TO HOST]端子的外部音訊設備或 電腦的音訊輸出時,此功能可讓您降低音訊播放的 旋律聲部音量。您可以使用該功能在音訊播放的同 時練習旋律部分。到功能設定可以執行以下操作。 (第64頁)

- ・功能071「旋律抑制器」:
   開啟和關閉旋律抑制器功能。
- ・功能072「旋律抑制器相位」:
   調整抑制旋律的位置。

註

當音訊設備連接到[USB TO HOST] 端子且「Audio Loop Back」 (音訊回送)(第64頁,功能070)設定為OFF時,無法使用 旋律抑制器功能。

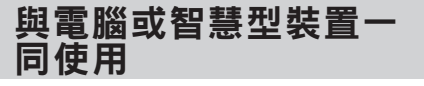

您可以透過將電腦或智慧型裝置(例如智慧型手機 或平板電腦)連接到[USB TO HOST]端子執行以下 操作。

- ·傳輸檔案,例如樂曲和伴奏
- ・發送和接收MIDI數據
- ·發送和接收音訊數據(USB音訊介面功能)
- 使用智慧型裝置的應用程式

有關如何連接到電腦以及如何傳輸數據的資訊,請 參閱網站上的電腦相關操作(第9頁)。

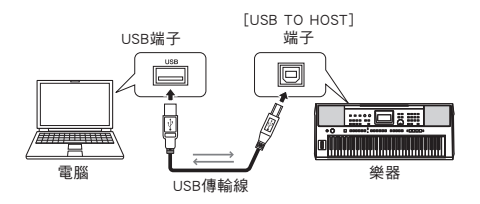

有關如何連接到智慧型裝置的詳細訊息,請參閱網 站上的智慧型裝置連接手冊(第9頁)。

#### 須知

- ・請使用短於3公尺的AB型USB傳輸線。
- ・無法使用USB 3.0傳輸線。

## 傳輸檔案(包括樂曲和伴奏)

您可以將MIDI檔案傳輸到樂器並將其作為下載的 樂曲播放,或者將伴奏檔案傳輸到樂器作為內建伴 奏。您也可以將備份檔案傳輸和儲存到其他設備。

#### 在與電腦之間傳輸檔案時:

在功能設定中打開「儲存模式」(第64頁,功能 076),將樂器當做外部儲存設備。

#### 在與智慧型裝置之間傳輸檔案時:

請使用「MusicSoft Manager」應用程式。有關詳 細資訊,請參閱下述網站。

https://www.yamaha.com/kbdapps/

#### [註]

- 只有在與電腦之間連結時才能開啟儲存模式,且開啟儲 存模式時無法演奏或操作樂器、或發送/接送MIDI數據 及音訊數據。
- ·可以傳輸到樂器的最大檔案大小總共約為1.72 MB。
- ・傳輸到樂器的檔案按照以下檔案名順序進行排序:符號
   → 數字→字母。

#### 可傳輸的檔案

- MIDI檔案(附檔名:.MID)
   用其他樂器或電腦建立的MIDI檔案可以作為樂曲
   傳輸到本樂器。
- ·伴奏檔案(附檔名:.STY) 使用其他設備建立的伴奏檔案可以傳輸到本樂器。
- 備份檔案(附檔名:.BUP)
   樂器中的數據可以儲存為單一備份檔案。有關儲存內容的詳細資訊,請參閱「備份數據」(第66頁)。

#### 註

- ・在本樂器上,使用者樂曲無法透過[USB TO HOST]端子傳 輸到外部裝置。如要導出使用者樂曲,請將它們儲存到 USB隨身碟(第57頁)。
- ・單一伴奏檔案的最大大小為50KB。超出此限制的檔案樂器
   將無法辨識。

#### 發送和接收MIDI數據

您可以透過樂器的喇叭聆聽在電腦或智慧型裝置上 播放的MIDI檔案,或將樂器上的演奏以MIDI數據 格式發送到電腦或智慧型裝置。

### 發送和接收音訊數據(USB音訊介面功能)

您可以透過樂器的喇叭聆聽電腦或智慧型裝置上播 放的音訊檔案,或將樂器上的演奏以音訊數據格式 發送到電腦或智慧型裝置。

您必須安裝驅動程序才能執行向/從微軟Windows 作業系統的電腦發送/接收音訊數據。有關詳細資 訊,請參閱網站上的電腦相關操作線上說明書(第 9頁)。

#### 須知

如果您在本樂器上使用DAW(數位音訊工作站),請將「Audio Loop Back」(第64頁,功能070)設為OFF。

如果該功能設定為ON,音訊數據和樂器音訊的混合資訊將被 發送到DAW,這可能會導致反饋和噪音。

#### 註

- ·您可以在電腦或智慧型裝置上調整音量,也可以使用樂器的[MASTER VOLUME]控制進行調節。此外,您可以在功能設定(第64頁,功能069)中調整從[USB TO HOST]端子輸入的音訊音量。
- ・當將音訊播放從樂器輸出到電腦時(例如將來自[USB TO HOST]端子的音訊輸入疊加到來自樂器的演奏音訊,並將 其錄製到電腦時),則無法使用[MASTER VOLUME]控制 調整音量。

### 使用智慧型裝置應用程式

將智慧型裝置應用程式與樂器配合使用可擴展可能 範圍,例如錄音和立即分享演奏。

有關相容的智慧型裝置和應用程式訊息,請參考下 述網站。

https://www.yamaha.com/kbdapps/

# 連接USB隨身碟

您可以透過將USB隨身碟(另售)連接到[USB TO DEVICE]端子保存在樂器上創作的數據, 例如使用者樂曲和參數設定。日後使用時保存的數據可以在樂器中叫出。

#### 須知

執行USB隨身碟操作時應使用變壓器。電池電量可能不夠可靠,無法持續完成這些關鍵操作。當您嘗試執行某些功能時,除非正 使用變壓器,否則可能會出現「UseAdpt」指示並且無法執行所選功能。

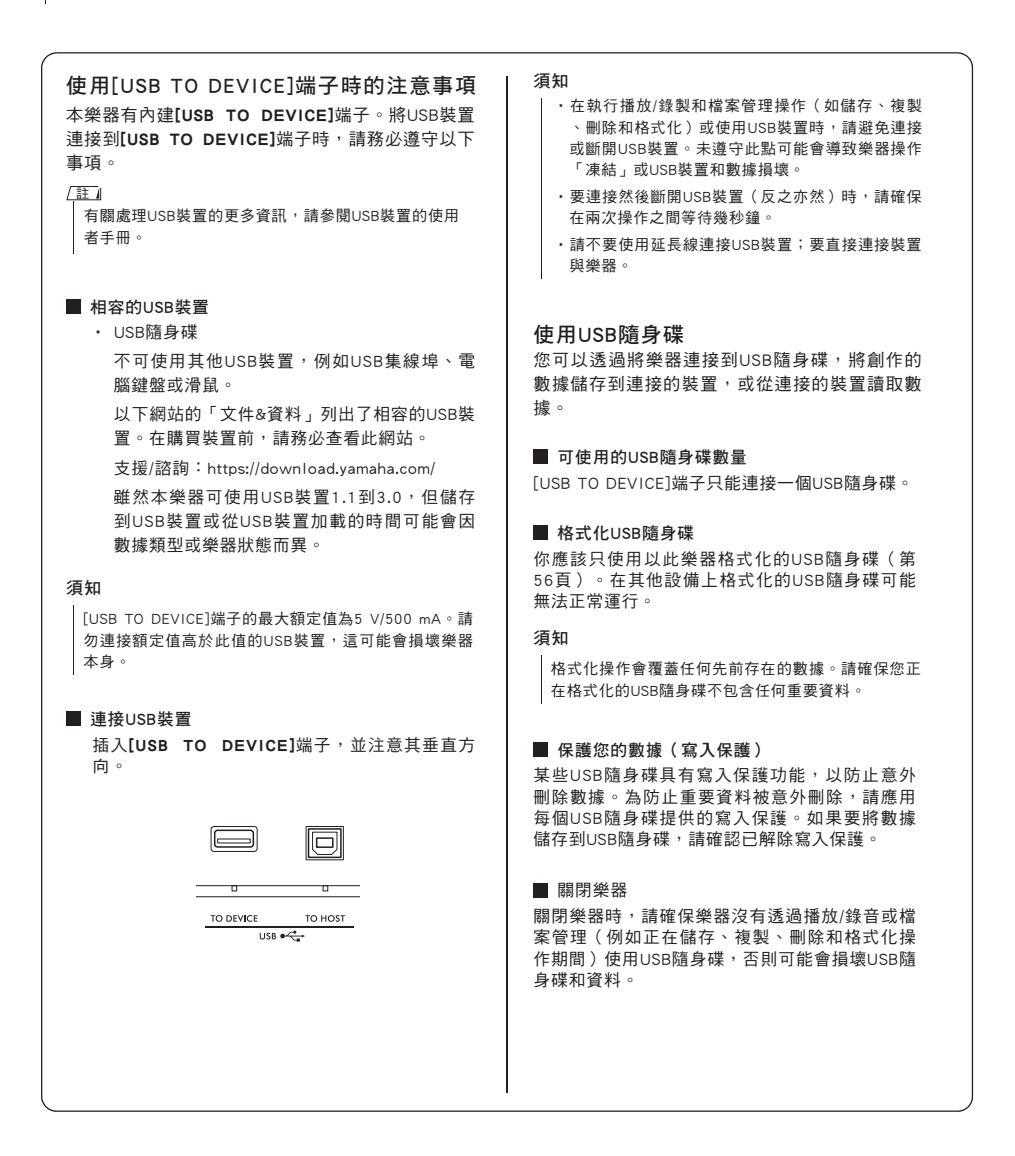

# 使用USB隨身碟

須知

在使用USB隨身碟之前,請務必閱讀第54頁上的「使用[USB TO DEVICE]端子時的注意事項」。

(註)

在檔案控制過程中,畫面可能會出現訊息以協助操作。有關 詳細資訊,請參閱第58頁上的訊息列表。

1 將USB隨身碟連接到[USB TO DEVICE]端 子,並等待畫面左方角落出現「USB」。

「USB」指示確認已安裝或辨識連接的USB隨 身碟。

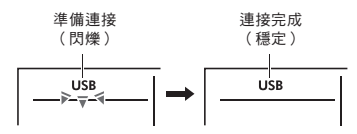

2 按住[SHIFT](切換)按鈕的同時按下 [FUNCTION](功能)按鈕叫出檔案控制 畫面。

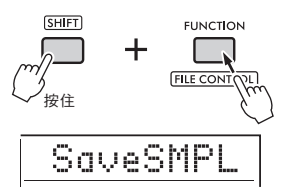

■ 如果「UnFormat」跟在「Format?」後出現: 表示連接的USB隨身碟需要格式化。請按 照從第56頁上的步驟2開始的說明執行格 式化操作。

<u>□</u>

- 在下列情況下無法叫出檔案控制畫面。
  - 在播放和錄製伴奏、音型或樂曲時
  - 在快速樣本模式或音訊模式
  - 即使您已經將USB隨身碟連接到[USB TO DEVICE] 端子,也沒有出現「USB」。
- ·顯示檔案控制畫面時,彈奏鍵盤時不會發出聲音,只 有與檔案控制操作相關的按鈕將處於可使用狀態。

## 3 旋轉轉盤選擇操作,然後按下[ENTER] (進入)按鈕。

有關詳細資訊,請參閱右表。

### 檔案控制畫面列表

| 螢幕顯示     | 檔案控制功能                        | 參照    |
|----------|-------------------------------|-------|
| SRVESMPL | 將一個樣本儲存至USB隨身碟                |       |
| LORDSMPL | 載入一個在USB隨身碟中的樣本               |       |
| DEL SMPL | 將一個在USB隨身碟中的樣本刪除              |       |
| DELRUDIO | 將一個在USB隨身碟中的音訊樂曲<br>刪除        |       |
| SRVESMF  | 將一個SMF檔案儲存至USB隨身碟             |       |
| DEL SMF  | 將一個在隨身碟中的SMF檔案刪除              | 參考手冊  |
| SRVEUSER | 將一個使用者數據(使用者檔案)<br>儲存至USB隨身碟  | (第9頁) |
| LORDUSER | 載入一個在USB隨身碟中的使用者數據<br>(使用者檔案) |       |
| DEL USER | 將一個在隨身碟中的使用者數據<br>(使用者檔案)刪除   |       |
| LORDSTY  | 載入一個伴奏檔案                      |       |
| IMP.WRV  | 載入一個在USB隨身碟的WAV檔案             |       |
| FORMATP  | 格式化一個USB隨身碟                   | 第56頁  |
| EXITP    | 離開檔案控制畫面                      | 第56頁  |

#### USB隨身碟中有效的檔案位置

如果您使用電腦等方式管理USB隨身碟中的檔案,請 務必將檔案存放在USB隨身碟的根目錄或根目錄下一 級/二級的資料夾中。本樂器無法選擇或播放存儲在 三級資料夾中的檔案。

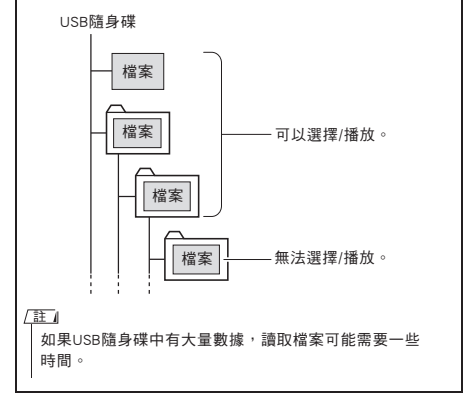

檔案名稱顯示 只有在樂器的顯示語言設定為「日文」(第65頁, 功能082)時,才能正確顯示包含日語半形片假名字 型的檔案名。即使選擇了「日文」,檔案名以外的所 有顯示訊息也將以英文顯示。

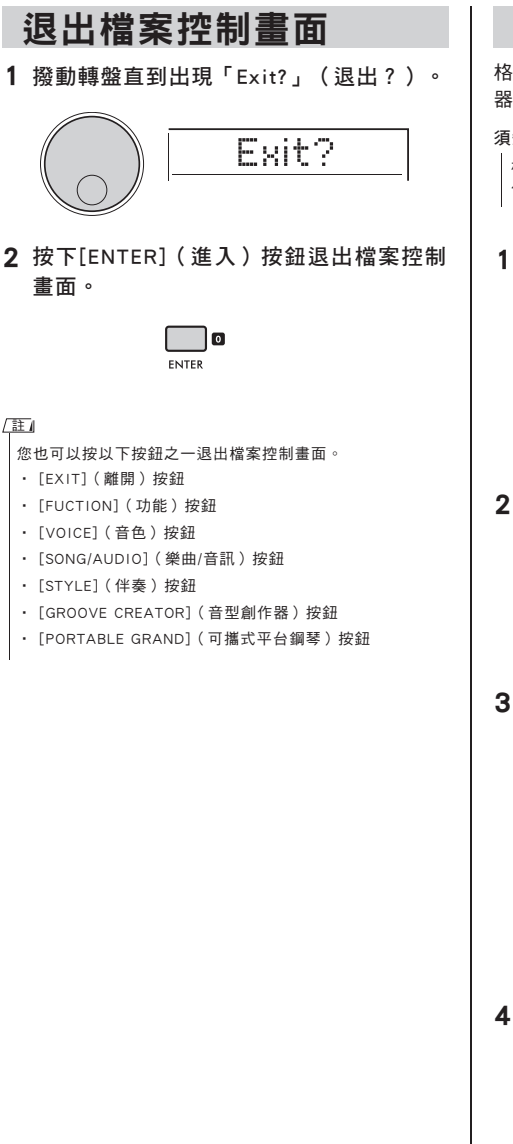

# 格式化USB隨身碟

格式化操作可讓您準備市售的USB隨身碟用於本樂 器。

須知

格式化操作會覆蓋任何先前存在的數據。請確保您正在格式 化的USB隨身碟不包含任何重要資料。

1 執行「使用USB隨身碟」(第55頁)的步 驟1至3以顯示「Format?」(格式化?)。

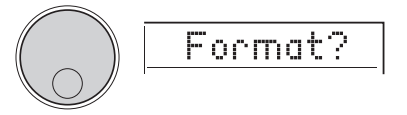

按下[ENTER](進入)按鈕。
 會出現確認訊息「Sure?」(確定?)。

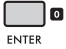

如要取消操作,請按下[EXIT](離開)按鈕。

3 按下[ENTER](進入)按鈕格式化USB隨 身碟。

請稍等片刻,會出現「完成」提示操作完成, USB隨身碟中將建立一個名為「USER FILES」 (使用者資料夾)的資料夾。樂器回到步驟1中 描述的顯示。

須知

執行期間無法取消格式化操作。請勿在操作過程中關閉 電源或斷開USB隨身碟,這樣做可能會導致資料遺失。

## 4 退出檔案控制畫面。

有關此操作的詳細訊息,請參考本頁左欄中的 「退出檔案控制畫面」。

# 將資料儲存至USB隨身碟

本樂器下述類型的數據可以儲存到USB隨身碟中。 關於如何儲存每種類型數據的詳細訊息,請參閱網 站上的參考手冊(第9頁)。

#### 使用者數據

在本樂器中以下三種數據稱為「使用者數據」。使 用者數據儲存為單個「使用者檔案」(.usr)。

- 所有10個使用者樂曲(第32頁)
- · 從電腦傳輸的伴奏數據並讀入伴奏291至300
- · 所有面板設定記憶(第49頁)

#### 使用者樂曲

使用者樂曲會被轉換為MIDI檔案(SMF,格式0) 並一次儲存一首樂曲。

#### SMF(標準MIDI檔案)格式

這是一種將在鍵盤上演奏的內容錄製為MIDI數據的 格式。可用格式0和格式1。大量MIDI裝置都與SMF 格式0相容,大多數市售的MIDI檔案都是以SMF格式 0提供。

#### 取樣

分配給Quick Sampling(快速取樣)按鍵的樣本會 單獨儲存為每個按鍵的樣本檔案。

# 下載USB隨身碟內的資料

儲存在USB隨身碟中的以下類型的數據可以加載到 本樂器中。有關如何加載每種類型數據的詳細資訊 ,請參閱網站上的參考手冊(第9頁)。

#### 使用者數據

導入使用者檔案(.usr)中的所有使用者數據。所有 10首使用者樂曲、伴奏291至300中的伴奏數據以 及樂器中的所有面板設定記憶數據都將替換為從 USB隨身碟導入的數據。

#### 伴奏數據

外部建立的伴奏檔案(.sty)可以導入到伴奏291到 300中,以與內建伴奏相同的方式使用。

#### 取樣數據

樣本檔案被導入並重新分配到快速取樣按鍵。音訊 檔案(WAV檔案)也可以儲存為新樣本。

#### 註

MIDI檔案不能作為使用者樂曲導入。MIDI檔案可以作為USB 隨身碟上的檔案播放,或傳輸到樂器的內建記憶體並作為下 載的樂曲播放(第32、55頁)。

# 從USB隨身碟刪除數據

您可以刪除USB隨身碟中的下述檔案。關於如何刪 除這些檔案的詳細訊息,請參閱網站上的參考手冊 (第9頁)。

- 使用者檔案
- ・ MIDI檔案
- ・ 音訊檔案(WAV檔案)
- ・ 様本檔案

# 檔案相關的訊息列表

| 訊息          | 意義                                                                           |
|-------------|------------------------------------------------------------------------------|
| Can'tUse    | 此時無法使用檔案,因為USB隨身碟正<br>在讀取或寫入。                                                |
| Complete    | 儲存或傳輸數據等操作已完成。                                                               |
| DataErr     | 數據格式不正確。                                                                     |
| DiskFull    | 因隨身碟已滿,無法儲存數據。請刪除<br>所有不需要的數據或使用另一個USB隨<br>身碟。                               |
| Error       | 檔案有錯誤,或操作過程中發生錯誤。                                                            |
| FileFull    | 無法儲存檔案,因為檔案數量超出容量<br>。請刪除任何不必要的數據或使用另一<br>個USB隨身碟。                           |
| NoData      | 記憶體中沒有數據。                                                                    |
| NoFile      | 記憶體中沒有檔案。                                                                    |
| Ovr<br>(閃爍) | 由於USB隨身碟電流過載,與USB隨身<br>碟的通訊已關閉。<br>請從[USB TO DEVICE]端子斷開USB隨身<br>碟,然後重新啟動樂器。 |
| Protect     | 由於USB隨身碟被寫入保護,因此無法<br>寫入。請關閉寫入保護開關或使用另一<br>個未寫入保護的USB隨身碟。                    |
| UnFormat    | 連接的USB隨身碟未格式化。                                                               |
| UseAdpt     | 如果使用電池為樂器供電,則無法寫入<br>USB隨身碟。請使用變壓器。                                          |

# 功能

「功能」提供對一系列詳細樂器參數的操作,例如調音、分鍵點、音色和效果。請在功能列表 (第60-65百)中找到所需項目,然後依照以下說明進行操作。

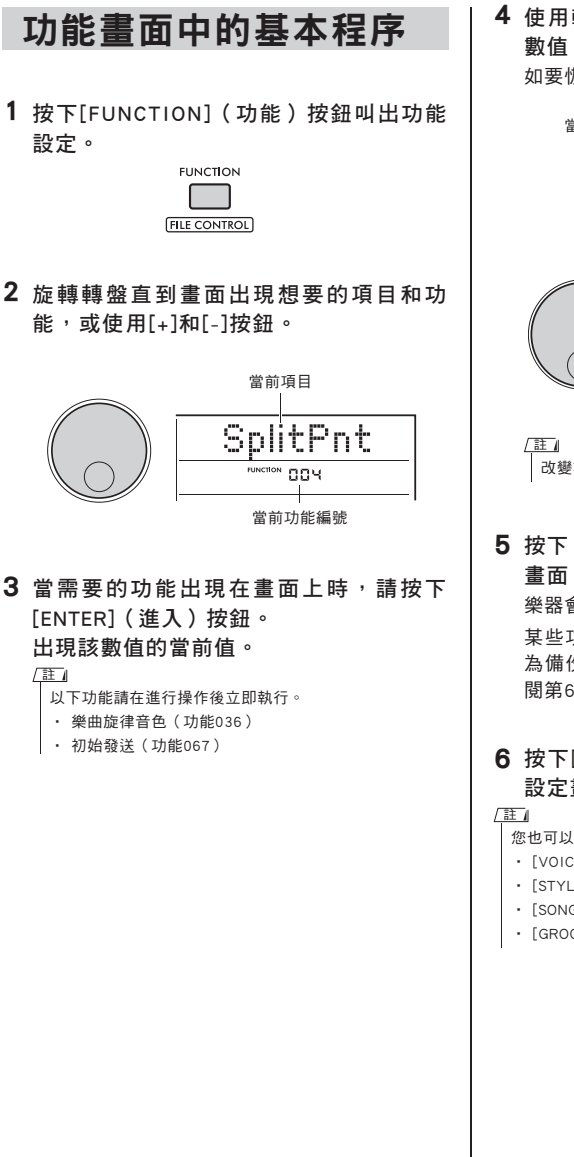

4 使用轉盤或[+]和[-]按鈕設定所選功能的 數值。

如要恢復初始值,請同時按下[+]和[-]按鈕。

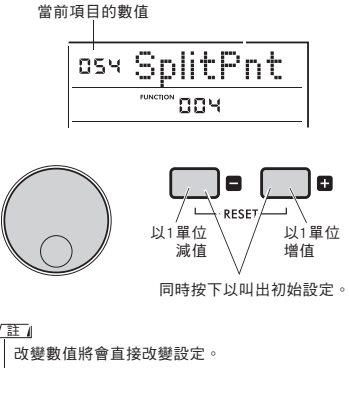

5 按下 [ENTER] (進入) 按鈕退出數值設定 書面。

樂器會回到步驟2中描述的書面。

某些功能設定在關閉電源時仍會保留,並可作 為備份數據傳輸到電腦。有關詳細訊息,請參 閱第66頁。

- 6 按下[FUNCTION] (功能) 按鈕退出功能 設定書面。
- 您也可以按下方按鈕之一退出功能設定畫面。
  - ・[VOICE] 按鈕
  - ・[STYLE](伴奏) 按鈕
- ・[SONG] 按鈕
- ・[GROOVE CREATOR] 按鈕

## ● 功能列表

| 功能<br>編號 | 功能       | 畫面顯示      | 範圍/設定                                                               | 預設值          | 描述                                                                                                    |              |
|----------|----------|-----------|---------------------------------------------------------------------|--------------|----------------------------------------------------------------------------------------------------|--------------|
| 整體       |          |           | I.                                                                  | 1            |                                                                                                    |              |
| 001      | 移調       | Transpose | -12到12                                                              | 0            | 以半音設定音高。                                                                                                    |              |
| 002      | 調律       | Tuning    | 427.0 Hz到<br>453.0 Hz                                               | 440.0 Hz     | 以大約0.2 Hz為單位調整整體樂器的音高。                                                                                                    | $\checkmark$ |
| 003      | 音高滑輪範圍   | PB Range  | 01到12                                                               | 2            | 決定音高的改變範圍                                                                                                    |              |
| 004      | 分鍵點      | SplitPnt  | 036到096 (C1 to C6<br>; PSR-E473) / 028到103<br>(E0 到 G6; PSR-EW425)  | 054<br>(F#2) | 決定將鍵盤區分為左右區域的琴鍵。指定的琴鍵及其左側<br>的琴鍵成為左側區域(自動伴奏區)。                                                                                                    | ~            |
| 005      | 觸鍵威應     | TouchRes  | 1 (Soft) (柔和)<br>2 (Medium) (中等)<br>3 (Hard) (用力)<br>4 (Fixed) (固定) | 2<br>(中等)    | <ul> <li>決定彈奏鍵盤時的靈敏度(音量變化的速率取決於彈奏鍵盤的力度)。</li> <li>•1(柔和):可在相對較輕的按鍵壓力下產生最大響度。</li> <li>•2(中等):產生相對「標準」的鍵盤威應。</li> <li>•3(用力):需要強力演奏才能產生較大音量。</li> <li>•4(固定):不管鍵盤彈得力度如何,所有音符會產<br/>生相同的音量。</li> </ul> | ~            |
| 主音自      | <u>当</u> | 1         | [                                                                   |              |                                                                                                    |              |
| 006      | 音量       | M.Volume  | 000到127                                                             | *            | 決定主音色的音量。                                                                                                    |              |
| 007      | 八度       | M.Octave  | -2釗+2                                                               | *            | 決定主音色的八度範圍。                                                                                                    |              |
| 008      | 相位       | M.Pan     | L63到L01,C,<br>R01到R63                                               | *            | 決定主音色的相位(聲音聆聽的位置)。                                                                                                    |              |
| 009      | 殘響深度     | M.Reverb  | 000到127                                                             | *            | 決定應用到主音色的殘響量。                                                                                                    |              |
| 010      | 合唱深度     | M.Chorus  | 000到127                                                             | *            | 決定應用到主音色的合唱效果量。                                                                                                    |              |
| 011      | 起音時間     | M.Attack  | 000到127                                                             | 064          | 決定主音色音量達到起音時間的速度。數值愈大,起音速<br>率愈慢;數值愈小,起音速率愈快。                                                                                                    |              |
| 012      | 釋放時間     | M.Releas  | 000到127                                                             | 064          | 決定主音色的音量在放開琴鏈後回到0的時長。數值愈大就<br>持續愈久;數值愈小,持續愈短。                                                                                                    |              |
| 013      | 截止濾波器    | M.Cutoff  | 000到127                                                             | 064          | 決定截止頻率。數值愈高,聲音愈亮。                                                                                                    |              |
| 014      | 共鳴濾波器    | M.Reso.   | 000到127                                                             | 064          | 決定應用到截止濾波器的共鳴量。增加共鳴以強調截止頻<br>率會導致極端的尖銳音。                                                                                                    |              |
| 雙重音      | 音色       |           |                                                                     |              |                                                                                                    |              |
| 015      | 音色       | D.Voice   | 001到820                                                             | *            | 選擇雙重音色。                                                                                                    |              |
| 016      | 音量       | D.Volume  | 000到127                                                             | *            | 決定雙重音色的音量。                                                                                                    |              |
| 017      | 八度       | D.Octave  | -2到+2                                                               | *            | 決定雙重音色的八度範圍。                                                                                                    |              |
| 018      | 相位       | D.Pan     | L63到L01,C,<br>R01到R63                                               | *            | 決定雙重音色的相位(聲音聆聽的位置)。                                                                                                    |              |
| 019      | 殘響深度     | D.Reverb  | 000到127                                                             | *            | 決定應用到雙重音色的殘響量。                                                                                                    |              |
| 020      | 合唱深度     | D.Chorus  | 000到127                                                             | *            | 決定應用到雙重音色的合唱效果量。                                                                                                    |              |
| 021      | 起音時間     | D.Attack  | 000到127                                                             | 064          | 決定雙重音色音量達到起音時間的速度。數值愈大,起音<br>速率愈慢;數值愈小,起音速率愈快。                                                                                                    |              |
| 022      | 釋放時間     | D.Releas  | 000到127                                                             | 064          | 決定雙重音色的音量在放開琴鑓後回到0的時長。數值愈大<br>就持續愈久;數值愈小,持續愈短。                                                                                                    |              |
| 023      | 截止濾波器    | D.Cutoff  | 000到127                                                             | 064          | 決定截止頻率。數值愈高,聲音愈亮。                                                                                                    |              |
| 024      | 共鳴濾波器    | D.Reso.   | 000到127                                                             | 064          | 决定應用到截止濾波器的共明亮。增加共鳴以強調截止頻<br>率會導致極端的尖銳音。                                                                                                    |              |

| 描述                  | 備份 |
|---------------------|----|
|                     |    |
| 選擇分鍵音色。             |    |
| 決定分鍵音色的音量。          |    |
| 決定分鍵音色的八度範圍。        |    |
| 決定分鍵音色的相位(聲音聆聽的位置)。 |    |

| 028 | 相位     | S.Pan    | L63到L01,C,<br>R01到R63                                                   | *               | 決定分鍵音色的相位(聲音聆聽的位置)。                                                                                                    |              |
|-----|--------|----------|-------------------------------------------------------------------------|-----------------|----------------------------------------------------------------------------------------------------|--------------|
| 029 | 殘響深度   | S.Reverb | 000到127                                                                 | *               | 決定應用到分鍵音色的殘響量。                                                                                                    |              |
| 030 | 合唱深度   | S.Chorus | 000到127                                                                 | *               | 決定應用到分鍵音色的合唱效果量。                                                                                                    |              |
| 伴奏  |        |          |                                                                         |                 |                                                                                                    |              |
| 031 | 音量     | StyleVol | 000到127                                                                 | 100             | 決定伴奏的音量。                                                                                                    | $\checkmark$ |
| 032 | 指法類型   | FingType | 1(Multi)<br>(多重指法)<br>2(Smart Chord)<br>(智慧和弦)                          | 1<br>(多重<br>指法) | 播放伴奏時,這會決定在伴奏範圍彈奏和弦的指法類型。<br>•1(多重指法):彈奏和弦的音符以播放自動伴奏。<br>然而,針對大和弦、小和弦、七和<br>弦和小七和弦,你可以只要按下鍵<br>盤上1到3個鍵即可播放。<br>•2(智慧和弦):僅彈奏和弦的根音以播放自動伴奏。                       | V            |
| 033 | 智慧和弦調  | S.ChdKey | FL7到FL1,SP0,<br>SP1到SP7                                                 | SP0             | 如果指法類型選擇智慧和弦,這會以樂譜上顯示的升記號<br>和確記號數目作為決定樂譜調號的基準。如果調性選擇正<br>確,只要彈奏和弦的根音,就會自動播放與樂曲相配的和<br>弦。<br>FLT到FL1:當樂曲有1到7個降記號。<br>SP0:樂曲中沒有升記號或降記號。<br>SP1到SP7:當樂曲有1到7個升記號。 |              |
| 音型  |        |          |                                                                         |                 |                                                                                                    |              |
| 034 | 音量     | GroovVol | 000到127                                                                 | 100             | 決定音型的音量。                                                                                                    | $\checkmark$ |
| 樂曲  |        |          |                                                                         |                 |                                                                                                    |              |
| 035 | 音量     | SongVol  | 000到127                                                                 | 100             | 決定樂曲的音量。                                                                                                    | $\checkmark$ |
| 036 | 樂曲旋律音色 | MelodyVc | -                                                                       | _               | 將樂曲的旋律音色更改為與當前選擇的主音色相同。如果<br>在顯示功能名稱時按下[ENTER]按鈕,就可立即執行。<br>旋律音色的更改是暫時的,不會保存到樂曲中。如果再次<br>載入樂曲,則會恢復原始設定。                                                        |              |
| 效果  |        |          |                                                                         |                 |                                                                                                    |              |
| 037 | 殘響類型   | Reverb   | 請參考資料一覽表                                                                | **              | 決定殘響效果類型。                                                                                                    |              |
| 038 | 殘響總音量  | RevLevel | 000到127                                                                 | 64              | 決定殘響效果的音量。                                                                                                    |              |
| 039 | 合唱類型   | Chorus   | 請參考資料一覽表                                                                | **              | 決定合唱效果類型。                                                                                                    |              |
| 040 | 主EQ類型  | MasterEQ | 1 (Standard) (標準)<br>2 (Piano) (鋼琴)<br>3 (Bright) (明亮)<br>4 (Mild) (温和) | 1<br>(標準)       | 調整整體音色特定頻率的音量大小。如果音量提升是開啟<br>狀態,會顯示「(M Boost 1/2)」。<br>1 (標準):標準設定<br>2 (鋼琴):強化鋼琴獨奏演出<br>3 (明亮):降低中間範圍表現出較明亮的音色<br>4 (溫和):降低高音範圍表現出較溫和的音色                      |              |
| DSP |        |          |                                                                         |                 |                                                                                                    |              |
| 041 | DSP1類型 | DSP1Type | 請參考資料一覽表                                                                | *               | 決定DSP1效果類型,或將DSP1關閉。                                                                                                    |              |
| 042 | DSP2類型 | DSP2Type | 請參考資料一覽表                                                                | *               | 決定DSP2效果類型。                                                                                                    |              |
| 043 | DSP2聲部 | DSP2Part | 1 (AII) (全)<br>2 (Keyboard) (鍵盤)<br>3 (Backing) (背景)<br>4 (Mic) (麥古圖)   | 1(全)            | 決定要應用PSP2效果的聲部。詳情請參考第26頁。                                                                                                    |              |

5 (Sampling) (取樣)

功能 編號

025

026

027

分鍵音色

音色

音量

八度

功能

畫面顯示

S.Voice

S.Volume

S.Octave

範圍/設定

001到820

000到127

-2到+2

預設值

089 (FngrBass)

\*

\*

| 功能<br>編號 | 功能            | 畫面顯示     | 範圍/設定                                                                                                    | 預設值                  | 描述                                                                                                    | 備份           |
|----------|---------------|----------|----------------------------------------------------------------------------------------------------|----------------------|----------------------------------------------------------------------------------------------------|--------------|
| 麥克區      | Ē.            |          |                                                                                                    |                      |                                                                                                    |              |
| 044      | 音量            | MicVol   | 000到127                                                                                                   | 取 決於<br>麥 克 風<br>類型  | 決定麥克風輸入的音量。                                                                                                    | $\checkmark$ |
| 045      | 相位            | MicPan   | L63到L01,<br>C,R01到R63                                                                                     | 取 決 於<br>麥 克 風<br>類型 | ·<br>決定麥克風輸入的相位(聲音聆聽的位置)。然而・如果<br>麥克風關閉或麥克風類型設定為「TALK」(說話)・會顯<br>示「」且無法設定此選項。                                                                                                    |              |
| 046      | 殘響深度          | MicRev   | 000到127                                                                                                   | 取 決於<br>麥 克 風<br>類型  | 決定應用到麥克風輪入的殘響量。然而,如果麥克風關閉<br>或麥克風類型設定為「TALK」(說話),會顯示「」且<br>無法設定此選項。                                                                                                    | $\checkmark$ |
| 047      | 合唱深度          | MicChor  | 000到127                                                                                                   | 取決於<br>麥克風<br>類型     | 決定應用到麥克風輸入的合唱效果量。然而,如果麥克風<br>關閉或麥克風類型設定為「TALK」(說話),會顯示「」<br>且無法設定此選項。                                                                                                    | $\checkmark$ |
| 取樣       |               |          |                                                                                                    |                      |                                                                                                    |              |
| 048      | 切割空白樂段        | BlankCut | 開/關                                                                                                    | 開                    | 設定為「開」時,決定是否要自動切掉樣本最前或最後的<br>無聲區域。                                                                                                    | ~            |
| 049      | 樣本音量          | SmplVol  | 000到127                                                                                                   | 100                  | 決定儲存在快速取樣按鍵中的樣本音量                                                                                                    |              |
| 和聲/      | 琶音            |          |                                                                                                    |                      |                                                                                                    |              |
| 050      | 和聲類型/<br>琶音類型 | Harm∕Arp | 請參考資料一覽表                                                                                                  | *                    | 決定和聲類型或琶音類型。                                                                                                    |              |
| 051      | 和聲音量          | HarmVol  | 000到127                                                                                                   | *                    | 決定和聲效果的音量。                                                                                                    |              |
| 052      | 琶音速率          | ArpVelo  | 1 (Original) (原始)<br>2 (Key) (琴鍵)                                                                         | 依琶音<br>類型而<br>定      | 確認/改變如何決定琶音功能產出的聲音速率。<br>• 1 (原始): 取決於每個琶音類型的預設值。<br>• 2 (琴鍵):使用彈奏琴鍵的力度。<br>這些設定都是暫時的,不會依照各個類型儲存。當再次選<br>定某個類型時,會重設為初始數值。                                                                 |              |
| 053      | 琶音量化          | Quantize | 1(關閉)<br>2(1/8)<br>3(1/16)                                                                                | 依琶音<br>類型而<br>定      | <ul> <li>確認/改變甚音量化設定。琶音量化的功能可以導正琶音的</li> <li>時間點,讓它能搭配樂曲/伴奏/律動播放。</li> <li>1(關閉):不需要導正。</li> <li>2(1/8):以入音容同步導正時間點。</li> <li>3(1/16):以十六分音容同步導正時間點。</li> </ul>                           |              |
| 腳踏机      | <u></u>       |          |                                                                                                    |                      |                                                                                                    |              |
| 054      | 腳踏板功能         | PdlFunc  | 1 (Sustain)<br>(延音)<br>2 (Arpeggio Hold)<br>(琶音維持)<br>3 (Sus+ArpeggioH)<br>(延音+琶音紺寺)<br>4 (Art.)<br>(演奏法) | 1<br>(延音)            | 指定連接至[SUSTAIN]插孔的腳控開關功能。<br>•1(延音):當您踩下腳控開關時,即便您已經鬆開琴<br>鍵,仍可聽到該音符延續發聲。<br>2(琶音維持):在播放琶音時踩下腳控開關,即便您放<br>開琴鍵,琶音仍會持發聲。<br>3(延音+琶音維持):同時應用1和2所述功能。<br>4(演奏法):當您踩下腳踏板時,會執行超清晰Lite<br>音色的演奏效果。 |              |

| 功能<br>編號 | 功能    | 畫面顯示     | 範圍/設定                                                                                                    | 預設值       | 描述                                                                                                    | 備份           |  |
|----------|-------|----------|----------------------------------------------------------------------------------------------------|-----------|----------------------------------------------------------------------------------------------------|--------------|--|
| 音階調律     |       |          |                                                                                                    |           |                                                                                                    |              |  |
| 055      | 音階    | Scale    | 1 (Equal)(平均律)<br>2 (Pure Maj)<br>(純律大調)<br>3 (Pure min)<br>(純律小調)<br>4 (Bayat)(巴雅提)<br>5 (Rast)(拉斯特)              | 1(Equal)  | <ul> <li>決定使用的律制。如果律制改變,每個鍵的音準也隨之改變。</li> <li>1(平均律)</li> <li>2(純律大調)</li> <li>3(純律小調)</li> <li>4(巴雅提):阿拉伯巴雅提</li> <li>5(拉斯特):阿拉伯拉斯特</li> <li>如果使用功能057和058使用特殊的律制,音階將會顯示</li> <li>「Edited」(編輯)。如果音階數值選擇1-5,自行編輯的</li> <li>特殊律制設定數據將會取消。</li> </ul> |              |  |
| 056      | 基音    | BaseNote | 01 (C), 02 (C#),<br>03 (D), 04 (Eb),<br>05 (E), 06 (F),<br>07 (F#), 08 (G),<br>09 (Ab), 10 (A),<br>11 (Bb), 12 (B) | 01(C)     | 確定音階的主音。如果您選擇平均律以外的音階,或透<br>過音階調諧功能創造原創音階,請確保有指定適當的基<br>音。                                                                                                    |              |  |
| 057      | 調律音符  | TuneNote | 01 (C), 02 (C#),<br>03 (D), 04 (Eb),<br>05 (E), 06 (F),<br>07 (F#), 08 (G),<br>09 (Ab), 10 (A),<br>11 (Bb), 12 (B) | 01(C)     | 決定個別音符的音高。您可以使用此功能來設定自己原創<br>音階。<br>·057「調諧音」:選擇音符以設定音高。<br>·058「調律」:以1音分(一個半音的1/100)為單位調<br>整音高與平均律之間的差距。                                                                                                    |              |  |
| 058      | 調律    | Tune     | -64到63                                                                                                    | 依音階<br>而定 | 如果在進行上述設定後更改功能055「音階」的數值,所有<br>原創音階都會被取消。<br>當設定了原創音階,建議將其保存到面板設定記憶(第49<br>頁)。                                                                                                    |              |  |
| 節拍器      | 몲     |          |                                                                                                    |           |                                                                                                    |              |  |
| 059      | 拍號分子  | TimeSigN | 00到60                                                                                                    | *         | 決定節拍器的拍號。                                                                                                    |              |  |
| 060      | 拍號分母  | TimeSigD | 二分音符、四分<br>音符、八分音符<br>、十六分音符                                                                                       | **        | 決定每個節拍器擊拍的長度。                                                                                                    |              |  |
| 061      | 節拍器音量 | MetroVol | 000到127                                                                                                    | 100       | 決定節拍器音量。                                                                                                    | $\checkmark$ |  |
| MIDI     |       | 1        |                                                                                                    |           |                                                                                                    |              |  |
| 062      | 本機控制  | Local    | 開/關                                                                                                    | 開         | 決定樂器的鍵盤要控制(ON)或不控制(OFF)內部音源。當此<br>項設定為OFF時,即使您彈奏鍵盤,內部聲音也不會發聲。                                                                                                    |              |  |
| 063      | 外部時鐘  | ExtClock | 開/關                                                                                                    | 閼         | 確定樂器是與內部時鐘(OFF)還是外部時鐘(ON)同步。當您<br>想要將伴奏或琶音演奏與電腦應用程式或外部裝置的速度<br>同步時,請將其設定為 [ON]。                                                                                                    |              |  |
| 064      | 鍵盤輸出  | KbdOut   | 開/關                                                                                                    | 開         | 決定透過鍵盤演奏產生的MIDI訊息要(ON)或不要(OFF)從<br>[USB TO HOST]傳輸端子傳輸。                                                                                                    |              |  |
| 065      | 伴奏輸出  | StyleOut | 開/關                                                                                                    | 閣         | 決定透過伴奏產生的MIDI訊息要(ON)或不要(OFF)從[USB<br>TO HOST]傳輸端子傳輸。                                                                                                    |              |  |
| 066      | 樂曲輸出  | SongOut  | 開/關                                                                                                    | 閼         | 決定透過樂曲產生的MIDI訊息要(ON)或不要(OFF)從[USB<br>TO HOST]傳輸端子傳輸。                                                                                                    |              |  |
| 067      | 初始傳送  | InitSend | -                                                                                                    | -         | 允許您將面板設定的數據發送到電腦。如果在顯示功能名<br>稱時按下[ENTER](進入)按鈕,就會立即執行。當您透過<br>MIDI將鍵盤演奏錄製到電腦應用程式時,最好在開始錄製<br>後立即執行此功能。                                                                                                    |              |  |

| 功能<br>編號 | 功能                                        | 畫面顯示     | 範圍/設定                                                                                                    | 預設值         | 描述                                                                                                    | 備份           |
|----------|-------------------------------------------|----------|----------------------------------------------------------------------------------------------------|-------------|----------------------------------------------------------------------------------------------------|--------------|
| 音訊       |                                           |          | •                                                                                                    | •           |                                                                                                    |              |
| 068      | [AUX IN]音訊音量                              | AuxInVol | 000到127                                                                                                    | 50          | 決定從[AUX IN]端子輸出的音訊播放音量。                                                                                                    | $\checkmark$ |
| 069      | [USB TO HOST]<br>[USB TO DEVICE]<br>的音訊音量 | USBInVol | 000到127                                                                                                    | 100         | 決定從[USB TO HOST]和[USB TO DEVICE]端子輸出的音訊<br>播放音量。                                                                                                    | $\checkmark$ |
| 070      | 音訊回送                                      | Loopback | 開/關                                                                                                    | 開           | 決定從[USB TO HOST]端子輸入的音訊聲音是否與在樂器上<br>演奏的演奏一起回送到電腦。如果您只想將本樂器上播放<br>的聲音輸出到電腦,請將此參數設定為「OFF」(關)。                                                                                                    |              |
| 071      | 旋律抑制器                                     | MelodySP | 開/關                                                                                                    | 陵周          | 當外部音訊裝置或連接到[AUX IN]端子或[USB TO HOST]端<br>子的電腦音訊透過本樂器輸出時,決定要(ON)或不要(<br>OFF)取消或降低旋律部分的音量。                                                                                                    |              |
| 072      | 旋律抑制器相位                                   | SupprPan | L63到L01、C、<br>R01到R63                                                                                          | с           | 當旋律抑制器打開時,確定要將從左到右相位(音訊的立<br>體聲位置)的音訊音量取消或降低。                                                                                                    |              |
| 面板讀      | 设定凍結                                      |          | •                                                                                                    | •           |                                                                                                    |              |
| 073      | 伴奏凍結                                      | StyleFrz | 開/關                                                                                                    | 閼           | 叫出面板設定記憶時,將此設定為「ON」(開)可防止伴<br>奏設定被更改,將樂器維持(凍結)在當前設定。                                                                                                    | $\checkmark$ |
| 074      | 移調凍結                                      | TransFrz | 開/關                                                                                                    | 尾周          | 叫出面板設定記憶時,將此設定為「ON」(開)可防止移<br>調設定被更改,將樂器維持(凍結)在當前設定。                                                                                                    | $\checkmark$ |
| 075      | 音色凍結                                      | VoiceFrz | 開/關                                                                                                    | 國           | 開 叫出面板設定記憶時,將此設定為「ON」(開)可防止音<br>色設定被更改,將樂器維持(凍結)在當前設定。                                                                                                    |              |
| 儲存       |                                           |          |                                                                                                    |             |                                                                                                    |              |
| 076      | 儲存模式                                      | Storage  | 開/關                                                                                                    | 闗           | 在本樂器和電腦之間傳輸檔案時設定為「ON」(開)。 儲<br>存模式開啟時,您無法演奏樂器。                                                                                                    |              |
| 示範       |                                           |          |                                                                                                    | 1           |                                                                                                    |              |
| 077      | 示範群組                                      | DemoGrp  | 1 (Demo) (示範)<br>2 (Preset) (內建)<br>3 (User) (使用者)<br>4 (Download) (下載)<br>5 (USB) (USB/随身環)<br>6 (AUDIO) (音訊) | 1<br>(示範)   | 決定按下[DEMO](示範)按鈕時連續播放的目標。           1 (示範):內建樂曲001至003           2 (內建):所有內建樂曲001至030           3 (使用者):所有使用者樂曲           4 (下載):從電腦傳輸的所有樂曲           • 5 (USB隨身碟): 連接的 USB 隨身碟中的所有樂曲<br>(MIDI檔案)           • 6 (音訊): 連接USB隨身碟中的所有音訊檔案<br>(WAV 檔案) |              |
| 078      | 播放模式                                      | PlayMode | 1 (Normal) (正常)<br>2 (Random) (隨機)                                                                             | 1<br>(正常)   | 1         決定按下 [DEMO] 按鈕時連續播放的樂曲順序。           1(正常):按樂曲編號順序播放。           ・1(正常):按驗機順序播放。                                                                                                    |              |
| 喇叭       |                                           |          |                                                                                                    |             |                                                                                                    |              |
| 079      | 喇叭                                        | Speaker  | 1 (HPSwitch)<br>(耳機切換)<br>2 (SP On)<br>(喇叭開)<br>3 (SP Off)<br>(喇叭關)                                            | 1<br>(耳機切換) | 決定是否從樂器的喇叭輸出音訊。<br>•1(耳機切換):連接耳機時,音訊從耳機輸出,但不<br>從喇叭輸出。未連接耳機時,音訊從<br>喇叭輸出。<br>•2(喇叭開):無論是否連接耳機,音訊都從喇叭輸出。<br>•3(喇叭關):無論是否連接耳機,都不從喇叭輸出音訊。                                                                                                    |              |

| 功能<br>編號 | 功能           | 畫面顯示     | 範圍/設定                               | 預設值       | 描述                                                                         | 備份           |
|----------|--------------|----------|-------------------------------------|-----------|----------------------------------------------------------------------------|--------------|
| 交流電      | <b>፤源變壓器</b> |          |                                     |           |                                                                            |              |
| 080      | 自動關機         | AutoOff  | OFF, 5/10/15/<br>30/60/120<br>(分鐘)  | 30分鐘      | 決定樂器電源自動關閉前所需的時間。當設定為「OFF」(<br>關閉)時,電源不會自動關閉。                              | $\checkmark$ |
| 081      | 電池           | Battery  | 1 (Alkaline) (鹼性)<br>2 (Ni-MH) (鎳氫) | 1<br>(鹼性) | <ul> <li>決定使用電池的種類</li> <li>1(鹼性)鹼性電池、鹼錳電池</li> <li>2(鎳氫)鎳氫充電電池</li> </ul> |              |
| 語言       |              |          |                                     |           |                                                                            |              |
| 082      | 語言           | Language | 1(英文)<br>2(日文)                      | 1<br>(英文) | 決定用於顯示USB隨身碟上的檔案名稱以及從電腦傳輸到本<br>樂器的檔案語言。但是,即使選擇「2」(日文),也不會<br>顯示雙字節字符。      | ~            |

\* 每個音色會自動設定適當的值。

\*\* 每個伴奏、樂曲和音型創造器會自動設定適當的值。

(註)

MIDI和音訊設定是專為便於使用外部裝置(如電腦)連接到[USB TO HOST]端子(第52頁)而設計。

# 備份和初始化

# 備份資料

即使關閉電源,以下備份參數也將保留。

#### 備份參數(每次)

- ・使用者樂曲(第32頁)
- · 從外部裝置載入的伴奏(伴奏291到300)(\*)
- · 儲存到快速取樣按鍵的樣本 (第40頁)
- \* 有關如何加載伴奏檔案的詳細訊息,請參閱網站 上的參考手冊(第9頁)。

#### 關閉電源時備份參數

- ・面板設定記憶(第49頁)
- 功能設定:(第60至65頁)

備份功能列表的「備份」列中帶有確認標記的設定。

除了上述備份參數外,從連接的電腦傳輸的所有檔 案(包括尚未載入的伴奏檔案)即使關閉電源也將 保留。

#### 須知

- 電源關閉時自動執行備份。但是請注意,在以下情況下關 閉電源,則不會執行備份並且設定將遺失。
- ・
   斷開交流變壓器
- ・供電失敗
- ・電池電量過低或沒有電池電量

備份檔案(.BUP)

可以傳輸到電腦或智慧型裝置的備份檔案(.BUP)包含以下數據。

- ・使用者樂曲(樂曲031至040)
- ·從外部裝置載入的伴奏(伴奏291到300)

上述「關閉電源時的備份參數」中描述的數據
 關於如何傳輸備份檔案的詳細資訊,請參閱第53頁。

# 樂器初始化

您可以清除上述備份參數設定,然後恢復所有初 始出廠設定。可以透過下述兩種方法進行樂器初 始化。

### 清除備份

此操作會將備份參數初始化。請在按住最高音白鍵 的同時按下[**也**](待機/開機)開關打開電源。

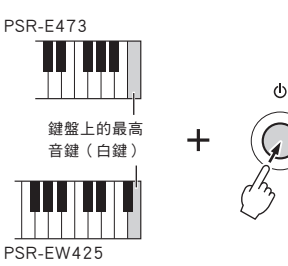

## 清除快速存取

此操作會刪除從電腦傳輸的所有樂曲和伴奏,但不 會刪除已載入到伴奏291到300中的數據。 在按住最高音白鍵和三個最高音黑鍵的同時按下 [①](待機/開機)開關打開電源。

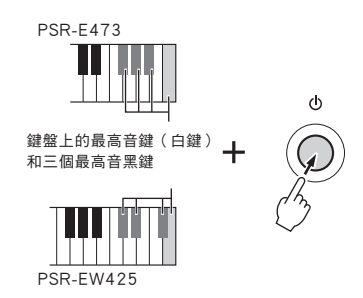

#### 須知

請記住,此操作還會刪除您購買和載入的任何數據。請務必 將重要數據儲存到電腦。詳細資訊請參閱網站上的電腦相關 操作(第9頁)。

| 問題                                                                                                    | 可能原因及解決方法                                                                                                   |
|----------------------------------------------------------------------------------------------------|----------------------------------------------------------------------------------------------------|
| 樂器在按下[�](Standby/On)(待機/開始)開啟時,<br>會暫時出現爆裂音。                                                                                                    | 這是正常的,代表樂器正在接收電力。在開啟電源時,請將<br>[MASTER VOLUME](主音量)維持在最低。                                                    |
| 樂器在按下[ <b>也</b> ](Standby/On)(待機/開始)開啟時,<br>電源突然意外關閉。                                                                                                    | 如果使用非指定的變壓器,電源可能會突然意外關閉。請使<br>用指定的變壓器(第70頁)。                                                                |
| 在使用手機時,樂器喇叭和/或耳機會出現噪音。                                                                                                    | 在樂器附近使用手機可能會產生干擾。為防止這種情況發生<br>,請關閉手機或在遠離樂器的地方使用。                                                            |
| 樂器電源在沒有操作的時候自動關閉。                                                                                                    | 這是正常的,會因為自動電源關閉功能(第16頁)開啟時發<br>生。                                                                           |
| <ul> <li> • 音量太小。 </li> <li> • 音質很差。 </li> <li> • 伴奏/音型/樂曲/琶音意外停止或沒有播放。 </li> <li> • 樂曲等的錄音數據無法正確播放。 </li> <li> • LCD畫面突然變暗,所有面板設定被重置。 </li> <li> • 連接USB隨身碟時樂器關機。 </li> </ul> | 電池電量低或電量耗盡。將所有電池更換為全新或充滿電的<br>電池,或使用變壓器。                                                                    |
| 即便彈奏鍵盤或播放樂曲、伴奏或音型時,沒有產<br>生任何聲音                                                                                                    | 確認[PHONES]端子是否連接了一組耳機。請拔掉耳機或設定<br>功能079「喇叭」(第64頁)到「2」(SP On)。                                               |
|                                                                                                    | 功能079「喇叭」(第64頁)設定為「3」(SP Off)。請將<br>它設定為「1」(HPSwitch)或「2」(SP On)。                                           |
|                                                                                                    | 功能062「本機控制」(第63頁)設定為關閉。正常來說,<br>這個參數應該要設定為開啟。                                                               |
| 腳控開關(用於延音)似乎產生相反的效果。<br>例如,踩下腳踏開關會切斷聲音,鬆開會保持聲音。                                                                                                    | 發生這種情況是因為您在開啟電源時踩到腳控開關,或者在<br>開啟電源時連接/斷開腳控開關。請關閉電源然後重新開啟,<br>同時注意不要踩腳控開關。                                   |
| 演奏鍵盤時並非所有音色都發聲,或者演奏琶音、<br>伴奏、樂曲、音型創造器或快速取樣按鍵時聲音似<br>乎被截斷。                                                                                                    | 您已同時使用超過64個音符,這是本樂器的最大發聲數(可<br>同時演奏的最大音符數)。如果主音色、雙重音色和分鍵音<br>與播放琶音、伴奏、音型或樂曲一起使用,則某些音符/聲音<br>可能會被省略(或「被偷走」)。 |
| 音色的聲音每個音都不一樣。                                                                                                    | 這是正常的。音調產生方法是使用跨鍵盤範圍的樂器多個錄<br>音(樣本);因此,音色的實際聲音可能會因音符而略有不<br>同。                                              |
| 伴奏/樂曲/音型創造器的鍵盤演奏和播放會產生意外<br>或不正確的聲音,而且無法恢復到正常狀態。                                                                                                    | 因操作現場控制旋鈕時出現意外設定。如要取消此操作,請<br>透過關閉DSP2、更改音色、伴奏、樂曲或音型創造器,或按<br>下[PORTABLE GRAND](可攜式平台鋼琴)按鈕來重置面板<br>設定。      |
| 即使按下[START/STOP](開始/停止)按鈕,也不會<br>啟動伴奏、樂曲或音型創造器。即使在開啟琶音的<br>狀況下按下音符,琶音也沒有開始。                                                                                                    | 功能063「外部時鐘」(第63頁)設定為ON(開啟)。此參<br>數正常應該設定為OFF(關閉)。                                                           |
| 伴奏、樂曲或音型創造器的音量太低。                                                                                                    | 請確認每個功能的音量設定(第61頁)。                                                                                         |
| 即便ACMP開啟時,仍無法辨識左手區域彈奏的和弦。                                                                                                    | 功能004「分鍵點」(第60頁)的設定不正確。請將它設定<br>為適當的數值。                                                                     |

| 問題                                                    | 可能原因及解決方法                                                                                                    |
|-------------------------------------------------------|----------------------------------------------------------------------------------------------------|
| 除了節奏聲部外的伴奏聲部沒有聲音。                                     | 沒有開啟自動伴奏(ACMP)。請按下[ACMP ON/OFF]按鈕以<br>顯示ACMP(自動伴奏)指示(第29頁)。                                                                                                    |
| 選定特定伴奏時,即便已經按下[START/STOP](開始/停止)按鈕,也沒有播放任何節奏。        | 這是正常的。對於沒有任何節奏數據的伴奏,您在嘗試僅播<br>放節奏部分時就會沒有聲音。在這種情況下,只有當您打開<br>ACMP(伴奏)並在自動伴奏區演奏和弦時,伴奏才會播放。                                                                                                    |
| 按下[ACMP ON/OFF](自動伴奏開/關)按鈕時,<br>ACMP(自動伴奏)指示沒有出現在畫面上。 | 尚未選擇伴奏。在使用伴奏時,請按下[STYLE](伴奏)按鈕<br>以開啟[STYLE](伴奏)燈號。                                                                                                    |
| 樂器沒有回應操作。                                             | 功能076「Storage Mode」(儲存模式)(第64頁)設定為<br>ON(開啟)。請將儲存模式設定為OFF(關閉)。                                                                                                    |
| 没有依據彈奏的和弦播放伴奏。                                        | 功能032「Fingering Type」(指法類型)(第31、61頁)的<br>設定與和弦的演奏方式不相符。請檢查設定。有關這些設定<br>如何影響樂器辨識彈奏和弦方式的詳細訊息,請參閱網站上<br>的參考手冊(第9頁)。                                                                                            |
|                                                       | 如果功能032「Fingering Type」(指法類型)(第31、61<br>頁)設定為「1(Multi)」(多重),則使用者操作可能會出<br>現以下回應。然而,這是正常的。<br>·如果連續演奏相似的和弦(例如在小七和弦後彈奏有相同<br>根音的小和弦),則伴奏可能不會改變。<br>·如果只彈奏兩個琴鍵,將根據之前彈奏的和弦檢測最佳和<br>弦。<br>·如果演奏了八度音程,則伴奏中只會聽到根音。 |
| 智慧型裝置的應用程式無法辨識樂器。                                     | 功能076「Storage Mode」(儲存模式)(第64頁)設定為<br>ON(開啟)。請將儲存模式設定為OFF(關閉)。                                                                                                    |

請依據需要參考訊息列表(第34、48、58頁)。

|                |                            | PSR-E473 PSR-EW425 |                                                            |                                                            |  |  |
|----------------|----------------------------|--------------------|------------------------------------------------------------|------------------------------------------------------------|--|--|
| 產品名稱           |                            |                    | 數位電子琴                                                      |                                                            |  |  |
| 尼士/香島          | 尺寸 (寛 × 深 × 高)             |                    | 992 mm × 404 mm × 136 mm<br>(39-1/16" x 15-7/8" x 5-3/8")  | 1200 mm × 404 mm × 136 mm<br>(47-1/4" × 15-7/8" × 5-3/8")  |  |  |
| 八寸/里里          | 重量                         |                    | 7.0 kg (15 lbs., 7 oz.)<br>(不含電池)                          | 8.3 kg (18 lbs., 5 oz.)<br>(不含電池)                          |  |  |
|                | 建般                         | 鍵數                 | 61                                                         | 76                                                         |  |  |
| <b></b> 物制     | set m.                     | 觸鍵感應               | 輕柔、中等、用力、固定                                                |                                                            |  |  |
| 控制丌面           | 其他控制器                      | 音高滑輪               | Ye                                                         | es                                                         |  |  |
|                |                            | 旋鈕                 | 2                                                          |                                                            |  |  |
| -              | 血板                         | 語言                 | 英                                                          | 文<br>                                                      |  |  |
|                | 音源產生                       | 音源技術               | AWM 立體聲取樣                                                  |                                                            |  |  |
| * 4            | 最大發聲數                      | I                  | 64                                                         | 音                                                          |  |  |
| 首巴             | 預設                         | 音色數量               | 820 種<br>(294種面板音色+ 28種鼓組/SFX音色<br>+ 40種琶音+ 458 種XGlite音色) | 820 種<br>(294種面板音色+ 28種鼓組/SFX音色<br>+ 40種琶音+ 458 種XGlite音色) |  |  |
|                | 相容性                        |                    | GM ,)                                                      | <g lite<="" td=""></g>                                     |  |  |
|                |                            | 殘響                 | 12種                                                        | 類型                                                         |  |  |
| ±1 m           | 107 70                     | 合唱                 | 5種美                                                        | 類型                                                         |  |  |
| 效果             | 類型                         | 主等化器               | 4種類型                                                       |                                                            |  |  |
|                |                            | DSP                | DSP1: 4<br>DSP2: 1                                         | 1種類型<br>2種類型                                               |  |  |
| <b>大型 4</b> 1字 | 預設                         | 伴奏數量               | 290種                                                       |                                                            |  |  |
|                |                            | 指法                 | 多重、智慧和弦                                                    |                                                            |  |  |
|                |                            | 伴奏控制               | 自動伴奏開/關、同步開始、同步停止、開始/停止、<br>前奏/尾奏/漸慢、主奏/自動過門、音軌開/關         |                                                            |  |  |
| 日動任英           | 擴充伴奏                       |                    | 10                                                         | 種                                                          |  |  |
|                | 其他特色 OTS單鍵設定               |                    | Ye                                                         | 9S                                                         |  |  |
|                | 相容性                        | -                  | Style File Format (SFF)                                    |                                                            |  |  |
| <b>音型</b> 創浩器  | 和設                         | 音型數量               | 35種                                                        |                                                            |  |  |
| 日王尚進昭          | 1980X                      | 音型段落數              | 5(4 個段落 + 1個 Musical Climax/尾奏)                            |                                                            |  |  |
|                | 預設                         | 預設樂曲數              | 30首                                                        |                                                            |  |  |
| ***            | 錄音                         | 樂曲數量               | 10首                                                        |                                                            |  |  |
| 樂田(MIDI)       |                            | 音軌數量               | 6軌(5軌旋律+1軌伴奏/音型創造器)                                        |                                                            |  |  |
|                |                            | 資料容量               | 約 19,000 音符(只錄「旋律」音軌時)                                     |                                                            |  |  |
|                | 格式                         | 播放                 | SMF 格式 0 & 1                                               |                                                            |  |  |
|                |                            | 錄音                 | 原始檔案格式 (SMF 0 轉換功能)                                        |                                                            |  |  |
| USB音訊錄音        | 最長錄首時間                     | +111 +14           | 母自80分璭()                                                   |                                                            |  |  |
|                | 格式                         | 1<br>伯<br>(4) 立    | WAV(44.1 kHz, 16 位元, 立體聲)                                  |                                                            |  |  |
|                | 日17 枝羊 米百 开川               | ¥K 日               | WAV(44.1 KHz,                                              | 6 12元, 立腹掌)                                                |  |  |
|                | 以1永炽主<br>送太 (西記)/市日        | 日本町柱)              |                                                            | 因                                                          |  |  |
| 小市市样           | 1944(1940/1947)<br>1971年時間 | 日以休                | 0 F%                                                       | 6 秋                                                        |  |  |
| 丙还以除           | 取様來源                       |                    | - ניזי<br>AUX IN、麥克圖輪λ、US                                  | ₩<br>B錄音介面、WAV格式檔案                                         |  |  |
|                | 取様格式                       |                    | 原始格式檔案(1                                                   | 6 位元. 立體聲)                                                 |  |  |
|                | 取様率                        |                    | 44.1                                                       | kHz                                                        |  |  |
|                |                            | 雙重音色               | Ye                                                         | 25                                                         |  |  |
|                |                            | 分鍵音色               | Ye                                                         | 25                                                         |  |  |
| 功能             | 音色                         | 和聲                 | 26種                                                        | 類型                                                         |  |  |
|                |                            | 琶音                 | 152種                                                       | [類型                                                        |  |  |
|                |                            | 演奏法                | Ye                                                         | 95                                                         |  |  |

|                         |                      |                                                                                                    | PSR-E473                                                                                                    | PSR-EW425                                             |  |
|-------------------------|----------------------|----------------------------------------------------------------------------------------------------|----------------------------------------------------------------------------------------------------|-------------------------------------------------------|--|
| 面板設定記憶 按鈕數              |                      | 4個按鈕(x 8 個記憶庫)                                                                                                    |                                                                                                    |                                                       |  |
| 功能                      | 山瓜瓜龙記區               | 控制                                                                                                    | 凍結                                                                                                    |                                                       |  |
|                         |                      | 節拍器                                                                                                    | Yes                                                                                                    |                                                       |  |
|                         |                      | 速度範圍                                                                                                    | 11 - 280                                                                                                    |                                                       |  |
|                         | <b>慗</b> 艚 坎 制       | 移調                                                                                                    | -12 ~ 0, 0 ~ +12                                                                                                    |                                                       |  |
|                         | 75 0 2 1 2 1 2 1 2 1 | 調音                                                                                                    | 427.0 - 440.0 - 453.0 Hz (每次增加約0.2Hz)                                                                                                    |                                                       |  |
|                         |                      | 八度按鈕                                                                                                    | Yes                                                                                                    |                                                       |  |
|                         |                      | 音階類型                                                                                                    | 5 種類型                                                                                                    |                                                       |  |
|                         |                      | 鋼琴按鈕                                                                                                    | Yes                                                                                                    |                                                       |  |
|                         |                      | 示範曲                                                                                                    | Yes                                                                                                    |                                                       |  |
|                         |                      | 旋律抑制器                                                                                                    | Yes                                                                                                    |                                                       |  |
|                         | 其他                   | 淡入/淡出                                                                                                    | Y                                                                                                    | es                                                    |  |
|                         |                      | USB 音訊介面                                                                                                    | 44.1 kHz, 16 位元, 立體聲                                                                                                    |                                                       |  |
|                         |                      | 動態效果                                                                                                    | 57種                                                                                                    | 57種類型                                                 |  |
|                         |                      | 音量提升                                                                                                    | 2階(增加約3分                                                                                                    | 2階(增加約3分貝與約6分貝)                                       |  |
|                         | /=+ <del>/ -</del>   | 內建記憶體                                                                                                    | 約1.72 MB                                                                                                    |                                                       |  |
|                         | 1111                 | 外接硬碟                                                                                                    | USB 🖡                                                                                                    | <b>造身碟</b>                                            |  |
|                         |                      | DC IN                                                                                                    | 12 V 12 V                                                                                                    |                                                       |  |
|                         |                      | 耳機                                                                                                    | 標準立體聲耳機接孔                                                                                                    |                                                       |  |
| 儲存與                     | 連接性                  | 麥克風                                                                                                    | Yes                                                                                                    |                                                       |  |
| 連接性                     |                      | 延音踏板                                                                                                    | Yes                                                                                                    |                                                       |  |
|                         |                      | AUX IN                                                                                                    | 立體聲迷你接孔                                                                                                    |                                                       |  |
|                         |                      | 輸出                                                                                                    | 標準立體聲耳機接孔: L/L+R, R                                                                                                    |                                                       |  |
|                         |                      | USB TO DEVICE                                                                                                    | Yes                                                                                                    |                                                       |  |
|                         |                      | USB TO HOST                                                                                                    | Yes                                                                                                    |                                                       |  |
| 聲音系統                    | 擴大機                  |                                                                                                    | 6 W + 6 W                                                                                                    | 12 W + 12 W                                           |  |
|                         | 喇叭                   |                                                                                                    | 12cm x 2                                                                                                    |                                                       |  |
|                         | 變壓器                  |                                                                                                    | PA-150 或Yamaha推薦之<br>同級變壓器<br>(輸出 : DC 12V, 1.5 A)                                                                                                    | PA-300C 或Yamaha<br>推薦之同級變壓器<br>(輸出 : DC 16 V, 2.4 A ) |  |
| 電源供應                    | 電池                   |                                                                                                    | 6個「AA」三號鹼性電池 (LR6)、<br>鹼錳電池 (R6) 或<br>鎳氫充電電池 (HR6)                                                                                                    | 6個「D」一號鹼性電池 (LR20)、<br>鹼錳電池 (R20)或<br>鎳氫充電電池 (HR20)   |  |
|                         | 耗電量                  |                                                                                                    | 9 W (使用 PA-150 電源變壓器時)                                                                                                    | 11 W (使用 PA-300C 電源變壓器時)                              |  |
| 電源自動關閉                  |                      | Yes                                                                                                    | Yes                                                                                                    |                                                       |  |
| 標準配件                    |                      | <ul> <li>使用手冊</li> <li>變壓器*(PA-150或Yamaha推薦的同等規格變壓器)</li> <li>*您所在地區可能不包括此項產品。請向您的Yamaha經銷商聯繫。</li> <li>:請板。</li> <li>:讀板</li> <li>:線上會員產品註冊</li> </ul> | <ul> <li>使用手冊</li> <li>變壓器*(PA-300C 或Yamaha推<br/>薦的同等規格變壓器)</li> <li>*您所在地區可能不包括此項產品。<br/>請向您的Yamaha經銷商聯繫。</li> <li>: 譜板</li> <li>· 線上會員產品註冊</li> </ul> |                                                       |  |
| 選購附件<br>(依所在地區,可能無法取得。) |                      | <ul> <li>・變堅器: (PA-150 或Yamaha推薦<br/>之同級變壓器)</li> <li>・耳機: HPH-150/HPH-100/HPH-50</li> <li>・踏板: FC4A/FC5</li> </ul>                                     | ・變壓器: (PA-300C 或Yamaha推薦<br>之同級變壓器)<br>・耳機: HPH-150/HPH-100/HPH-50<br>・踏板: FC4A/FC5                                                                     |                                                       |  |

\* 本手冊內容適用於自出版日起之最新規格。欲取得最新版手冊,請連上 Yamaha 網站,並下載手冊檔案。由於規格、設備或另售 的附件可能因地區而異,請聯繫 Yamaha 經銷商。

## Α

| A-B Repeat A-B反覆35        |
|---------------------------|
| AC Adaptor 變壓器14          |
| ACMP 自動伴奏29               |
| Arpeggio 琶音24             |
| Articulation 演奏法25        |
| Audio File 音訊檔案32, 34     |
| Audio Recording 音訊錄音44    |
| Auto Accompaniment area   |
| 自動伴奏區                     |
| Auto Fill 自動過門30          |
| Auto Power Off 自動關機16, 65 |

## В

| Background Music 背暑音樂 |
|-----------------------|
| Backup 備份             |
| Backup Clear 清除備份     |
| Batteries 雷池14        |

## С

| .32 |
|-----|
|     |
| .19 |
| .29 |
| .37 |
| .61 |
| .52 |
|     |
| 9   |
|     |

## D

| Data List 資料一覽表        | 9 |
|------------------------|---|
| Demo Song 示範樂曲3        | 3 |
| Display 顯示螢幕2          | 0 |
| Downloaded songs 下載樂曲3 | 2 |
| DSP 數位訊號處理2            | 6 |
| Dual Voice 雙重音色2       | 2 |

# Е

| Effect 效果2              |
|-------------------------|
| Ending 尾奏               |
| External Audio Device   |
| 外部音訊裝置                  |
| External Clock 外部時鐘     |
| External Speakers 外接音響5 |

## F

| •                    |    |
|----------------------|----|
| Fast Forward 快轉      | 34 |
| Fast Reverse 倒帶      | 34 |
| File Control display |    |
| 檔案控制畫面55,            | 56 |
| Fingering Type 指法類型  | 31 |
| Flash Clear 清除快速存取   | 66 |
| Footswitch 踏板        | 51 |
| Format 格式化           | 56 |
| Freeze 凍結            | 50 |
| Functions 功能         | 59 |

## G

| Groove | 音型      |       |  |
|--------|---------|-------|--|
| Groove | Creator | 音型創造器 |  |

## Н

| Harmony  | 和聲     | 2 | 4 |
|----------|--------|---|---|
| Headphor | nes 耳機 | 5 | 1 |

## L

| Included Accessories 隨貨附件 | 8   |
|---------------------------|-----|
| Increase in volume 音量增加   | .21 |
| Initialization 初始化        | .66 |
| Intro 前奏                  | .30 |

# Κ

```
Knob 旋鈕......28
```

## L

Language 語言......65 Local Control 本地控制......63 Loop playback 循環播放.......40

## Μ

| Main A/B 主奏A/B段          | 30 |
|--------------------------|----|
| Main Voice 主音色           | 22 |
| Master EQ Type           |    |
| 主等化器類型                   | 61 |
| Mega Boost 音量提升          | 21 |
| Melody Suppressor        |    |
| 旋律抑制器                    | 52 |
| Message List 訊息列表34, 48, | 58 |
| Metronome 節拍器            | 21 |
| Microphone 麥克風           | 36 |
| MIDI                     | 63 |
| MIDI Basics MIDI基礎知識     | 9  |
| Motion Effect 動態效果       | 27 |
| Multi-Finger 多重指法        | 31 |
| Music Rest 譜板            | 8  |
| MUSICAL CLIMAX 音樂巔峰      | 38 |
|                          |    |

## 0

| One Touch Setting | (OTS)  |
|-------------------|--------|
| 單鍵設定              |        |
| One-shot playback | 單擊播放40 |

## Ρ

| Pause 暫停              | .34 |
|-----------------------|-----|
| Pedal 踏板              | .51 |
| PITCH BEND 音高滑輪       | .13 |
| Pitch Bend Range 音準範圍 | .60 |
| PORTABLE GRAND        |     |
| 可攜帶式平台鋼琴              | .12 |
| Power 電源10, 14,       | 16  |

# Q

Quick Sampling 快速取樣......40

## R

| Recording 錄音          | 44 |
|-----------------------|----|
| Reference Manual 參考手冊 | 9  |
| Registration Memory   |    |
| 面板設定記憶                | 49 |
| Retrigger 觸發器         | 39 |
| Reverb 殘響             | 37 |
| Reverb Type 殘響類型      | 61 |
|                       |    |

## S

| S.Art Lite Voice               |
|--------------------------------|
| 超清晰Lite音色25                    |
| Sample 樣本40                    |
| Sampling 取樣40                  |
| Scale Tuning 音階調律63            |
| Section (Groove) 樂段(音型)38      |
| Section (Style) 樂段(伴奏)30       |
| SHIFT 切换10                     |
| Smart Chord 智慧和弦31             |
| Smart Chord Key 智慧和弦調31        |
| Smart Device 智慧型裝置52           |
| Smart Device Connection Manual |
| 智慧型裝置連接手冊9                     |
| Song 樂曲                        |
| Song book 樂曲集9                 |
| Song Recording 樂曲錄音44          |
| Specifications 規格表69           |
| Split Point 分鍵點                |
| Split Voice 分鍵音色23             |
| Style 伴奏                       |
| Style Revoicing                |
| 伴奏音色更改                         |
| Sustain 延音51                   |
| Sync Start 同步啟動                |
| Sync Stop 同步停止                 |

# т

| Talk 講話                 | 37 |
|-------------------------|----|
| Tap Tempo 擊拍速度          | 21 |
| Tempo 速度                | 21 |
| Touch Response 觸鍵感應     | 60 |
| Track (Groove) 音軌(音型)   | 38 |
| Track (Song) 音軌(樂曲)35,  | 45 |
| Track (Style) 音軌(伴奏)    | 30 |
| Transferring Files 檔案傳輸 | 53 |
| Transpose 移調            | 60 |
| Troubleshooting 問題排解    | 67 |
| Tuning 調律               | 60 |
|                         |    |

## U

| USB  | Audio Interface Function |     |
|------|--------------------------|-----|
| USB  | 音訊介面功能                   | .53 |
| USB  | Flash Drive USB 隨身碟      | .54 |
| USB  | TO DEVICE                | .54 |
| USB  | TO HOST                  | .52 |
| User | Song 使用者樂曲32,            | 44  |

## V

| Video | Manual | 操作說明影片9 |
|-------|--------|---------|
| Voice | 音色     |         |
| Volum | ie 音量  |         |